# 2024 Indian Health Service Partnership Conference

## FBIS Overview and Dashboards

CINDY REEVES, ARCHANA BHAT, PRAMOD SHENOI, MAHESH ANCHURI, BRIAN WILLIAMS, AZMAH PARRY, ABHISHEK KRISHNAN, FIRASATH MOHAMMED

OFFICE OF FINANCE AND ACCOUNTING DIVISION OF SYSTEMS, REVIEW AND PROCEDURES (DSRP)

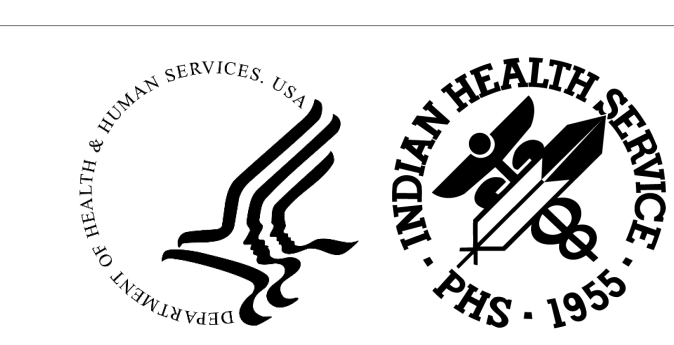

FRIDAY, SEPTEMBER 13, 2024

## Table of Contents

**FBIS Overview** 

**Navigating FBIS & Additional Resources** 

Entering Prompts and Running Reports

**Best Practices** 

**IPP E-Invoicing Dashboard** 

**G-Invoicing Dashboard** 

Procure to Pay Dashboard

Accessing Pre-Requisite Trainings

Accessing ServiceNow User

Submitting an Access Request through

**ServiceNow** 

FBIS Access Request Approval Process

**<u>Qlik Overview</u>** 

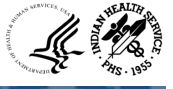

## **FBIS** Overview

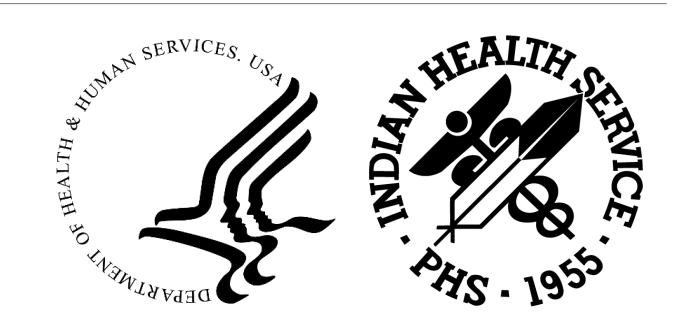

### What is FBIS?

The Financial Business Intelligence System (FBIS) is the financial enterprise Business Intelligence (BI) application for the department of Health and Human Services (HHS). It provides actionable information to stakeholders of all levels by utilizing data across HHS financial management systems.

- FBIS utilizes a variety of BI techniques to present data, including graphs, tiles, drilldowns, view selectors, saving customizations, and the capability to create, edit, and schedule reports
- FBIS Reports fall into two categories:

| Dashboards | <ul> <li>Related reports are consolidated and arranged in a single location</li> <li>Tailored to specific business areas and levels of granularity</li> <li>Include elements of BI, such as drilldown, report layout modifications, and customizations</li> </ul>    | ) |
|------------|----------------------------------------------------------------------------------------------------|---|
| Catalog    | <ul> <li>Repository of all reports (i.e. Discoverer-Based Reports and<br/>Answers) created by Super Users for your OpDiv</li> <li>Organized in a folder structure by functional area and OpDiv</li> <li>Features traditional financial reporting elements</li> </ul> | ) |

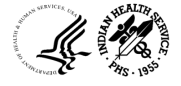

### Types of FBIS Reports

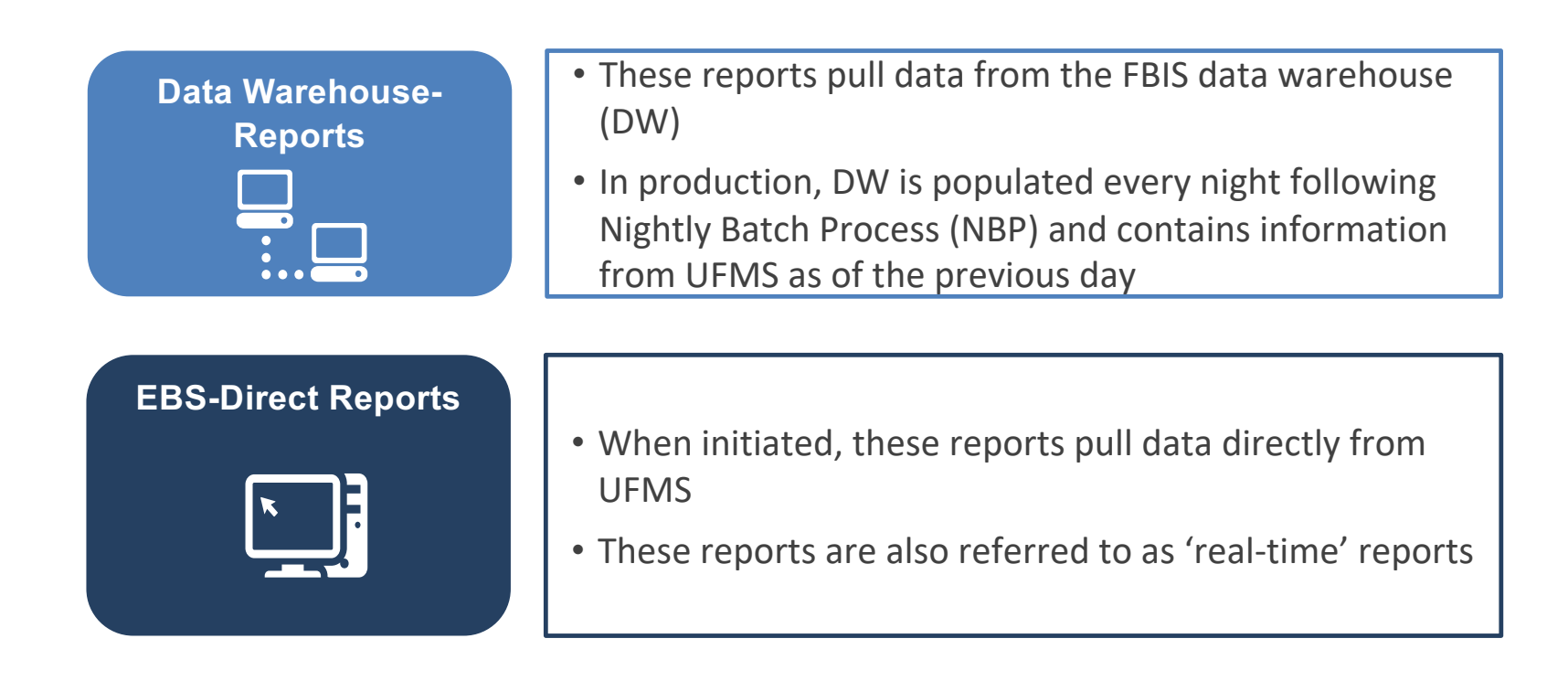

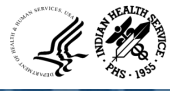

## Summary of FBIS Reports

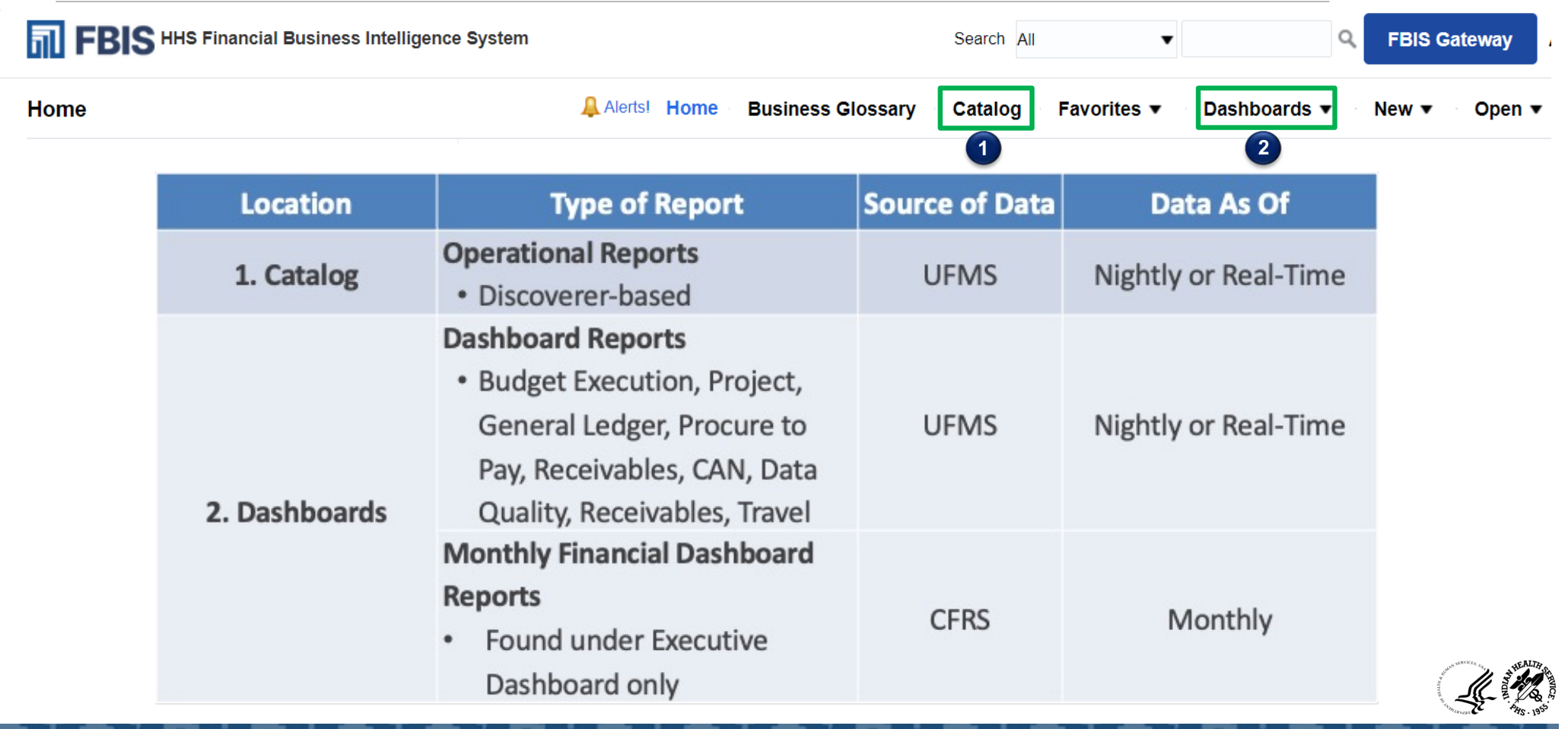

## FBIS Report Formats

| Report Type | Description                                                                                               | Location                                                           | Example                                                                                                    |
|-------------|----------------------------------------------------------------------------------------------------|--------------------------------------------------------------------|----------------------------------------------------------------------------------------------------|
| Table       | Displays data in a<br>tabular view                                                                        | <ul> <li>Dashboard<br/>Reports</li> <li>Catalog Reports</li> </ul> | PRO Total Balance Summary Report<br>Secrets UFAIS<br>Terms non 70000201 11:12:56.000<br>Terms non 70000201 11:12:56.000<br>Terms non 700000000 |
| Graph       | Displays data in a graphical view                                                                         | <ul> <li>Dashboard<br/>Reports</li> </ul>                          |                                                                                                    |
| Drilldown   | Includes hyperlinks<br>within a report that<br>link to additional<br>report(s) with more<br>detailed data | <ul> <li>Dashboard<br/>Reports</li> </ul>                          | PO Summary       A Direct Count         201,771       \$1.39B         Control Stream       S1.39B         Stored Homometic       S1.40B         Approved PO       S1.512         Clicking on a hyperlink leads to additional FBIS drilldown reports                                                                                                    |
| Tile        | Provides snapshot<br>view of data                                                                         | <ul> <li>Dashboard<br/>Reports</li> </ul>                          | Proclass Code Jurnary     201,771 Cost of Japanet     \$1,39B     anound of Japanet     Approved P0     Incomplete P0     Produpt eP0     Incomplete P0     Pending Approval P0                                                                                                    |

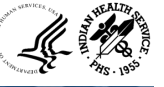

# Navigating FBIS & Additional Resources

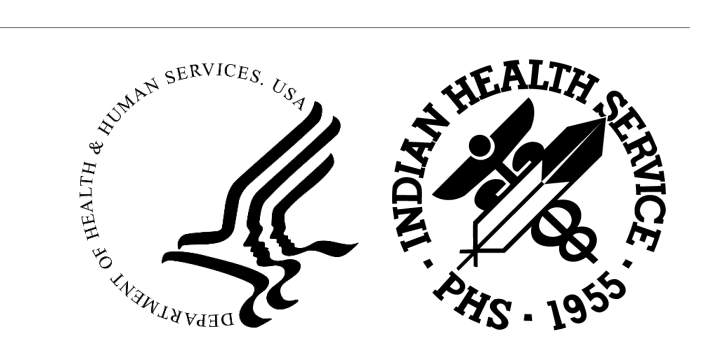

#### **FBIS** Gateway

- The FBIS Gateway can be accessed through the following link: <u>https://fbis.hhs.gov/apex/f?p=1:5:::::</u>
- This homepage includes a "Learning Center" tab where you can find trainings and reference material to help you navigate FBIS

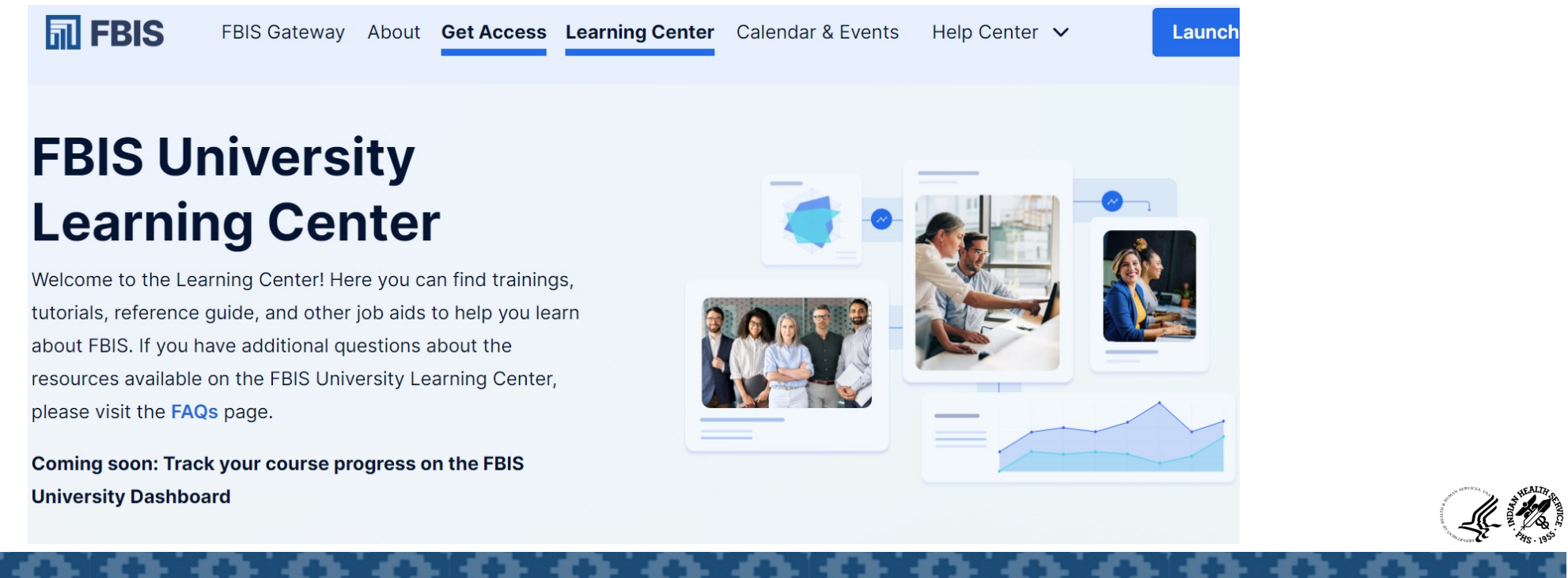

#### **IHS FBIS Financial Resource Center**

 The IHS FBIS Training site can be found through the following link: <u>https://collaborate.ihs.gov/sites/ufmsDocs/FBIS/\_layouts/15/start.aspx.</u> It includes announcements, support staff, and training documents related to FBIS.

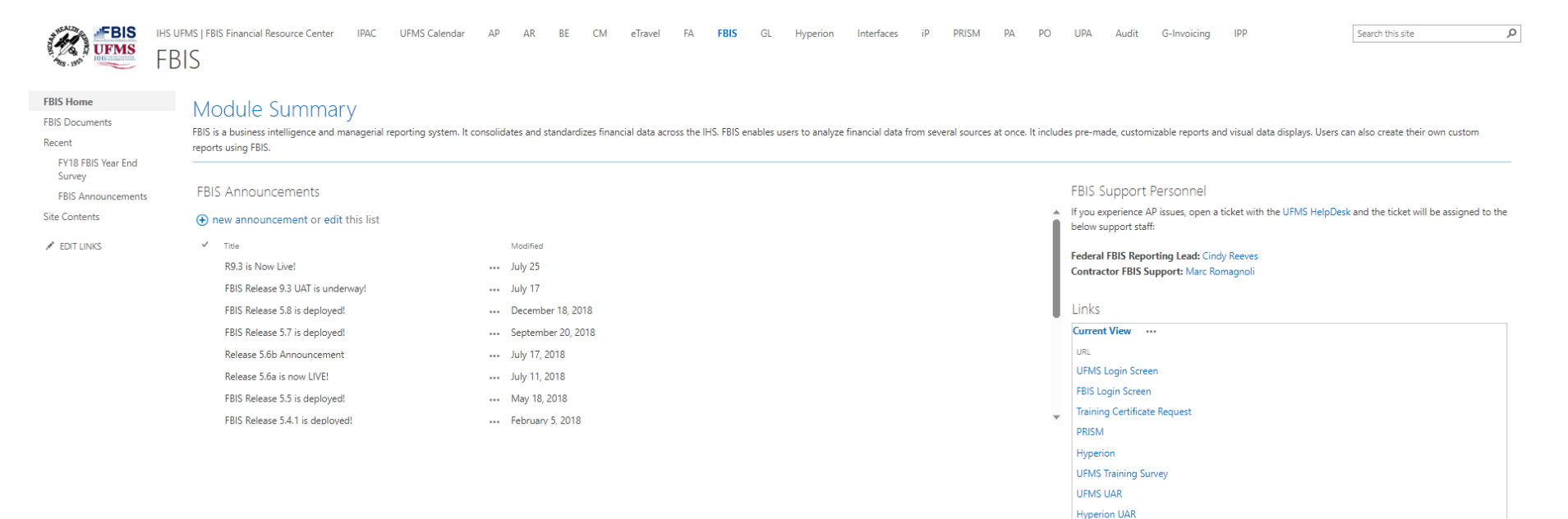

FBIS UAR

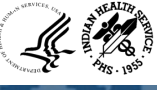

### How to Log into FBIS

Users can access FBIS one of two ways:

- 1. Visit the FBIS Gateway <u>https://ofspo.hhs.gov/fbis?p=1:1:::::</u> :&tz=-4:00
- 2. Click on "Launch FBIS"
- 3. Click "Login" under HSPD-12 Access Cards and hit "agree"
- 4. Make sure your PIV is inserted, enter your pin, and click "OK"

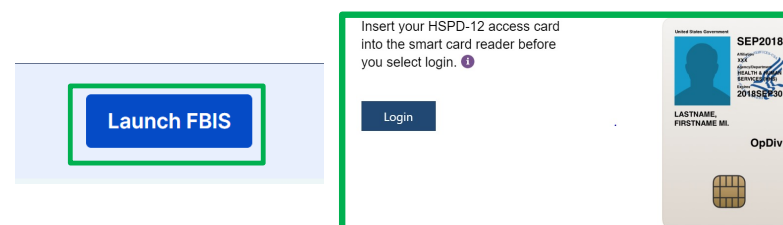

- 1. Visit AMS site <u>https://ams.hhs.gov</u>
- 2. Click "Login" under HSPD-12 Access Cards and hit "agree"
- 3. Your AMS profile should display a list of applications and you can select "FBIS"

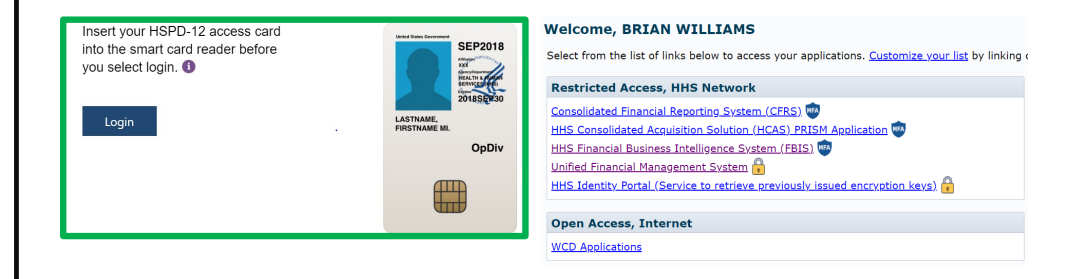

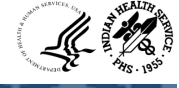

#### **FBIS Home Page**

• After logging into FBIS, you will be taken to the home page. Recently viewed dashboards or reports will be shown here:

| FBIS HHS Financial Business Intelligend                                                                                                    | e System                                                                                                    | Search All 🔹                                                                                                    | ٩,                                                                                                    | FBIS Gateway Ad                           | vanced Help 🔻     | Sign Out 🔲   |
|----------------------------------------------------------------------------------------------------|----------------------------------------------------------------------------------------------------|----------------------------------------------------------------------------------------------------|----------------------------------------------------------------------------------------------------|-------------------------------------------|-------------------|--------------|
| Home                                                                                                    | Alerts! Home Business                                                                                                    | Glossary Catalog Favorites -                                                                                                    | Dashboards ▼ N                                                                                                    | lew ▼ Open ▼                              | Signed In As Bria | n Williams 🔻 |
| Create                                                                                                    | Alerts                                                                                                    |                                                                                                    |                                                                                                    |                                           |                   |              |
| <ul> <li>Analysis and Interactive Reporting<br/>Analysis Dashboard More </li> <li>Published Reporting<br/>Report Report Job More </li> <li>Actionable Intelligence<br/>Agent Action</li> <li>Performance Management<br/>Scorecard KPI KPI Watchlist</li> </ul> | ORAP Services Accounts     ORAP PRC Accounts     IHS - Uninvoiced Receipts Report     NAS DSFC Weekly Funds Available     HQ IIJA Allow Status by Location View All Alerts Recent Dashboards     Custom HomePage - FBIS     Open More ▼      PO - IHS - Dashboard - PO | Normal         7/29/2024 8:01:20 AM GMT-04:00           Normal         7/29/2024 8:01:15 AM GMT-04:00           Normal         7/29/2024 7:13:39 AM GMT-04:00           Normal         7/26/2024 10:03:04 AM GMT-04:00           Normal         7/1/2024 8:02:10 AM GMT-04:00           Normal         7/1/2024 8:02:10 AM GMT-04:00           Normal         7/1/2024 8:02:10 AM GMT-04:00           Print         AP - IHS - Dashboard - AP | View   Clear   More ↓<br>View   Clear   More ↓<br>View   Clear   More ↓<br>0 View   Clear   More ↓<br>View   Clear   More ↓ | IHS PCARD Dashbo                          | ard - T           |              |
| Jobs                                                                                                    | Open More ▼                                                                                                    | Open More V                                                                                                    |                                                                                                    |                                           |                   |              |
| Report Jobs<br>Report Job History ·                                                                                                    | Others<br>NAS DSFC Weekly Funds<br>Edit Run More ▼                                                                                                    | IHS - Trial Balance Summa<br>Open Edit More ▼                                                                                                    | (                                                                                                    | PO - IHS - Obligatior<br>Open Edit More ▼ | ns Liqui          |              |
|                                                                                                    | IP - IHS - Receiving Report<br>Open Edit More ▼                                                                                                    | IHS - Allowance Status by L<br>Open Edit More ▼                                                                                                    |                                                                                                    | NAS DSFC Weekly<br>Edit Run More ▼        | Funds             |              |
|                                                                                                    | ● NAS DSFC Weekly Funds<br>Open Edit More ▼                                                                                                    | IHS - Site Validator - UFMS<br>Open Edit More ▼                                                                                                    |                                                                                                    |                                           |                   |              |

#### FBIS Home Page - Overview

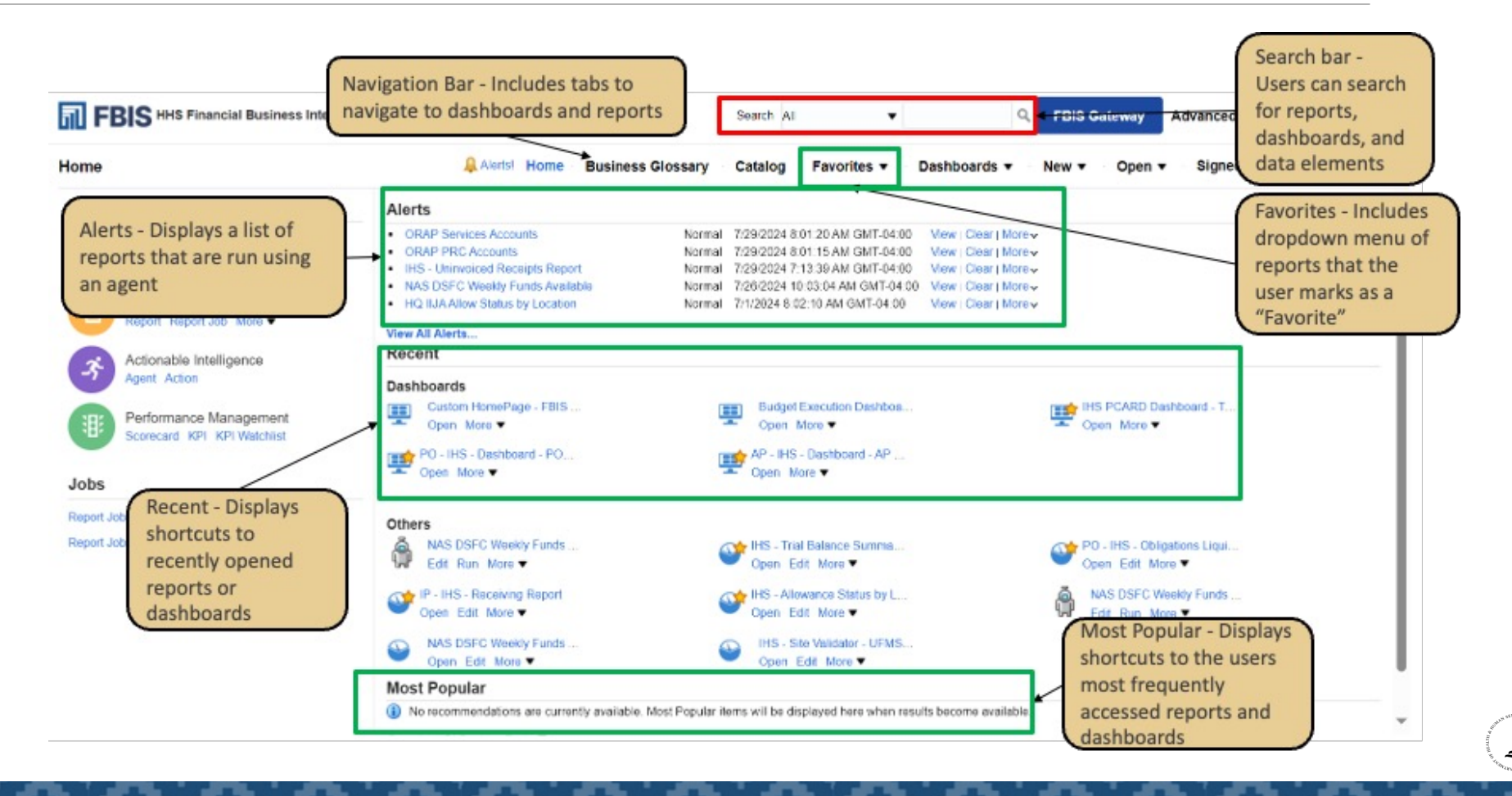

#### Catalog vs. Dashboard Reports

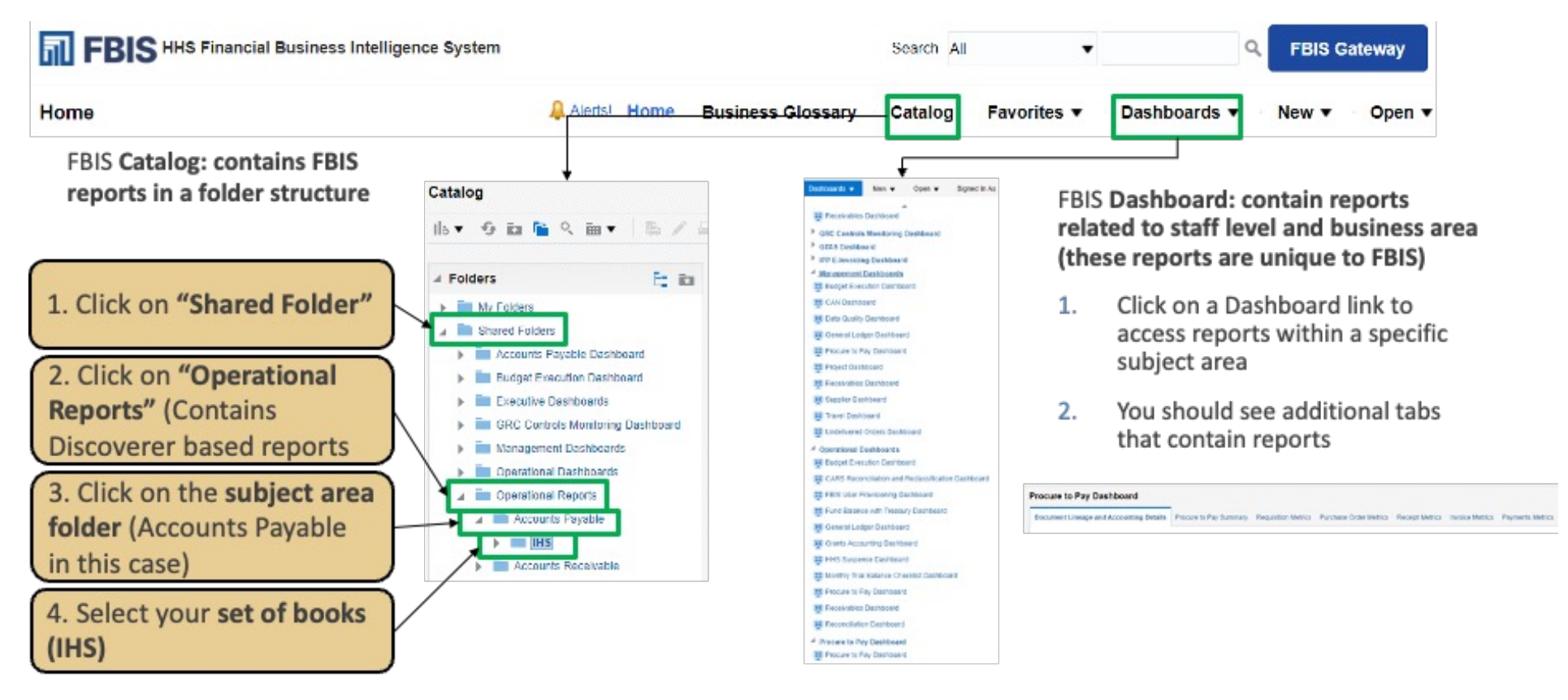

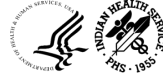

#### **Running Operational Reports**

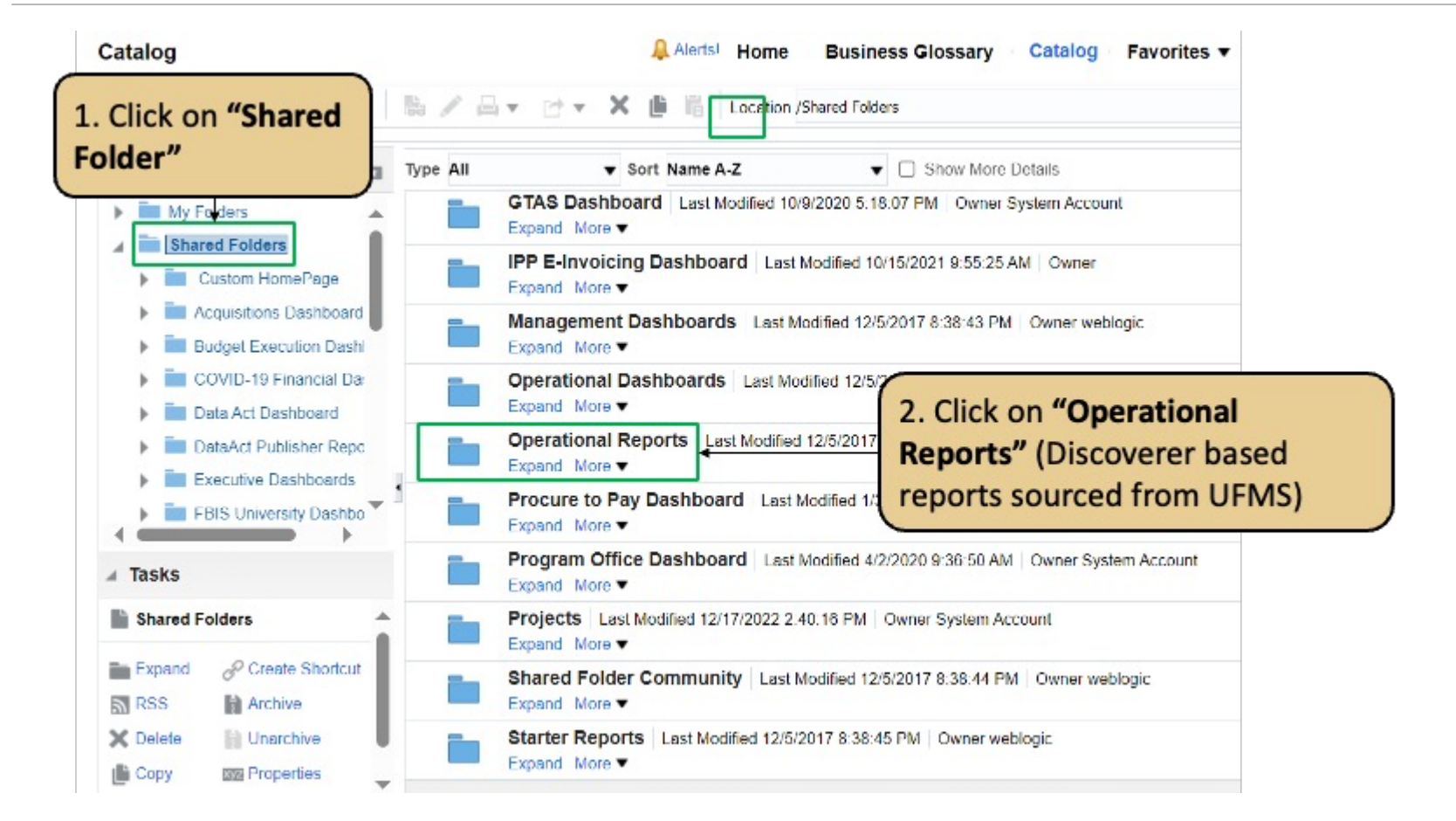

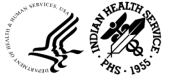

#### **Running Operational Reports**

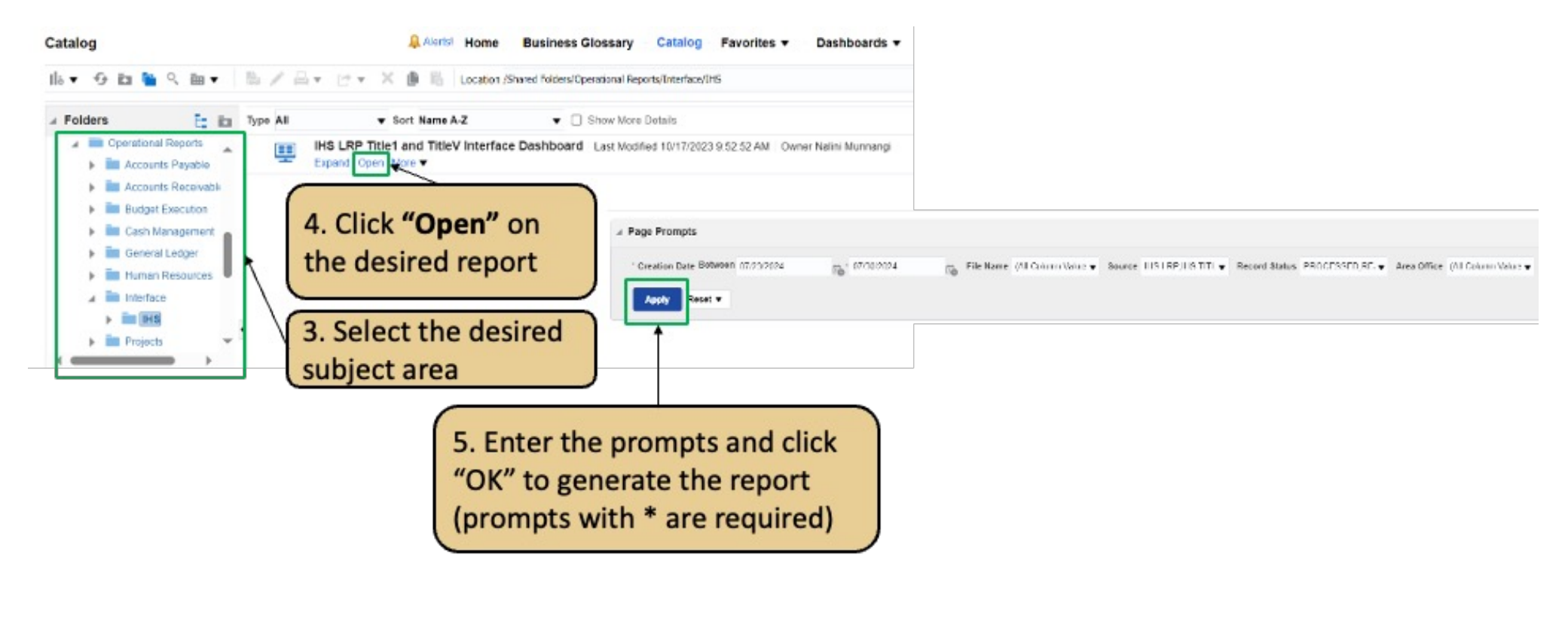

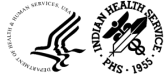

## Page Prompts and Search Tips

• The "%" wildcard character can be used when you are unsure of the exact text of the parameter. It allows you to enter leading characters and matches the pattern of the characters

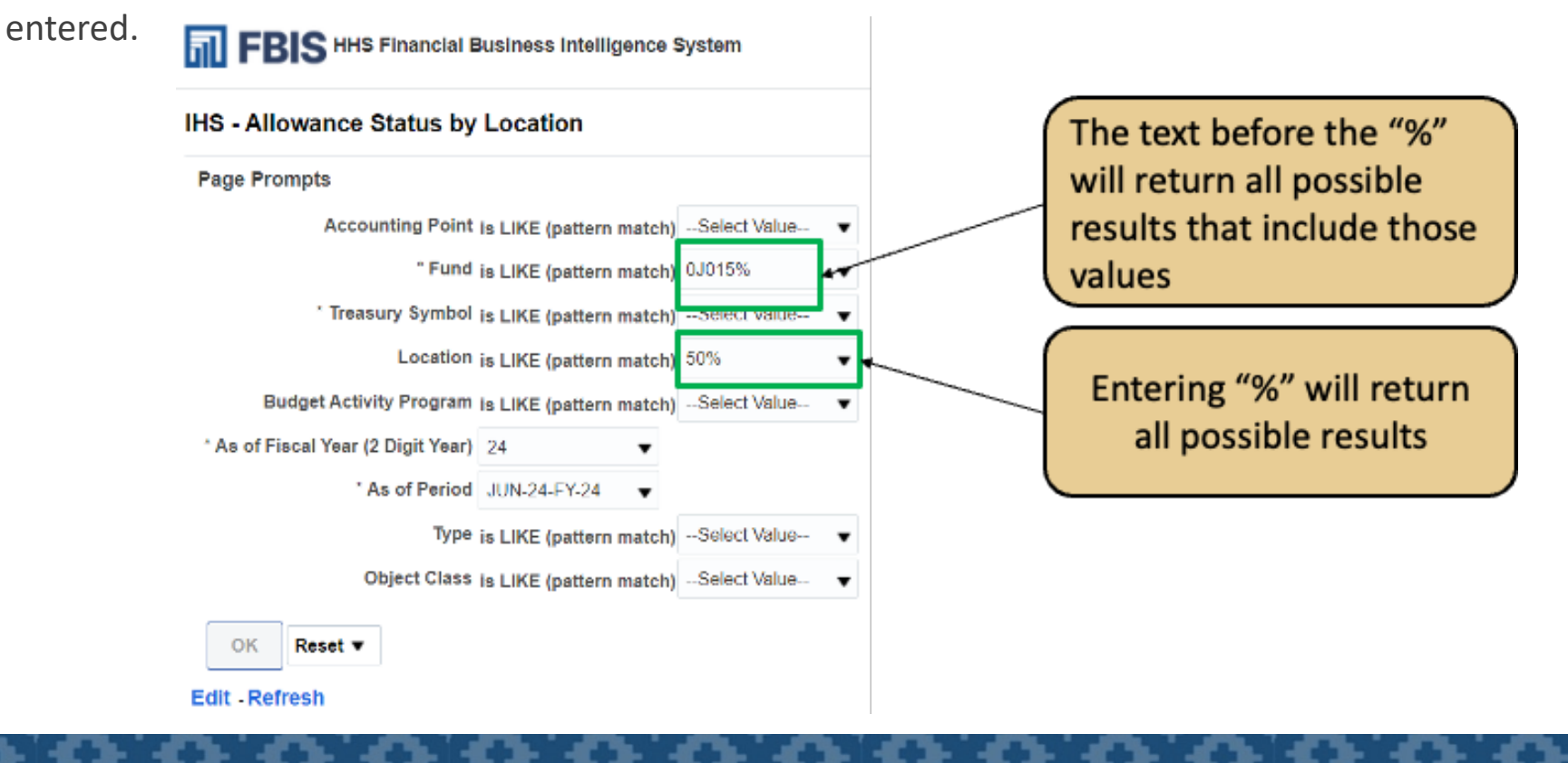

#### FBIS Dashboards Summary

Dashboards may contain multiple tabs 1.

- Within the different tabs you can find global prompts (same across all tabs) 2.
- The report output appears below the prompts 3.

| udget Execution Dash                                                           | board                                                                                                    | <u> A</u> lerts!      | Home           | Busines | s Glossary  | Catalog         | Favorites 🔻 🛛 D   | ashboards 🔻 🔹 N |
|--------------------------------------------------------------------------------|----------------------------------------------------------------------------------------------------|-----------------------|----------------|---------|-------------|-----------------|-------------------|-----------------|
| Budget Execution Overview                                                      | Status of Funds Overview                                                                                                    |                       |                |         |             |                 |                   |                 |
|                                                                                |                                                                                                    |                       | Fund Ca        | ategory | Budget Ac   | tivity Program  | Organization      |                 |
|                                                                                |                                                                                                    |                       | Select \       | Value 🔻 | Select Valu | ie 🔻            | Select Value      | •               |
|                                                                                |                                                                                                    |                       | Apply          | Reset 🔻 |             |                 |                   |                 |
| <b>BE - Available Author</b><br>Source: UFMS; Data A<br>Time run: 7/29/2024 10 | rity Period Comparison-Tre<br>As Of: 07/28/2024 09:30 PM<br>0:19:11 AM                                                                                                    | nding<br>otal Spendiu | na             |         |             |                 |                   |                 |
|                                                                                |                                                                                                    | Tota                  | I Resources    | Total   | Commitments | Total Obligatio | ns 🔳 Total Expend | litures         |
|                                                                                |                                                                                                    | Tota<br>\$300.00      | I Outlays<br>K | Fund    | s Available |                 |                   | 1.0             |
|                                                                                |                                                                                                    | \$0.00                | K              |         |             |                 |                   | 0.8             |
|                                                                                |                                                                                                    | (\$300.00             | <)             | -       |             |                 |                   |                 |
|                                                                                | land the second second s | (\$600.00)            | <>             | -       |             |                 |                   | 0.6             |
|                                                                                |                                                                                                    | (\$900.00)            | <)             |         |             |                 |                   | 0.4             |
|                                                                                |                                                                                                    | (\$1,200.00)          | <)             |         |             |                 |                   |                 |
|                                                                                |                                                                                                    | (\$1,500.00)          | <>             |         |             |                 |                   | 0.2             |
|                                                                                |                                                                                                    | (\$1,800.00)          | <)             |         |             |                 |                   | 0.0             |
|                                                                                |                                                                                                    |                       |                |         |             | MAY-24-FY-24    |                   |                 |

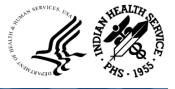

#### Running Dashboard Reports

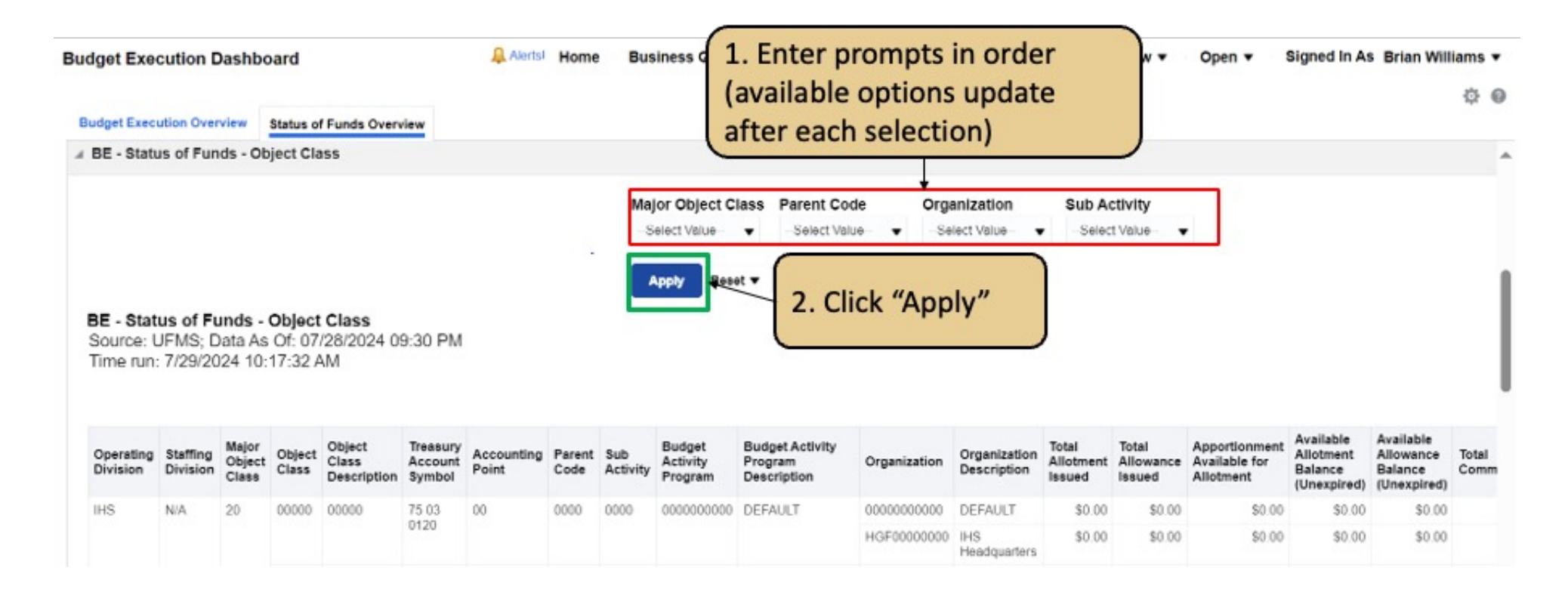

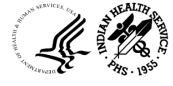

#### Shared Community Reports

• Reports generated by other IHS users can be found in the Shared Folder Community

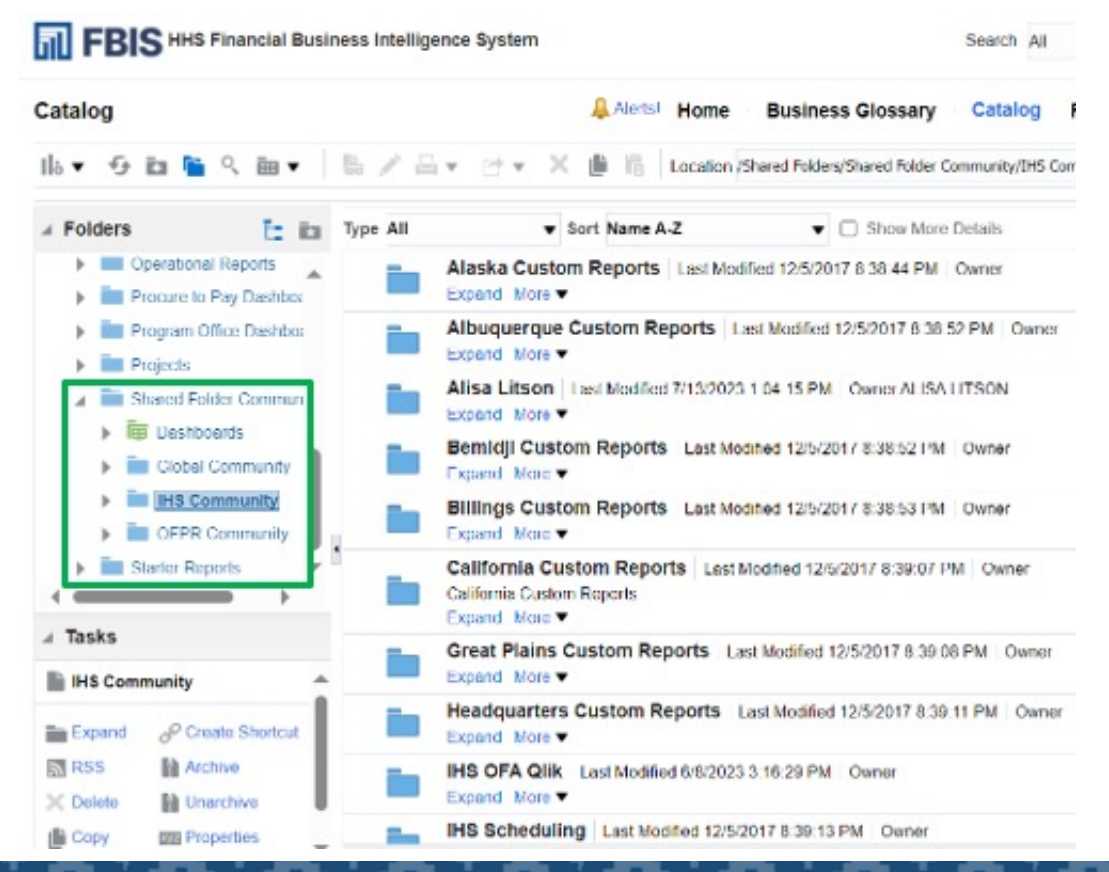

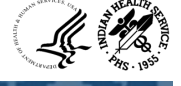

# Entering Prompts and Running Reports

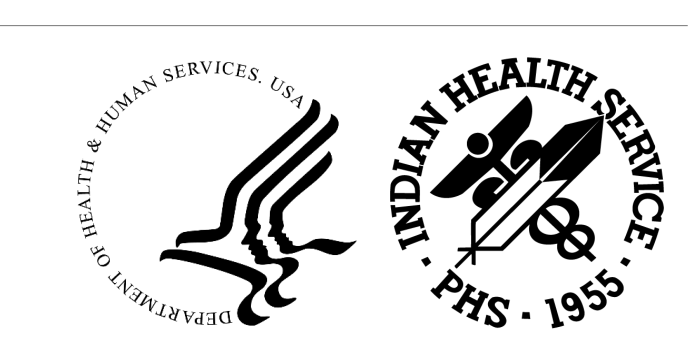

## Submitting FBIS (UARs): Types of Prompts

• Prompts are parameters or guidelines used to run reports and filter information in FBIS. Prompt input is often required to run reports

| Prompt Type                 | Action                                                                                                    | Example                                                                                                    |
|-----------------------------|----------------------------------------------------------------------------------------------------|----------------------------------------------------------------------------------------------------|
| Drop-Down List              | Select one value from a list of values                                                                                                    | *An of Pincal Year (2 Dight Year) -Select Wake-<br>*An of Period 24<br>Type 23<br>Object Class 27<br>OK Reset • 23<br>Edit -Refeesh 32<br>Search.                                                       |
| (Multi) Select<br>Check Box | Select one or multiple values by clicking the checkbox to the left of a value from a drop down list                                                                                                    | * Treasury Symbol at LBCF (pattern match)<br>-Select Volus-<br>075 F 3500<br>075 F 3500<br>075 X 5071.1<br>075 X 5071.1<br>075 X 5611.1<br>075 X 5611.1<br>075 X 5611.1<br>075 X 5611.1<br>075 X 5611.1 |
| Text Input                  | Type, directly in the box, the value you want to include in the report.<br>This prompt type has the ability to accept "wildcards" (e.g., enter the<br>characters you know and enter a '%' for ones you don't %xxx or xxx%)<br>• Operator: "is LIKE (pattern match)" will return data with only a<br>wildcard as well as a text/wildcard combination<br>• Operator: "is equal to / is in" will return data when only a wildcard (%)<br>is used, but not when text and a wildcard (e.g., 14%) are combined | Object Class is LIKE (pattern match) 3%                                                                                                    |

## Submitting FBIS (UARs): Types of Prompts (Cont...)

• Prompts are parameters or guidelines used to run reports and filter information in FBIS. Prompt input is often required to run reports

| Prompt Type                | Action                                                                                                    | Example                                                                                                    |
|----------------------------|----------------------------------------------------------------------------------------------------|----------------------------------------------------------------------------------------------------|
| Calendar/Date<br>Selection | Select the date range by clicking on the<br>calendar icon. A calendar will open and<br>allow you to click on a date, then select 'Ok' | * Receipt Date Between 1980-162224 10<br>Requisition 11 is LIKE (pattern match) —School Value ▼<br>Dether To Location is LIKE (pattern match) —School Value ▼<br>Location Mante is LIKE (pattern match) —School Value ♥<br>CK Reast ▼<br>EviR - Refresh  Select Date  X  Select Date  X  Select D |
| Report Specific<br>Prompts | Select report specific prompts to further refine the data in certain FBIS reports                                                     | Page Prompts         Arris is LIKE (pathern match) ASR         Positing Partial is LIKE (pathern match)         Divid is LIKE (pathern match)         Divid is LIKE (pathern match)                                                                                                    |

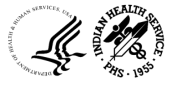

### Using the Prompt Search Feature

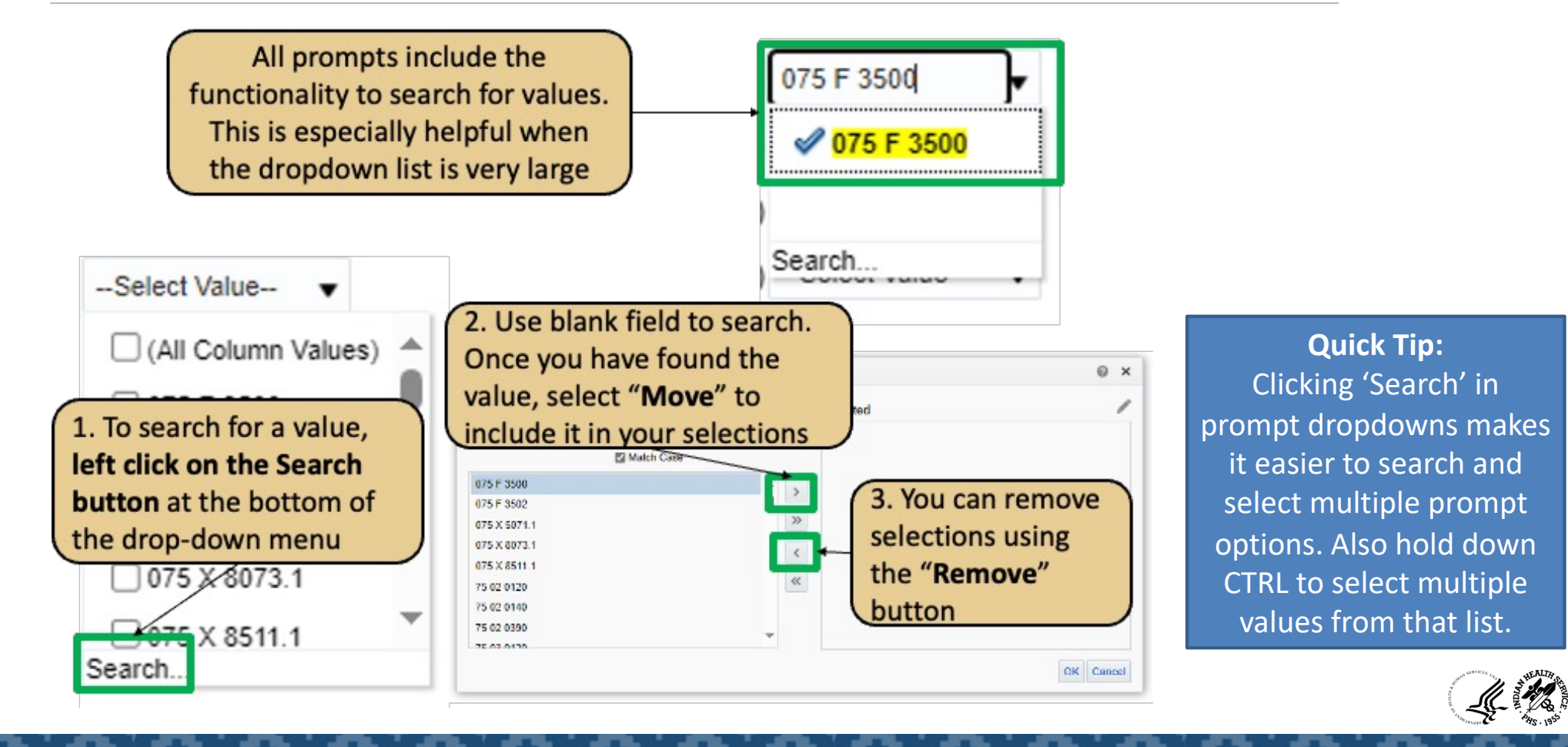

# Best Practices for Running FBIS Reports

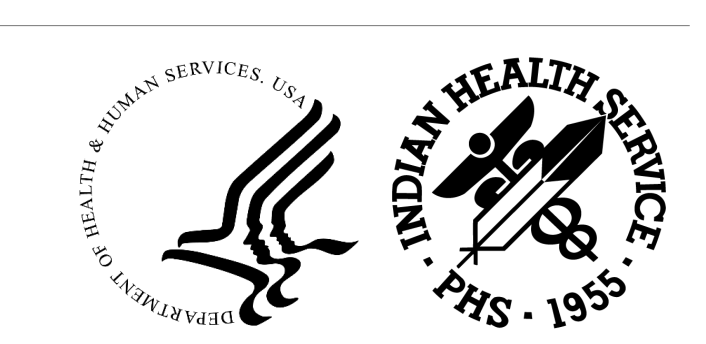

### Best Practices - FBIS Report Performance

• The time it takes for FBIS reports to generate results can range from a few seconds to several minutes. The primary driver of report run time is the quantity of data being queried. If too much data is queried, reports will run slowly or will not generate results

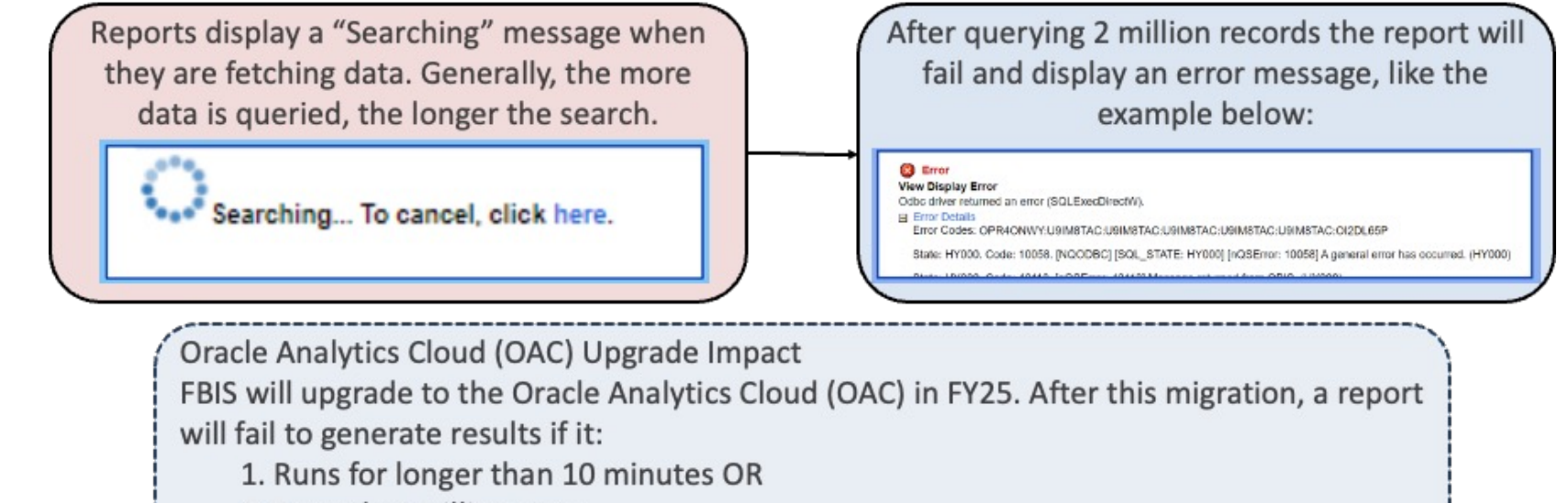

2. Exceeds 2 million rows

Review and apply the guidance provided in this job aid to improve report run time.

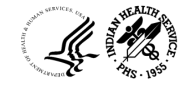

#### Best Practices - Report Error Messages

• There are multiple types of error messages you may encounter when running FBIS reports. The chart below includes examples of some common FBIS error messages and how to resolve them

| Error Message                                | Description                                                                                            | What to Do?                                                                                                    |
|----------------------------------------------|----------------------------------------------------------------------------------------------------|----------------------------------------------------------------------------------------------------|
| "Bulk fetch failed"                          | The request exceeds the maximum<br>query limit                                                         | Follow the best practices and troubleshooting guidance in this job aid!                                                                                                    |
| "Receive timeout<br>occurred"                | The request exceeds the maximum run time                                                               | Follow the best practices and troubleshooting guidance in this job aid!                                                                                                    |
| "No Results"                                 | There is no data that meets the chosen criteria, or the user lacks permissions to view the data.       | <ul> <li>Ensure the report's criteria is not so restrictive that it excludes all results.</li> <li>Contact the FBIS Mailbox (FBIS@hhs.gov) to confirm you have the correct access</li> </ul>                           |
| "End-of-file on<br>communication<br>channel" | The network connection was interrupted, or<br>the database instance experience an<br>unplanned outage. | <ul> <li>Engage your OpDiv Help Desk. They can assist with submitting an Incident Request to the FBIS team.</li> <li>If your OpDiv Help Desk is unable to support, contact the FBIS Mailbox (FBIS@hhs.gov).</li> </ul> |
| "Invalid identified<br>at OCI"               | Report column is not present or has been renamed on the backend repository / database.                 | <ul> <li>Engage your OpDiv Help Desk. They can assist with submitting an Incident Request to the FBIS team.</li> <li>If your OpDiv Help Desk is unable to support, contact the FBIS Mailbox (FBIS@hhs.gov)</li> </ul>  |

#### Best Practices – Scenario #1

• The scenario described below demonstrates how the prompts you enter can impact report performance.

#### Scenario:

You attempt to run the **PSC Open-Closed Documents Report** to monitor the status of unliquidated obligations. You locate the report in FBIS, enter the required prompts, then click OK to run the report. The report continues 'searching,' and eventually errors out.

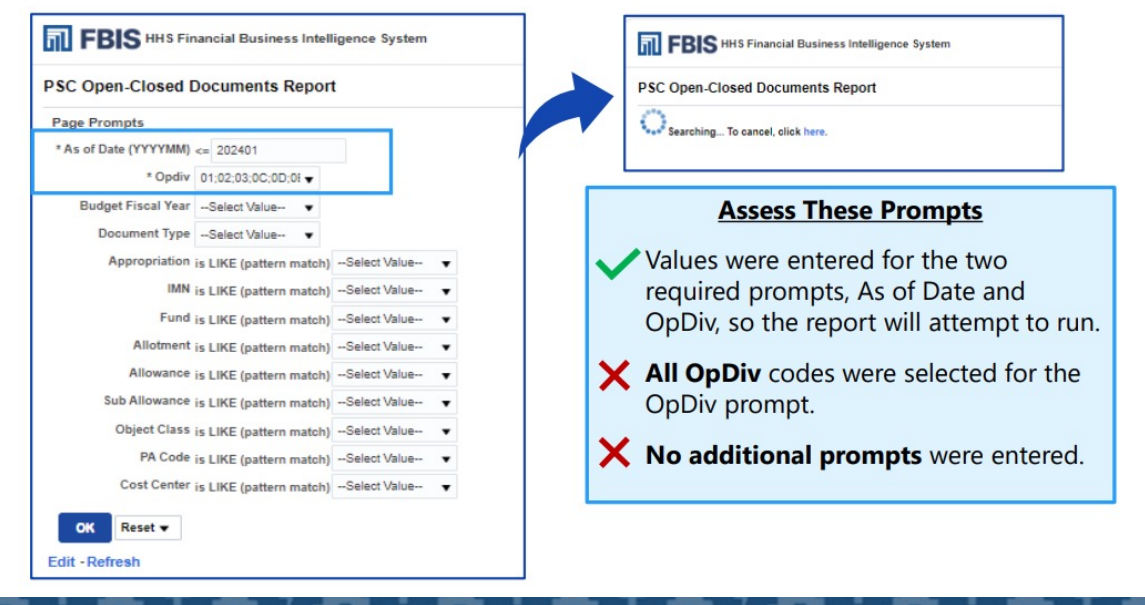

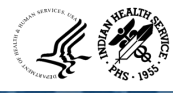

## Best Practices - Troubleshooting Tip #1 – Inputting Prompts

Review the following troubleshooting guidance to help improve report run time by
entering additional prompts

Limit the amount of data being returned by inputting additional prompts

- Navigate back to the report location. Enter values for the required prompts
- Enter values for additional prompts to further restrict the data being returned
- Click OK to re-run the report

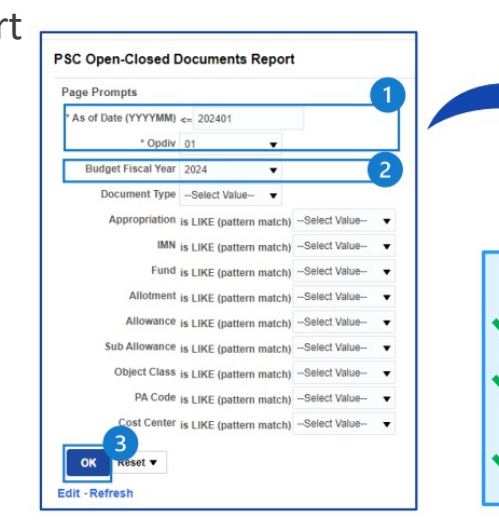

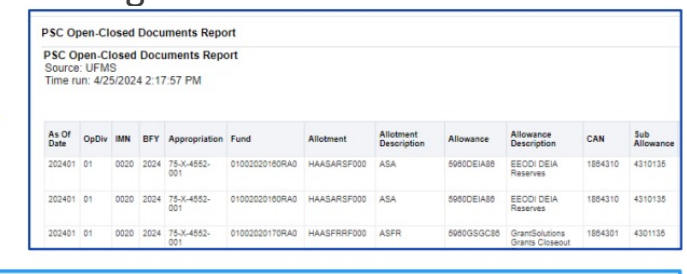

#### Assess These Improved Prompts

Values were entered for the two required prompts.

**One OpDiv** code was entered for the OpDiv prompt, limiting the report data to just one OpDiv (rather than all OpDivs).

An additional prompt (Budget Fiscal Year) was entered, limiting the report data to just BFY 2024 (rather than all years).

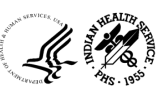

#### Best Practices – Scenario #2

• The scenario described below demonstrates how improper use of wildcards can impact report performance.

#### Scenario:

You attempt to run the **PSC Trial Balance Report** to understand the trial balance details for budgetary and proprietary accounts. You locate the report in FBIS, enter prompts, then click OK to run the report. The report continues 'searching,' and eventually errors out.

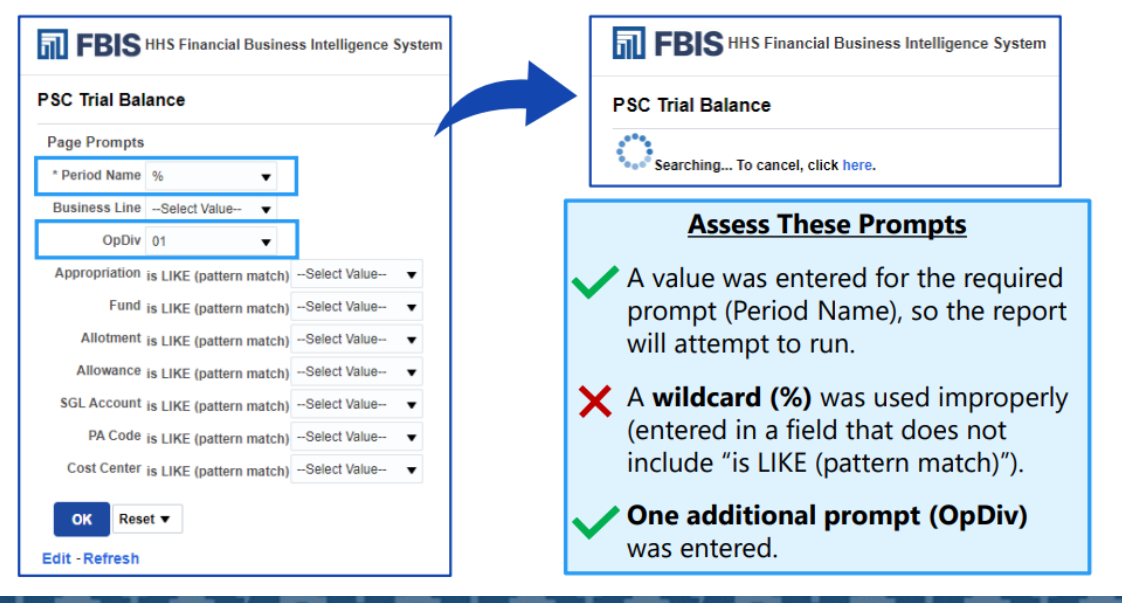

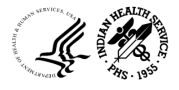

## Best Practices - Troubleshooting Tip #2 – Wildcards

Review the following troubleshooting guidance to help improve report run time by using wildcards correctly.
 Limit the amount of data being returned by

Limit the amount of data being returned by correcting the wildcard prompt.

Navigate back to the report location. Select values for the required prompt, removing the wildcard
 Enter values for additional prompts to further restrict the data that will be returned

3) Click OK to re-run the report

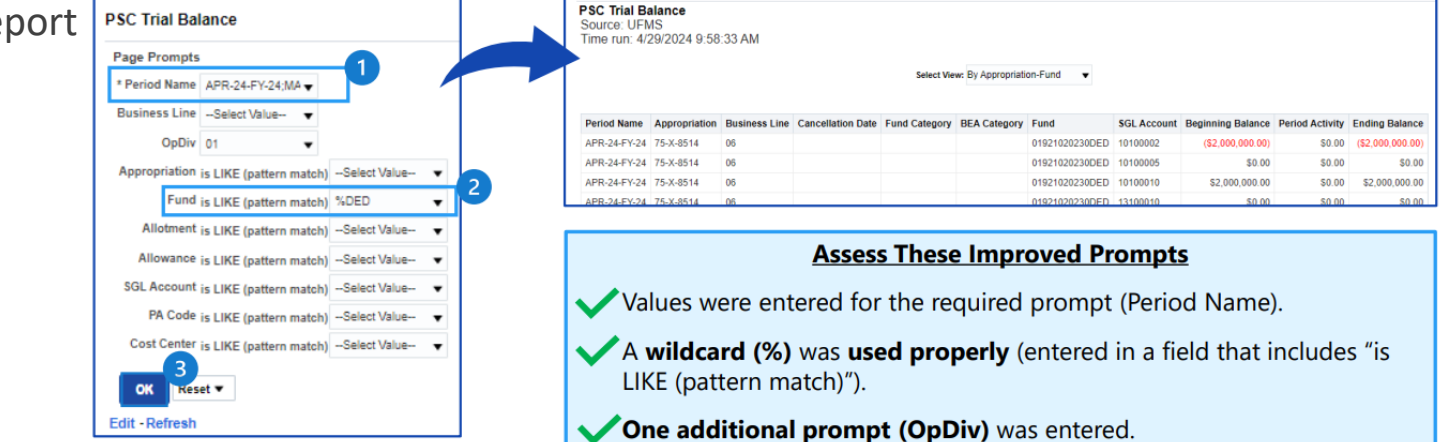

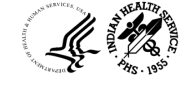

### Best Practices - FBIS Catalog vs. FBIS Dashboards

 Many dashboards have session variables embedded in prompts and filters that are designed to restrict the data returned based on users' credentials. Therefore, some reports must be accessed from a dashboard to ensure optimal report performance

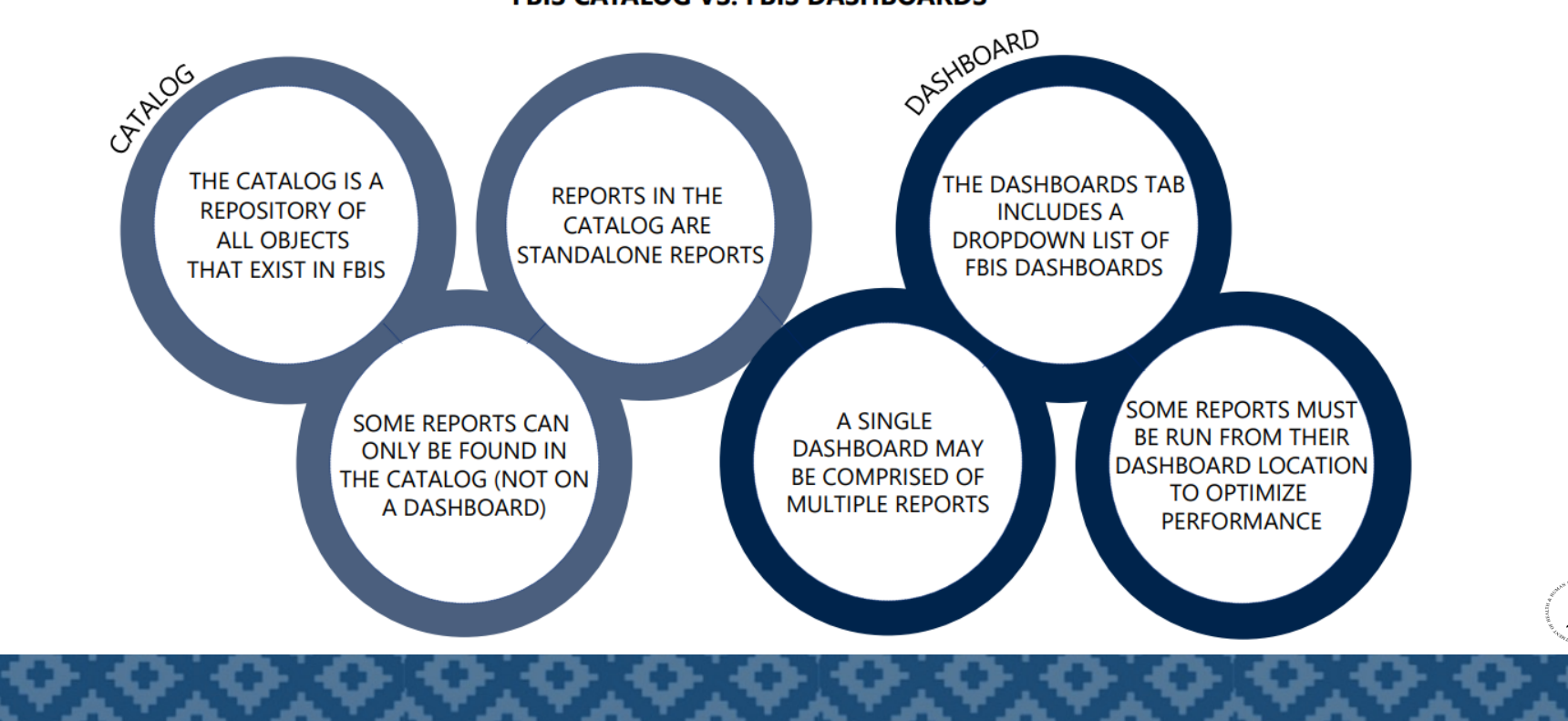

#### FBIS CATALOG VS. FBIS DASHBOARDS

#### Best Practices – Scenario #3

• The scenario below demonstrates how running a report from the wrong location can impact report performance.

#### Scenario:

You attempt to run the **Grants Accounting Document Balance Report** to monitor grants data. You locate the report in the Catalog and click Open to access the report. It starts running without giving the option to enter prompts. The report continues 'searching,' taking a long time to run, and eventually errors out.

| THIS Financial Business Intelligenc | : System<br>Home                                                                                                    | Search All Business Glossary | •<br>Catalog | Q<br>Favorites ▼ |   | Grants Accounting Document Balance |
|-------------------------------------|----------------------------------------------------------------------------------------------------|------------------------------|--------------|------------------|---|------------------------------------|
| User View ▼   b ▼                   | 🐘 🥒 🚔 👻 😁 💌 X 🌘 🌇 Location /Shared Folders/Operational Dashboards/Grants Accounting Reports                                                                                                    |                              |              |                  | 1 | Searching To cancel, click here.   |
|                                     | Type All       • Sort Name A.Z       • I show More Details         Orlin Down_Total Grants Grants Accounting Document Balance       Last Modified 5/11/2023 9:43:43 A         Open Ecit More ▼       Open Ecit More ▼         Open Ecit More ▼       Drill_Down_Undelivered_Grants Accounting Document Balance       Last Modified 5/11/2023 9:44:18 A         Open Ecit More ▼       Open Ecit More ▼       Open Ecit More ▼         Open Ecit More ▼       Grants Accounting by Grantee       Last Modified 5/11/2023 9:42:17 AM       Owner         Open Ecit More ▼       Grants Accounting Dy Grantee       Last Modified 5/11/2023 9:39:49 AM       Owner         Open Ecit More ▼       Grants Accounting Document Balance       Last Modified 5/11/2023 9:43:21 AM       Owner         Open Ecit More ▼       Grants Accounting Object Class   Last Modified 5/11/2023 9:40:21 AM   Owner       Open Ecit More ▼         Open Ecit More ▼       Grants Accounting Object Class - Graph   Last Modified 5/11/2023 9:40:31 AM   Owner       Open Ecit More ▼         Open Ecit More ▼       Grants Burn Rate   Last Modified 5/11/2023 9:39:25 AM   Owner       Open Ecit More ▼         Open Ecit More ▼       Grants Burn Rate   Last Modified 5/11/2023 9:39:25 AM   Owner       Open Ecit More ▼         If Preview       Vew not available       Foreits       Difference | M Owner                      |              |                  |   |                                    |

#### Best Practices – Troubleshooting Tip #3 – Accessing Reports from the Correct Location

Review the following troubleshooting guidance to help improve report run time by running reports from the correct location.

#### Access the FBIS Site Map

- 1 Navigate to the FBIS Gateway (FBIS.hhs.gov) and select the search icon in the upper right corner
- 2 Type **Site Map** into the search bar and click the search icon
- 3 Locate the FBIS Site Map and Report Listings Guide and select Open File to download the Site Map
- In the site map file, select the drop-down arrow next to Report Name (column C)
- 5 Type the name of the report into the search bar and ensure the check box next to the report name is selected

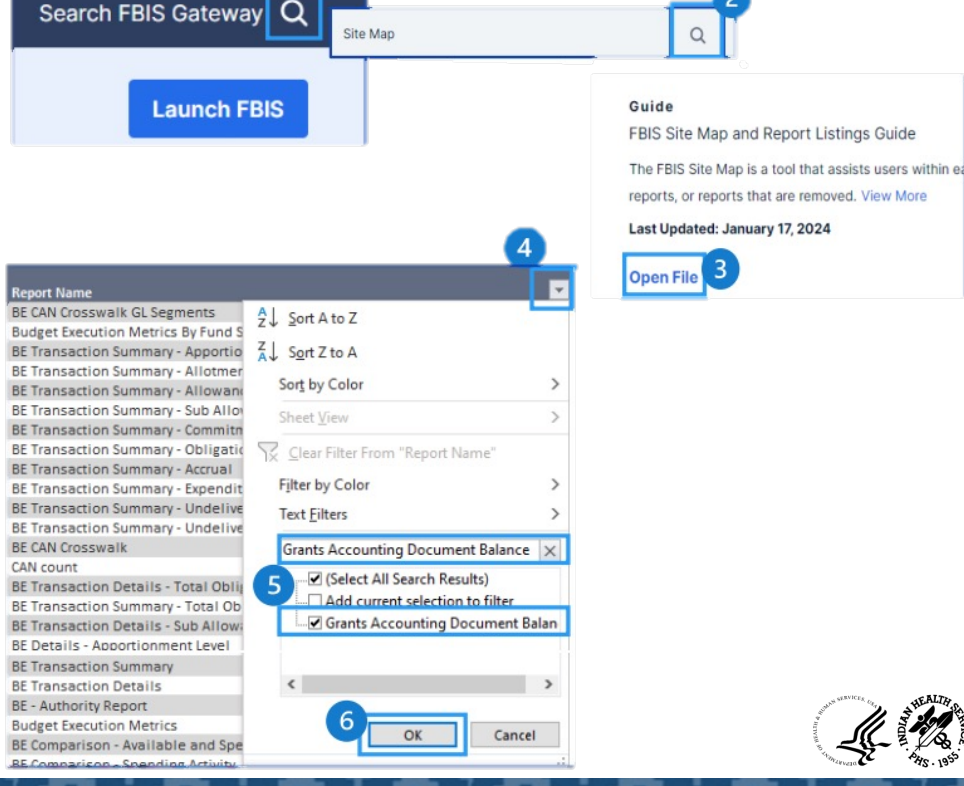

6 Click OK

#### Best Practices – Troubleshooting Tip #3 – Accessing Reports from the Correct Location Continued

• Review the following troubleshooting guidance to help improve report run time by running reports from the correct location.

#### Use the Site Map to determine the correct report location (catalog or dashboard).

T Report Location

Access from Dashboard

Report Path

/shared/Operational Dashboards/Grants Accounting Reports

- 1 Look at the Report Location (column D) to determine the correct way to access the report.
  - If you did not access the report from the correct location, proceed with the following steps.
  - If you did access the report from the correct location, Troubleshooting Tip #3 is not applicable. Check out the other troubleshooting tips and resources in this job aid.
- 2 Review the Report Location, Report Path and Dashboard Name (columns D, E, and F) to help find the correct location.

Report Name

et of Books Applicability 🍸 Module

FMS-Supported OpDivs

 In this example, you should access the report from the Dashboards tab on the navigation bar and locate it by following the report path: Operational Dashboards/Grants Accounting Reports

Grants Accounting Document Balance

'Access from Dashboard' indicates the report should be accessed via the Dashboard tab on the FBIS navigation bar
'Access from Catalog' indicates the report should be accessed via the Catalog tab on the FBIS navigation bar

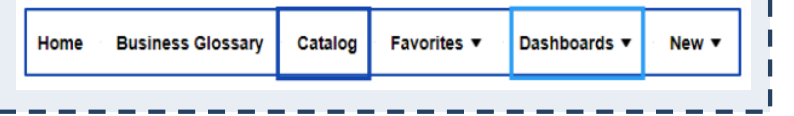

#### Best Practices – Troubleshooting Tip #3 – Accessing Reports from the Correct Location Continued

Review the following troubleshooting guidance to help improve report run time by running reports from the correct location.

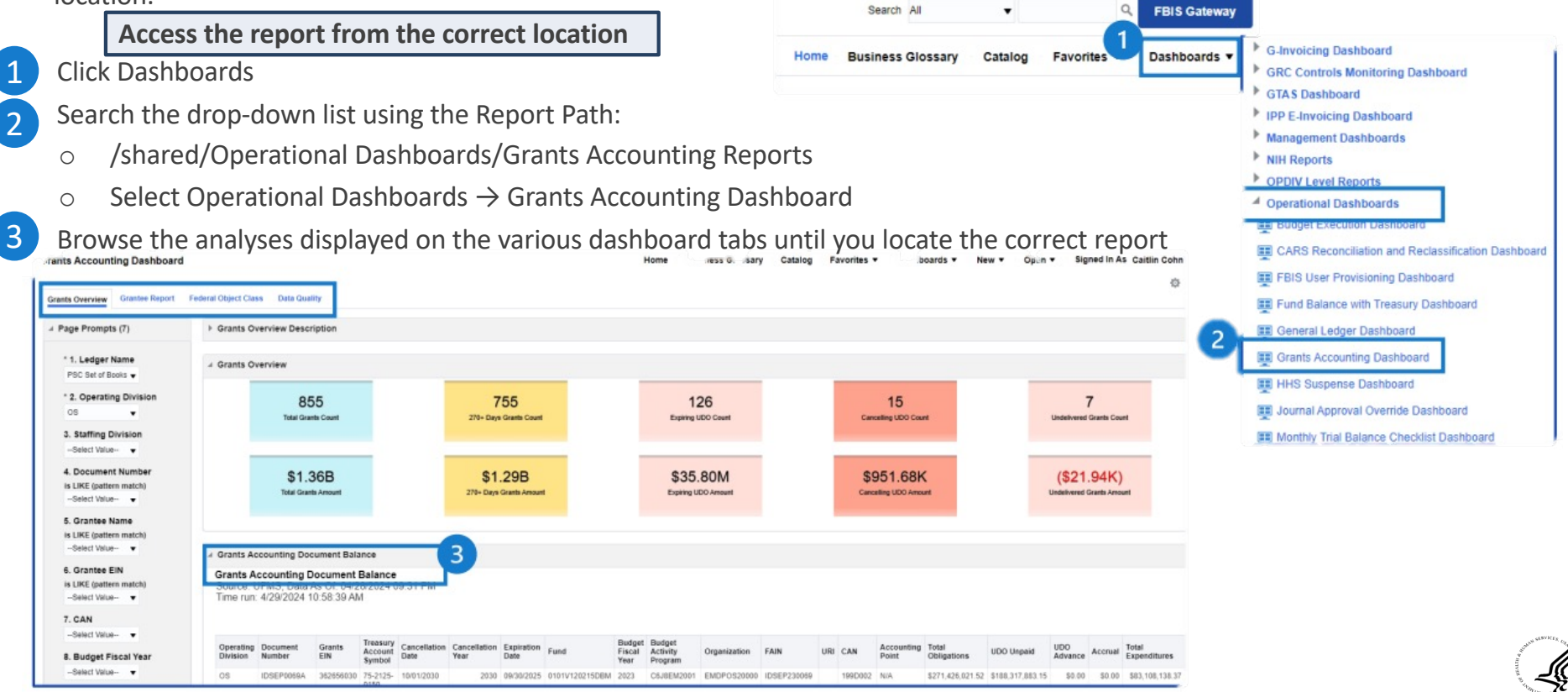
Best Practices – Troubleshooting Tip #3 – Accessing Reports from the Correct Location Continued

- Review the following troubleshooting guidance to help improve report run time by running reports from the correct location.
   Enter prompts and run the report from the correct location.
- 1 Enter values for all required prompts. If possible, enter values for additional prompts to further restrict the query
- 2 Click Apply to re-run the report

|                                                                   |   | Grants Ac                          | counting Do                              | cument Bala                          | ance                          |                      |                      |                    |                |                          |                               |              |             |     |         |                     |                      |                  |                |         |                       |
|-------------------------------------------------------------------|---|------------------------------------|------------------------------------------|--------------------------------------|-------------------------------|----------------------|----------------------|--------------------|----------------|--------------------------|-------------------------------|--------------|-------------|-----|---------|---------------------|----------------------|------------------|----------------|---------|-----------------------|
| * 1. Ledger Name<br>PSC Set of Books ↓<br>* 2. Operating Division |   | Grants A<br>Source: U<br>Time run: | CCOUNTING D<br>JFMS; Data<br>4/29/2024 1 | Ocument<br>As Of: 04/2<br>1:26:29 AM | Balance<br>28/2024 (<br>/I    | 9:31 PM              |                      |                    |                |                          |                               |              |             |     |         |                     |                      |                  |                |         |                       |
| 3. Staffing Division<br>Select Value                              | 1 | Operating<br>Division              | Document<br>Number                       | Grants<br>EIN                        | Treasury<br>Account<br>Symbol | Cancellation<br>Date | Cancellation<br>Year | Expiration<br>Date | Fund           | Budget<br>Fiscal<br>Year | Budget<br>Activity<br>Program | Organization | FAIN        | URI | CAN     | Accounting<br>Point | Total<br>Obligations | UDO Unpaid       | UDO<br>Advance | Accrual | Total<br>Expenditures |
| 4. Document Number<br>is LIKE (pattern match)                     |   | OS                                 | IDSEP0069A                               | 362656030                            | 75-2125-<br>0150              | 10/01/2030           | 2030                 | 09/30/2025         | 0101V120215DBM | 2023                     | C6J8EM2001                    | EMDPOS20000  | IDSEP230069 |     | 199D002 | N/A                 | \$271,426,021.52     | \$188,317,883.15 | \$0.00         | \$0.00  | \$83,108,138.3        |
| Select Value 🔻                                                    |   | OS                                 | IDSEP0065A                               | 630673043                            | 75-2125-<br>0150              | 10/01/2030           | 2030                 | 09/30/2025         | 0101V120215DBM | 2023                     | C6J8EM2001                    | EMDPOS20000  | IDSEP230065 |     | 199D002 | N/A                 | \$144,865,929.78     | \$126,029,862.10 | \$0.00         | \$0.00  | \$18,836,067.6        |
| 5. Grantee Name<br>is LIKE (pattern match)                        |   | OS                                 | IDSEP0067A                               | 911956924                            | 75-2125-<br>0150              | 10/01/2030           | 2030                 | 09/30/2025         | 0101V120215DBM | 2023                     | C6J8EM2001                    | EMDPOS20000  | IDSEP230067 |     | 199D003 | N/A                 | \$115,310,995.20     | \$86,501,589.47  | \$0.00         | \$0.00  | \$28,809,405.         |
| Select Value                                                      |   | OS                                 | IDSEP0064A                               | 262564265                            | 75-2125-<br>0150              | 10/01/2030           | 2030                 | 09/30/2025         | 0101V120215DBM | 2023                     | C6J8EM2001                    | EMDPOS20000  | IDSEP230064 |     | 199D003 | N/A                 | \$105,839,724.55     | \$93,328,174.46  | \$0.00         | \$0.00  | \$12,511,550.0        |
| is LIKE (pattern match)<br>Select Value 🔻                         |   |                                    |                                          |                                      |                               |                      |                      |                    |                |                          |                               |              |             |     |         |                     |                      |                  |                |         |                       |
| 7. CAN<br>Select Value v                                          |   |                                    |                                          |                                      |                               |                      |                      |                    |                |                          |                               |              |             |     |         |                     |                      |                  |                |         |                       |

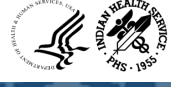

# IPP E-Invoicing Dashboard

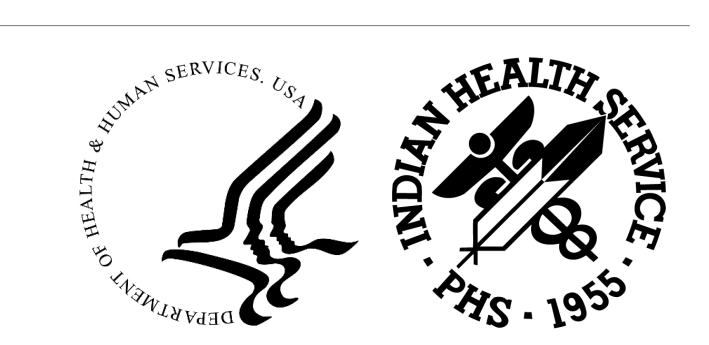

#### Accessing the IPP E-Invoicing Dashboard

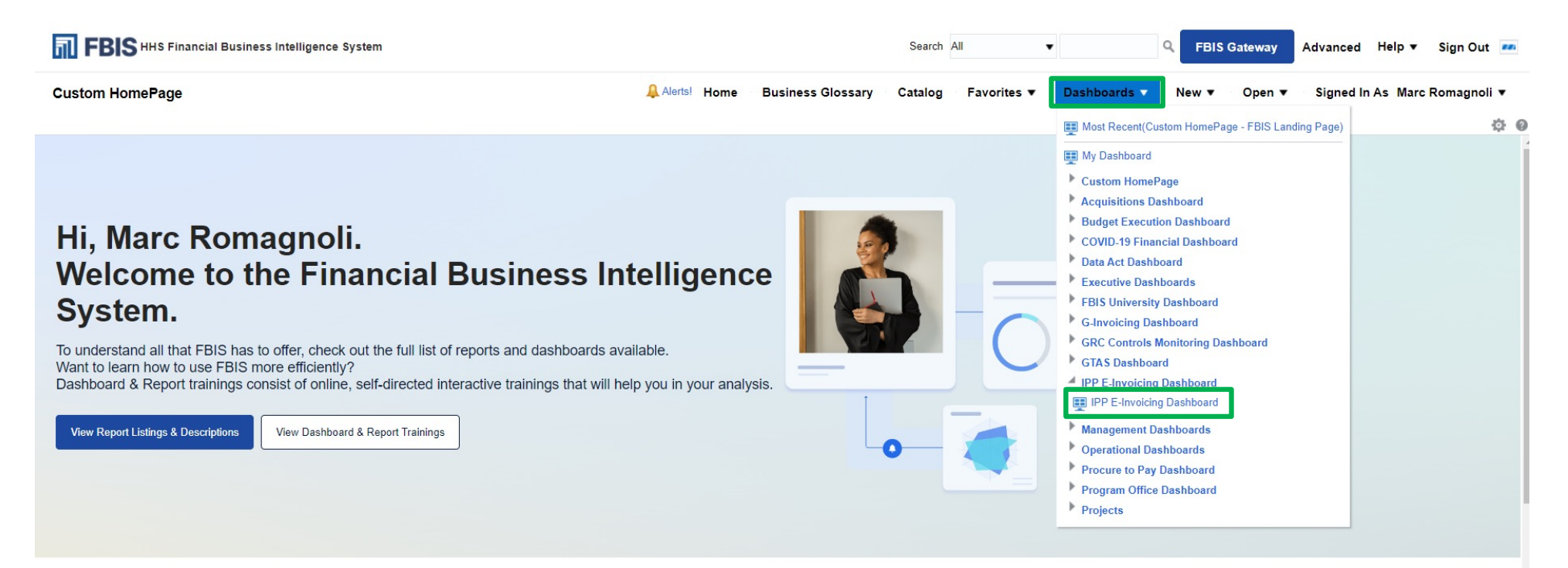

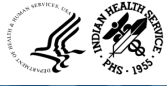

#### In-Process IPP Invoices Dashboard

| FBIS HHS Financial Business Intelligence System                                                       |                               |                         | Search All            | •                                 | Q. FBIS Gateway | Advanced Help + | Sign Out       |
|----------------------------------------------------------------------------------------------------|-------------------------------|-------------------------|-----------------------|-----------------------------------|-----------------|-----------------|----------------|
| P E-Invoicing Dashboard                                                                               | A Mental Home                 | Business Glossary       | Catalog Favori        | es • Dashboards •                 | New * Open *    | Signed In As Ma | re Romagnoli 🔻 |
| Process IPP Invoices Dashingent Rejected IPP Invoices Report Suppliers Report IPP Us                  | ers Report                    |                         |                       |                                   |                 |                 | 0              |
| FBIS Training Corner                                                                                  |                               |                         |                       |                                   |                 |                 |                |
| Have questions?                                                                                       |                               |                         |                       |                                   |                 |                 |                |
| View the FBIS E-Invoising Solution Training or the full list of Dashboard & Report Trainin            | gs within FBIS                |                         |                       |                                   |                 |                 |                |
| For more learning materials, you can also visit the FBIS University Learning Center on th             | e FRIS Gateway                |                         |                       |                                   |                 |                 |                |
|                                                                                                    |                               |                         |                       |                                   |                 |                 |                |
| 1 Set of Books 2 Operation                                                                            | Division 3. Staffing Division | n Name & ALC Numbe      | r 5 Accounting        | Point 5 EDA Centers               |                 |                 |                |
| HS Set of Rool w IHS                                                                                  | -Select Value                 | -Select Value-          | · -Select Volue-      | <ul> <li>Select Vehren</li> </ul> |                 |                 |                |
|                                                                                                    | And                           |                         |                       |                                   |                 |                 |                |
| 7. COR Name 8. Corrent                                                                                | Assignee Name 9, Small Bu     | isiness Flag 10. Suppli | Intername 11. Invoice | Number                            |                 |                 |                |
|                                                                                                    |                               |                         |                       |                                   |                 |                 |                |
| Apply Neset -                                                                                         |                               |                         |                       |                                   |                 |                 |                |
|                                                                                                    |                               |                         |                       |                                   |                 |                 |                |
| Run Information                                                                                       |                               |                         |                       |                                   |                 |                 |                |
| euroz: UFMS - IPP (2010 As OR 06/05/2023 07:36/04 AM<br>ine run: 6/5/2023 11:57:22 AM                 |                               |                         |                       |                                   |                 |                 |                |
|                                                                                                    |                               |                         |                       |                                   |                 |                 |                |
|                                                                                                    |                               |                         |                       |                                   |                 |                 |                |
| In process Summary Description                                                                        |                               |                         |                       |                                   |                 |                 |                |
| Report Name: Open In-Process IPP Invoices Summary                                                     |                               |                         |                       |                                   |                 |                 |                |
| Target Audience: All Users                                                                            |                               |                         |                       |                                   |                 |                 |                |
| Description: Provides counts and amounts for In-Process IPP Invoices sourced from Treasury IPP system |                               |                         |                       |                                   |                 |                 |                |
|                                                                                                    |                               |                         |                       |                                   |                 |                 |                |

#### In-Process IPP Invoices Dashboard - Continued

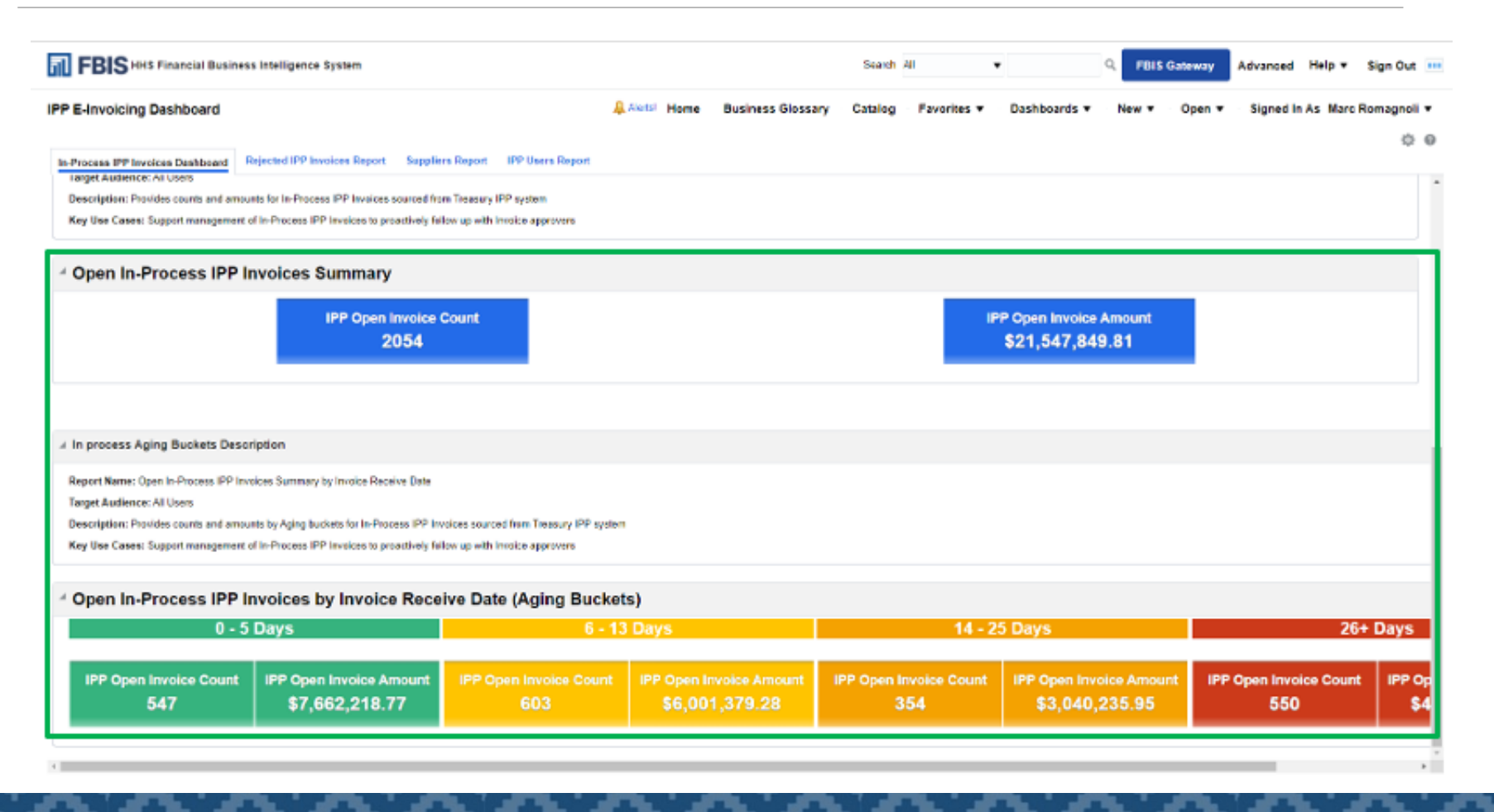

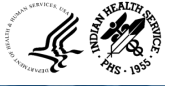

#### Rejected IPP Invoices Report

| FBIS HHS Financial Business Inte                                                | elligence System                              |                                    | Search                            | All 👻                        | Q, FBIS Gateway | Advanced Help + Sign Out      |
|---------------------------------------------------------------------------------|-----------------------------------------------|------------------------------------|-----------------------------------|------------------------------|-----------------|-------------------------------|
| IPP E-Invoicing Dashboard                                                       |                                               | 🚨 Alerts! Hom                      | e Business Glossary Catalog       | Favorites   Dashboards       | New V Open V    | Signed In As Marc Romagnoli * |
| In-Process IPP Invoices Dashboard                                               | ted IPP Invoices Report                       | IPP Users Report                   |                                   |                              |                 | 0 0                           |
| A Rejected Invoices Summary                                                     |                                               |                                    |                                   |                              |                 |                               |
|                                                                                 | * 1. Set of Books 2. Operatin                 | Division 3. Staffing Division Name | 4. ALC Number 5. Accounting P     | Point 6. FDA Centers * 7. Ye | bar             |                               |
|                                                                                 | IHS Set of Bool 👻 IHS                         | -Select Value                      | Select ValueSelect Value          | ▼ -Select Value- ▼ 2023      |                 |                               |
|                                                                                 | 8. Period 9. COR N                            | me 10. Small Business Flag         | 11. Supplier Name 12. Rejected By | 13. Invoice Number           |                 |                               |
|                                                                                 | -Select ValueSelect Va                        | a Select Value                     | Select ValueSelect Value-         | -Salect Value 👻              |                 |                               |
|                                                                                 | Apply Reset -                                 |                                    |                                   |                              |                 |                               |
| A Run Information                                                               |                                               |                                    |                                   |                              |                 |                               |
| Source: UFMS - IPP.Data As 06:06/06/2023 11:0<br>Time run: 6/5/2023 12:42:52 PM | 1:54 AM                                       |                                    |                                   |                              |                 |                               |
| # Rejected Invoices Report Description                                          |                                               |                                    |                                   |                              |                 |                               |
| Report Name: Rejected Invoice                                                   |                                               |                                    |                                   |                              |                 |                               |
| Target Audience: All Users                                                      |                                               |                                    |                                   |                              |                 |                               |
| Description: Provides complete set of Rejecte                                   | d Invoices summary and details in IPP         |                                    |                                   |                              |                 |                               |
| Key Use Cases: Supports Accounts Payable (                                      | Department of Rejected Invoices submitted the | ch IPP                             |                                   |                              |                 |                               |

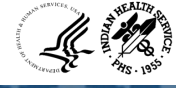

#### Rejected IPP Invoices Report - Continued

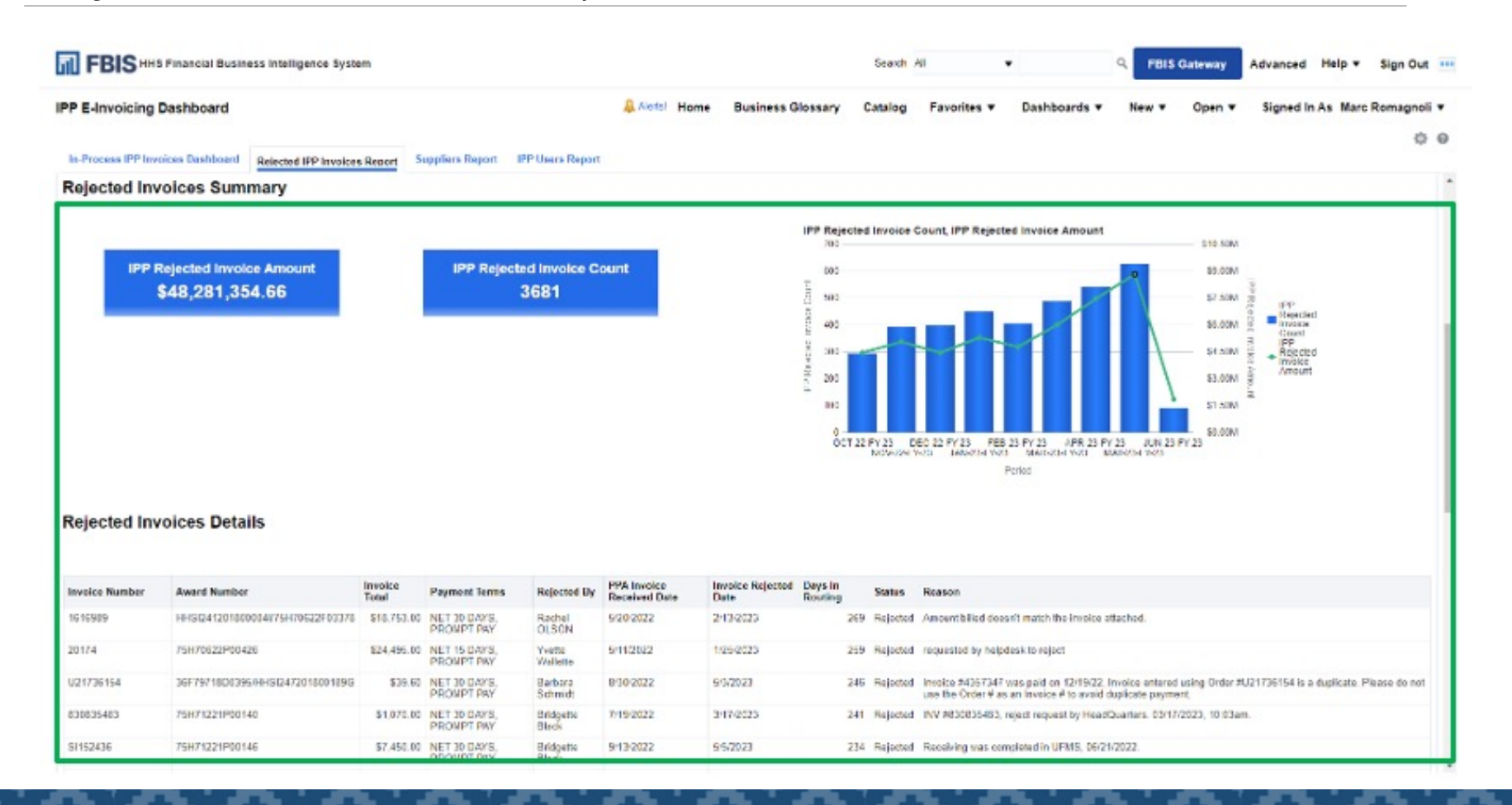

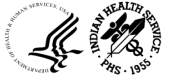

### Suppliers Report

| FBIS HHS Financial Business Intelligence System                                 |                                        | Search                        | Al 🔹           | Q FB             | IS Gateway Adva | anced Help +    | Sign Out      |
|---------------------------------------------------------------------------------|----------------------------------------|-------------------------------|----------------|------------------|-----------------|-----------------|---------------|
| PP E-Invoicing Dashboard                                                        | A Nortsi Home                          | Business Glossary Catalog     | Favorites V Da | shboards • New • | Open V Sig      | gned in As Marc | c Romagnoli 🔻 |
| In Process IPP Invoices Dashboard Rejected IPP Invoices Report                  | ollers Report                          |                               |                |                  |                 |                 | ¢ (           |
| Suppliers Report Suppliers Invoice Details                                      |                                        |                               |                |                  |                 |                 |               |
|                                                                                 | 1. Set of Books 2. Supplier Name 3. Su | upplier Number 4. Active Flag | Vendor Type    |                  |                 |                 |               |
|                                                                                 | II IS Set of Bool  Select Value  Sel   | lect Value 🔹 Select Value 💌   | CC;CCH;COMMLI* |                  |                 |                 |               |
|                                                                                 | Apply Reset *                          |                               |                |                  |                 |                 |               |
| Suppliers Report Description                                                    |                                        |                               |                |                  |                 |                 |               |
| Report Name: Supplier Report                                                    |                                        |                               |                |                  |                 |                 |               |
| Target Audience: All Users                                                      |                                        |                               |                |                  |                 |                 |               |
| Description: Provides complete set of Suppliers to indicate if it exists in IPF | or not                                 |                               |                |                  |                 |                 |               |
| Key Use Cases: Supports management of eligibility of Supplier to submit in      | voices through IPP                     |                               |                |                  |                 |                 |               |

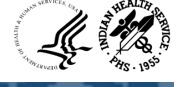

#### Suppliers Report - Continued

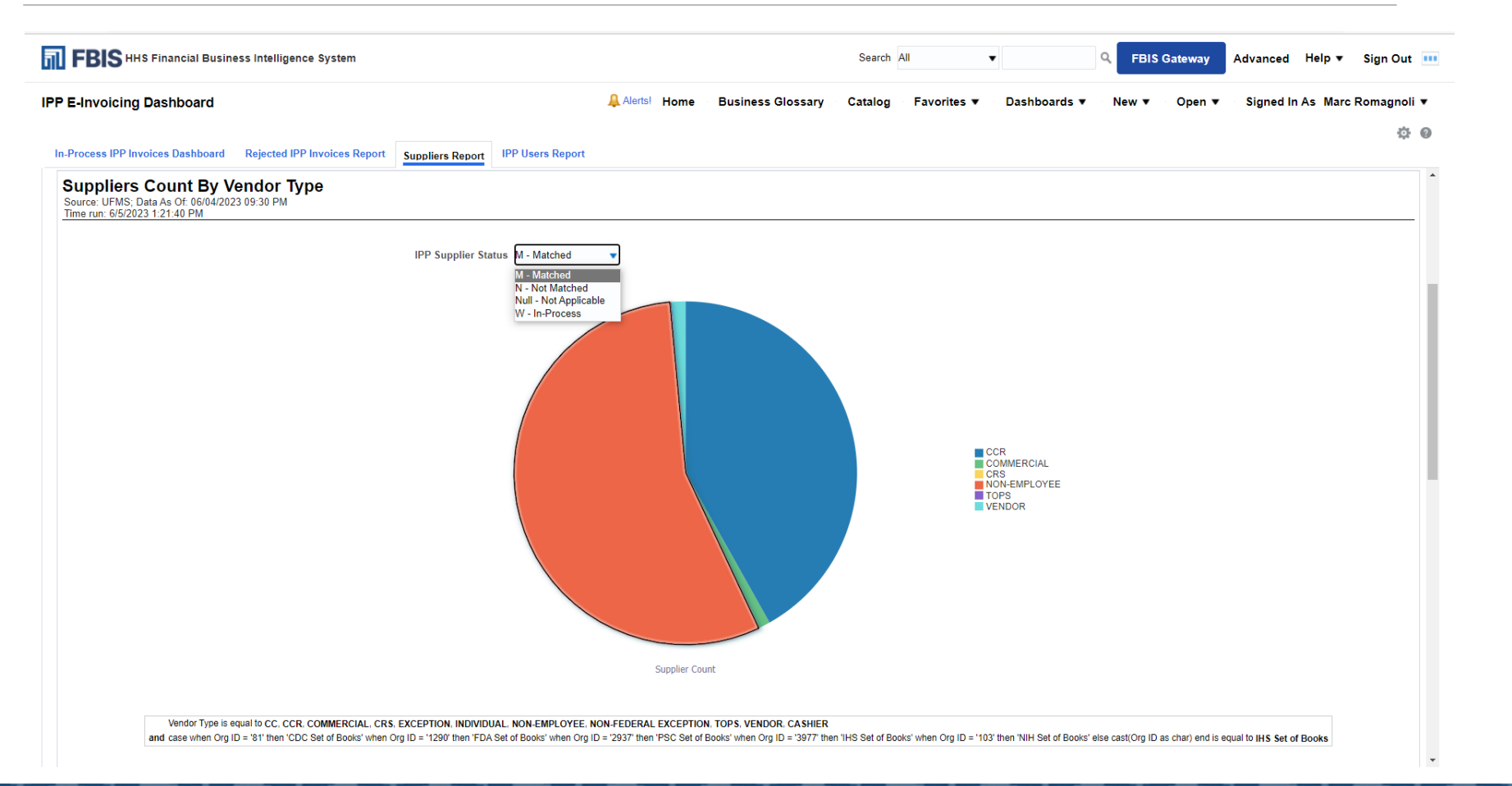

#### Suppliers Report - Continued

| IO HIS FINANCIAI BUSI    | mess intenigen  | ce system                 |                             |              |                    |                                                     | Bis Gateway     | Auvanceù ⊓eip ¥ Sig   |
|--------------------------|-----------------|---------------------------|-----------------------------|--------------|--------------------|-----------------------------------------------------|-----------------|-----------------------|
| oicing Dashboard         |                 |                           |                             | Alerts! Home | Business Glossary  | r Catalog Favorites ▼ Dashboards ▼ New              | v ▼ Open ▼      | Signed In As Marc Rom |
| s IPP Invoices Dashboard | Rejected IP     | P Invoices Report Supplie | ers Report IPP Users Report |              |                    |                                                     |                 |                       |
| mary of Supplie          | rs Status       | in E-Invoicing            |                             |              |                    |                                                     |                 |                       |
|                          |                 | _                         |                             | 0.000        |                    |                                                     |                 |                       |
| Set Of Books IPP S       | Supplier Status | Vendor Type               | Supplier Count              | Set Of Book  | IHS Set of Books ▼ | IPP Supplier Status M - Matched Ve                  | ndor Type CCR   | •                     |
| IHS Set of Books M - M   | latched         | CCR                       | 758                         | IPP Supplier | Status Vendor Type | Supplier Name                                       | Supplier Number | Obligation Amount     |
| IHS Set of Books M - M   | latched         | COMMERCIAL                | 20                          | M - Matched  | CCR                | 1ST AMERICAN MEDICAL DISTRIBUTORS, INC 910129       | 910129          | \$1.633,166.57        |
| IHS Set of Books M - M   | latched         | CRS                       | 1                           | M - Matched  | CCR                | 3M COMPANY, 3M HEALTH CARE 106618                   | 106618          | \$4,481,937.03        |
| IHS Set of Books M - M   | latched         | FEDERAL                   | <u>0</u>                    | M - Matched  | CCR                | 4MD MEDICAL SOLUTIONS LLC 860286                    | 860286          | \$534,312.98          |
| IHS Set of Books M - M   | latched         | FOREIGN SUPPLIER          | <u>0</u>                    | M - Matched  | CCR                | A & B BUSINESS EQUIPMENT, INC. 340703               | 340703          | \$269,864.80          |
| IHS Set of Books M - M   | latched         | NON-EMPLOYEE              | <u>1005</u>                 | M - Matched  | CCR                | A P FIRE PROTECTION LLC 1308068                     | 1308068         | \$30,209.64           |
| IHS Set of Books M - M   | latched         | TOPS                      | <u>3</u>                    | M - Matched  | CCR                | A-DEC INC 321861                                    | 321861          | \$11,854,343.59       |
| IHS Set of Books M - M   | latched         | VENDOR                    | <u>24</u>                   | M - Matched  | CCR                | A-OX WELDING SUPPLY CO INC 121763                   | 121763          | \$113,775.31          |
| IHS Set of Books N - N   | ot Matched      | CCR                       | <u>3</u>                    | M - Matched  | CCR                | AB STAFFING SOLUTIONS, LLC 159348                   | 159348          | \$517,263,807.05      |
| IHS Set of Books Null -  | Not Applicable  | СС                        | 2                           | M - Matched  | CCR                | ABATEMENT TECHNOLOGIES, INC. 271242                 | 271242          | \$191,896.29          |
| IHS Set of Books Null -  | Not Applicable  | CCR                       | <u>181284</u>               | M - Matched  | CCR                | ABBOTT LABORATORIES INC 104343                      | 104343          | \$14,395,246.16       |
| IHS Set of Books Null -  | Not Applicable  | COMMERCIAL                | <u>497</u>                  | M - Matched  | CCR                | ABBOTT RAPID DIAGNOSTICS INFORMATICS, INC. 419497   | 419497          | \$728,020.64          |
| IHS Set of Books Null -  | Not Applicable  | CRS                       | <u>179</u>                  | M - Matched  | CCR                | ABBOTT RAPID DX NORTH AMERICA, LLC 1084242          | 1084242         | \$55,528,464.00       |
| IHS Set of Books Null -  | Not Applicable  | EMPLOYEE                  | <u>0</u>                    | M - Matched  | CCR                | ABILITY NETWORK INC 844850                          | 844850          | \$5,736,762.76        |
| IHS Set of Books Null -  | Not Applicable  | EXCEPTION                 | <u>6</u>                    | M - Matched  | CCR                | ABM FEDERAL SALES, INC 351537                       | 351537          | \$2,301,070.88        |
| IHS Set of Books Null -  | Not Applicable  | FEDERAL                   | <u>0</u>                    | M - Matched  | CCR                | ACADEMY OF NUTRITION AND DIETETICS 558889           | 558889          | \$10,406.00           |
| IHS Set of Books Null -  | Not Applicable  | FOREIGN SUPPLIER          | <u>0</u>                    | M - Matched  | CCR                | ACCREDITATION ASSN FOR AMBULATORY HEALTH CARE 32885 | 328857          | \$2,010,978.25        |
| IHS Set of Books Null -  | Not Applicable  | INDIVIDUAL                | 4                           | M - Matched  | CCR                | ACCUVEIN LLC 1204984                                | 1204984         | \$233,759.33          |
| IHS Set of Books Null -  | Not Applicable  | NON-EMPLOYEE              | 22055                       | M - Matched  | CCR                | ACME ELECTRIC MOTOR INC 192636                      | 192636          | \$25,314.96           |
| IHS Set of Books Null -  | Not Applicable  | NON-FEDERAL EXCEPTION     | 1                           | M - Matched  | CCR                | ACOME CONSTRUCTION INC 886420                       | 886420          | \$2,961,944.63        |
| IHS Set of Books Null -  | Not Applicable  | TOPS                      | <u>57</u>                   | M - Matched  | CCR                | ACTEON INC 369535                                   | 369535          | \$123,246.25          |
| IHS Set of Books Null -  | Not Applicable  | VENDOR                    | <u>3677</u>                 | M - Matched  | CCR                | ADVANCED COMPUTER CONCEPTS, INC 171512              | 171512          | \$2,887,348.06        |
| IHS Set of Books Null -  | Not Applicable  |                           | <u>0</u>                    | M - Matched  | CCR                | ADVANCED INSTRUMENTS INC. 182137                    | 182137          | \$146,940.25          |
| IHS Set of Books W - Ir  | n-Process       | CCR                       | 2                           | M - Matched  | CCR                | ADVANCED SURGICAL SERVICE 214828                    | 214828          | \$84 955 00           |

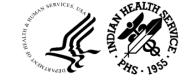

### Suppliers Invoice Details

| FBIS HHS Financial Busines                                            | ness Intelligence System Search All 👻 Q FBIS                                                                                                    | Gateway Advanced Help + Sign Out      |
|-----------------------------------------------------------------------|----------------------------------------------------------------------------------------------------|---------------------------------------|
| IPP E-Invoicing Dashboard                                             | Alertsi Home Business Glossary Catalog Favorites V Dashboards V New V                                                                                                    | Open      Signed In As Marc Romagnoli |
| In-Process IPP Invoices Dashboard                                     | Rejected IPP Invoices Report Suppliars Report                                                                                                    | ¢ 0                                   |
| Suppliers Report Suppliers Invo                                       | nvoice Details                                                                                                    | i                                     |
|                                                                       | * 1. Set of Books       2. Operating Division       * 3. Invoice Year       4. Invoice Period       5. Budget Activity Program       6. Treasury Account Symbol       7. Accounting in the symbol         IHS Set of Bool       IHS       IHS       2023       -Select Value-       -Select Value- | Point                                 |
|                                                                       | 8. Staffing Division Name       9. FDA Centers       10. Fund       11. Invoice Source       12. IPP Supplier Status       13. Supplier Name       14. Supplier Account Status        Select Value      Select Value      Select Val                                                                                                    | ite Code                              |
|                                                                       | Apply Reset -                                                                                                    |                                       |
| # Run Information                                                     |                                                                                                    |                                       |
| Source: UFIMS - IPP Data As Of: 06/0<br>Time run: 6/5/2023 1:43:39 PM | 06/05/2023 11:01:54 AM                                                                                                    |                                       |
| - Suppliers Invoice Details Des                                       | Description                                                                                                    |                                       |
| Report Name: Supplier Invoice Detail                                  | etails report                                                                                                    |                                       |
| Target Audience: All Users                                            |                                                                                                    |                                       |
| Description: Provides datails of Invol                                | nvoices submitted through IPP                                                                                                    |                                       |
| Key Use Cases: Supports Accounts F                                    | nts Payable Operations of Involces submitted through IPP                                                                                                    |                                       |

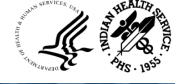

#### Suppliers Invoice Details - Continued

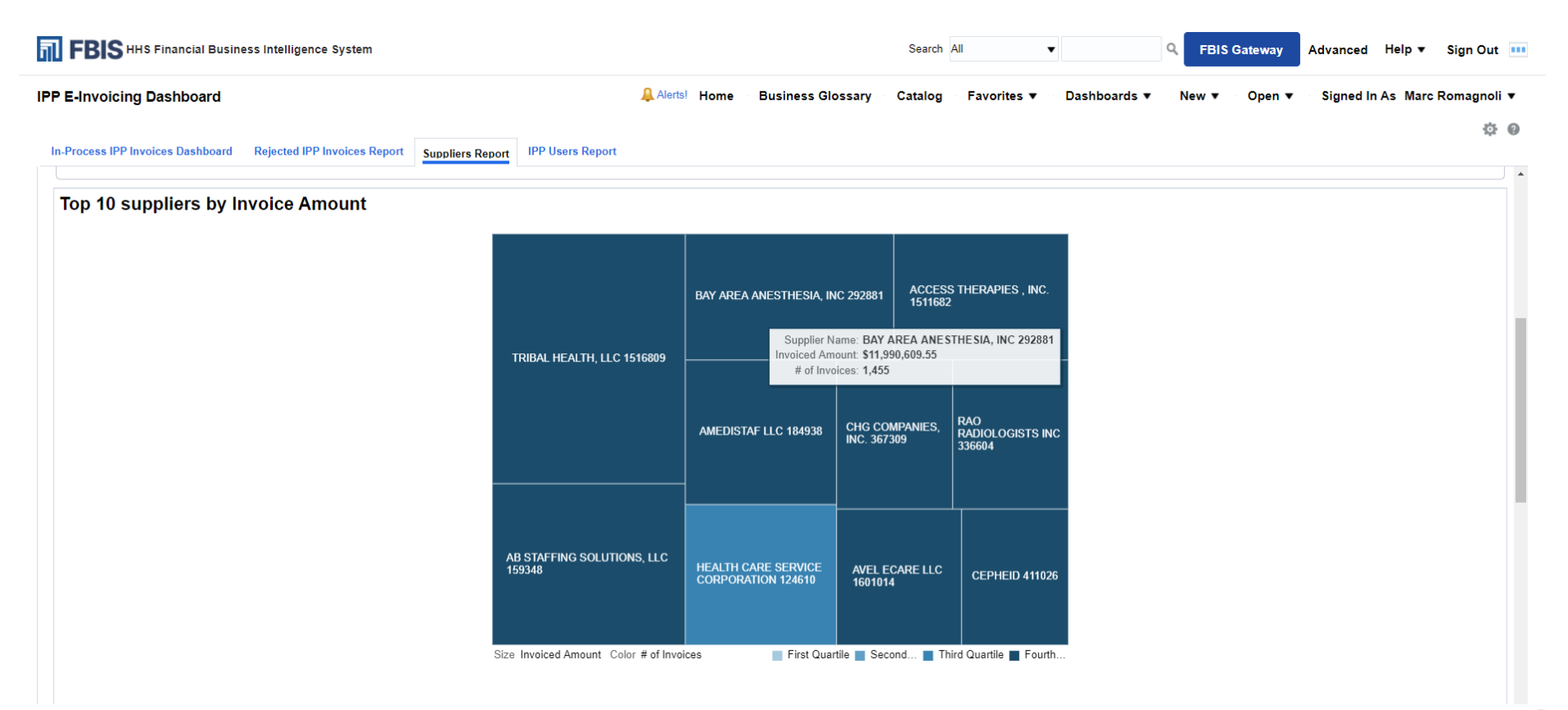

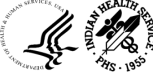

#### Suppliers Invoice Details - Continued

| voicing Dashbo       | ard          |                                                      | L          | Alerts! Home Busines         | s Glossary Catalog       | Favorites 🔻 🛛 Dashbo       | ards ▼ New ▼ Ope            | en 🔻 Signe     | d In As Marc Rom    |
|----------------------|--------------|------------------------------------------------------|------------|------------------------------|--------------------------|----------------------------|-----------------------------|----------------|---------------------|
| ss IPP Invoices Dast | board Rei    | iected IPP Invoices Report Suppliare Depart IPP User | Report     |                              |                          |                            |                             |                |                     |
| plier Invoice        | Details      | Suppliers Report                                     | Report     |                              |                          |                            |                             |                |                     |
|                      |              |                                                      |            |                              |                          |                            |                             |                |                     |
| Operating Division   | Invoice Year | Supplier Name                                        | Supplier N | umber # of Approved Invoices | Approved Invoiced Amount | Rejected IPP Invoice Count | Rejected IPP Invoice Amount | Invoice Source | IPP Supplier Status |
| IHS                  | 2023         | ZUYA SICA CONSULTING LLC 1629284                     | 1629284    |                              | \$5,850.00               | 0                          | \$0.00                      | IPP            | M - Matched         |
| IHS                  | 2023         | ZOLL MEDICAL CORPORATION 346743                      | 346743     | 14                           | \$23,368.44              | 0                          | \$0.00                      | IPP            | M - Matched         |
| IHS                  | 2023         | ZOETIS INC. 1476176                                  | 1476176    | :                            | \$1,420.00               | 0                          | \$0.00                      | IPP            | M - Matched         |
| IHS                  | 2023         | ZIOLO CONSULTING LLC 1617000                         | 1617000    |                              | \$94,500.00              | 0                          | \$0.00                      | IPP            | M - Matched         |
| IHS                  | 2023         | ZEE TECHNOLOGIES, INC. 1429633                       | 1429633    | (                            | \$31,846.23              | 1                          | \$9,996.93                  | IPP            | M - Matched         |
| IHS                  | 2023         | Z & Z MEDICAL, INC. 1482424                          | 1482424    |                              | \$8,042.97               | 0                          | \$0.00                      | IPP            | M - Matched         |
| IHS                  | 2023         | YOUNG ENVIRONMENTAL SERVICES, INC. 1408794           | 1408794    |                              | \$4,645.70               | 1                          | \$4,645.70                  | IPP            | M - Matched         |
| IHS                  | 2023         | YOGA ED INC 1617086                                  | 1617086    | 1                            | \$19,607.00              | 0                          | \$0.00                      | IPP            | M - Matched         |
| IHS                  | 2023         | YELLOWSTONE ELECTRIC CO. 106296                      | 106296     | 4                            | \$24,606.57              | 0                          | \$0.00                      | IPP            | M - Matched         |
| IHS                  | 2023         | YELLOW RIBBON TRUCKING, INC. 1520714                 | 1520714    | (                            | \$0.00                   | 1                          | \$3,005.21                  | IPP            | M - Matched         |
| IHS                  | 2023         | YEAROUT MECHANICAL LLC 1603356                       | 1603356    | (                            | \$0.00                   | 1                          | \$12,544.00                 | IPP            | M - Matched         |
| IHS                  | 2023         | YANKTON MEDICAL CLINIC PC 335856                     | 335856     | 19                           | \$30,400.00              | 0                          | \$0.00                      | IPP            | M - Matched         |
| IHS                  | 2023         | YAMASATO, FUJIWARA, HIGA & ASSOCIATES, INC. 148583   | 4 1485834  | 4                            | \$6,663.58               | 3                          | \$6,978.76                  | IPP            | M - Matched         |
| IHS                  | 2023         | XEROX CORPORATION 105891                             | 105891     | 184                          | \$61,369.56              | 104                        | \$27,687.81                 | IPP            | M - Matched         |
| IHS                  | 2023         | WYANDOTTE TECHNOLOGIES 1515892                       | 1515892    | 10                           | \$143,886.20             | 0                          | \$0.00                      | IPP            | M - Matched         |
| IHS                  | 2023         | WRS GROUP LTD 189850                                 | 189850     |                              | \$5,384.98               | 1                          | \$5,384.98                  | IPP            | M - Matched         |
| IHS                  | 2023         | WRIGHT TECHNOLOGIES LLC 1631305                      | 1631305    |                              | \$6,385.94               | 0                          | \$0.00                      | IPP            | M - Matched         |
| IHS                  | 2023         | WRIGGLESWORTH ENTERPRISES, INC. 1421661              | 1421661    | :                            | \$42,665.61              | 0                          | \$0.00                      | IPP            | M - Matched         |
| IHS                  | 2023         | WORLD WIDE TECHNOLOGY LLC 297925                     | 297925     | :                            | \$39,859.92              | 1                          | \$19,929.96                 | IPP            | M - Matched         |
| IHS                  | 2023         | WORLD WIDE ENTERPRISES INC 1623979                   | 1623979    | (                            | \$0.00                   | 4                          | \$4,700.00                  | IPP            | M - Matched         |
| IHS                  | 2023         | WORKSMARTRX LLC 1628599                              | 1628599    | :                            | \$16,000.00              | 1                          | \$8,000.00                  | IPP            | M - Matched         |
|                      |              |                                                      | 4050007    |                              | 0.00                     | 1                          | \$1 426 32                  | IPP            | M. Matchod          |
| IHS                  | 2023         | WOODCLIFFE HOLDINGS, INC. 1350967                    | 1350967    |                              | \$0.00                   |                            | Ø1,420.JZ                   |                | W - Watcheu         |

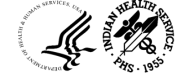

#### IPP Users Report

| FBIS HHS Financial Business Intelligence System                                                                                   |                                                       | Search All                      | • Q. FEIS Gat        | teway Advanced Help + Sign Out          |
|----------------------------------------------------------------------------------------------------|-------------------------------------------------------|---------------------------------|----------------------|-----------------------------------------|
| IPP E-Invoicing Dashboard                                                                                                    | Alertil Home Busine                                   | ss Glossary Catalog Favorites 🔻 | Dashboards • New • 0 | Open 🔻 Signed In As Marc Romagnoli 🔻    |
| In Process IPP Invoices Dashboard Rejected IPP Invoices Report Suppliers Report                                                   | sers Report                                           |                                 |                      | 0.0                                     |
| * 1. Set of Books 2. Operating Division 3. OpDiv Location A                                                                       | gency 4. IPP Role Name 5. IPP User                    | Name 6. Email Address 7. Source | 8. Request ID        | 9. Request Status 10. Role Status       |
| IHS Set of Bool ¥ IHS ¥Select Value- ¥                                                                                            | Select Value                                          | • -Select Value- • -Select Val  | ue- 🔻 Select Wilue-  | -Select Value-     -Select Value-     + |
| <ul> <li>Run Information</li> </ul>                                                                                               |                                                       |                                 |                      |                                         |
| Source (Umis - IPP 2008 Al CC 0005/2023 11:01:54 AM<br>Time run: 6/5/2023 1:43 39 PM                                              |                                                       |                                 |                      |                                         |
| J Users Report Description                                                                                                    |                                                       |                                 |                      |                                         |
| Report Name: IPP Users                                                                                                    |                                                       |                                 |                      |                                         |
| Target Audience: All Users<br>Description: Provides counts of Users Roles as submitted via User Access Requests(UAR). Count of un | ers roles provisioned in IPP along with the status of | These user roles                |                      |                                         |
| Key Use Cases: Assess the user base and ascertain the access control discrepancies between UFMS a                                 | nd IPP                                                |                                 |                      |                                         |

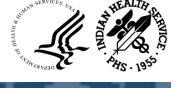

#### IPP Users Report - Continued

| FBIS HHS           | Financial I           | Business Intellige       | ence System               |               |                |                  |                         |            |            | Search Al       | II            | •            | Q                  | FBIS Gateway            | Advanced              | Help 🔻              | Sign Out      |
|--------------------|-----------------------|--------------------------|---------------------------|---------------|----------------|------------------|-------------------------|------------|------------|-----------------|---------------|--------------|--------------------|-------------------------|-----------------------|---------------------|---------------|
| e-Invoicing C      | Dashboar              | rd                       |                           |               |                |                  | Alerts! Home            | Business G | lossary    | Catalog         | Favorites     | •            | Dashboards ▼       | New ▼ Open ▼            | Signed Ir             | n As Marc           | Romagnoli     |
| n-Process IPP Invo | ices Dashb            | oard Rejected I          | PP Invoices Report Sup    | opliers Repo  | rt IPP U       | sers Report      |                         |            |            |                 |               |              |                    |                         |                       |                     | 50P           |
| PP Users Re        | eport                 |                          |                           |               |                |                  |                         |            |            |                 |               |              |                    |                         |                       |                     |               |
|                    | IPP UA                | AR-Requested<br>273      | Roles Count               |               |                | IP               | P-Provisioned Role<br>0 | s Count    |            |                 |               |              | Matched IPP U/     | AR-Requested & IP<br>1K | P-Provisio            | ned Role            | es Count      |
| Set of Books       | Operating<br>Division | OpDiv<br>Location/Agency | Email Address             | First<br>Name | Last<br>Name   | IPP User<br>Name | IPP Role Name           | Start Date | End Date   | Request<br>Type | Request<br>ID | User<br>Type | Supervisor Name    | Source                  | IPP<br>User<br>Status | Request<br>Status   | Role Status   |
| IHS Set of Books   | IHS                   | ABERDEEN                 | andrea.whipple@ihs.gov    | Andrea        | Whipple        | awhipp03         | IHS-ABR IPP Reporting   | 10/18/2022 | 10/18/2025 | NEW             | 7587          | E            | Francine Parmenter | Matched UAR:IPP         | Active                | Request<br>Approved | Role Approved |
| IHS Set of Books   | IHS                   | ABERDEEN                 | anthony.schwan@ihs.gov    | Anthony       | Schwan         | aschwa11         | IHS-ABR Procurement     | 10/20/2022 | 10/17/2025 | MODIFY          | 10941         | E            | Martin Shutt       | Matched UAR:IPP         | Active                | Request<br>Approved | Role Approve  |
| IHS Set of Books   | IHS                   | ABERDEEN                 | anthony.stayner@ihs.gov   | Anthony       | Stayner        | astayn01         | IHS-ABR Procurement     | 1/26/2022  | 1/25/2025  | NEW             | 3160          | E            | MIKE BOLAND        | Matched UAR:IPP         | Disabled              | Request<br>Approved | Role Approve  |
| IHS Set of Books   | IHS                   | ABERDEEN                 | austin.kaul@ihs.gov       | Austin        | Kaul           | akaul001         | IHS-ABR Procurement     | 10/11/2022 | 10/10/2025 | NEW             | 7493          | E            | Corey Sawatzky     | Matched UAR:IPP         | Active                | Request<br>Approved | Role Approve  |
| IHS Set of Books   | IHS                   | ABERDEEN                 | bethany.lennox@ihs.gov    | Bethany       | Lennox         | blenno01         | IHS-ABR Procurement     | 1/26/2022  | 1/25/2025  | NEW             | 3182          | E            | JOSHUA HARDEN      | Matched UAR:IPP         | Active                | Request<br>Approved | Role Approve  |
| IHS Set of Books   | IHS                   | ABERDEEN                 | billie.chasealone@ihs.gov | BILLIE        | CHASE<br>ALONE | bchase04         | IHS-ABR Procurement     | 1/20/2023  | 1/12/2026  | NEW             | 9865          | E            | RACHEL AKINS       | Matched UAR:IPP         | Active                | Request<br>Approved | Role Approved |
| IHS Set of Books   | IHS                   | ABERDEEN                 | bobbie.ziegler2@ihs.gov   | Bobbie        | Ziegler        | bziegl01         | IHS-ABR Procurement     | 1/26/2022  | 1/25/2025  | NEW             | 3193          | E            | ANTHONY STAYNER    | Matched UAR:IPP         | Disabled              | Request<br>Approved | Role Approved |
| IHS Set of Books   | IHS                   | ABERDEEN                 | brad.weekley@ihs.gov      | Brad          | Weekley        | bweekl02         | IHS-ABR Procurement     | 4/18/2022  | 4/18/2025  | NEW             | 5500          | E            | Chris Peltier      | Matched UAR:IPP         | Active                | Request<br>Approved | Role Approved |
| IHS Set of Books   | IHS                   | ABERDEEN                 | brandy.gervais@ihs.gov    | Brandy        | Gervais        | bgerva01         | IHS-ABR Procurement     | 1/26/2022  | 1/25/2025  | NEW             | 3181          | E            | THERESA POIGNEE    | Matched UAR:IPP         | Active                | Request             | Role Approved |

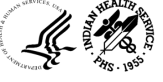

## G-Invoicing Dashboard

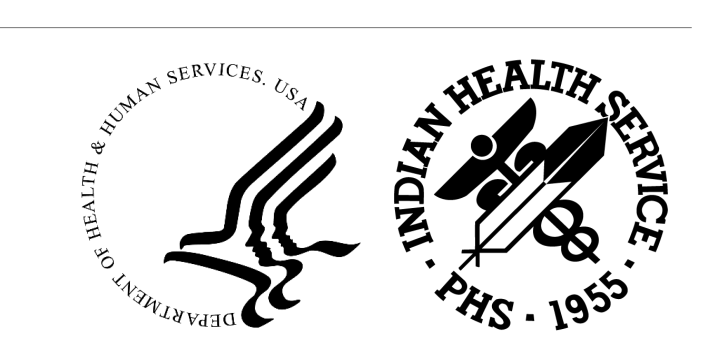

#### Accessing the G-Invoicing Dashboard

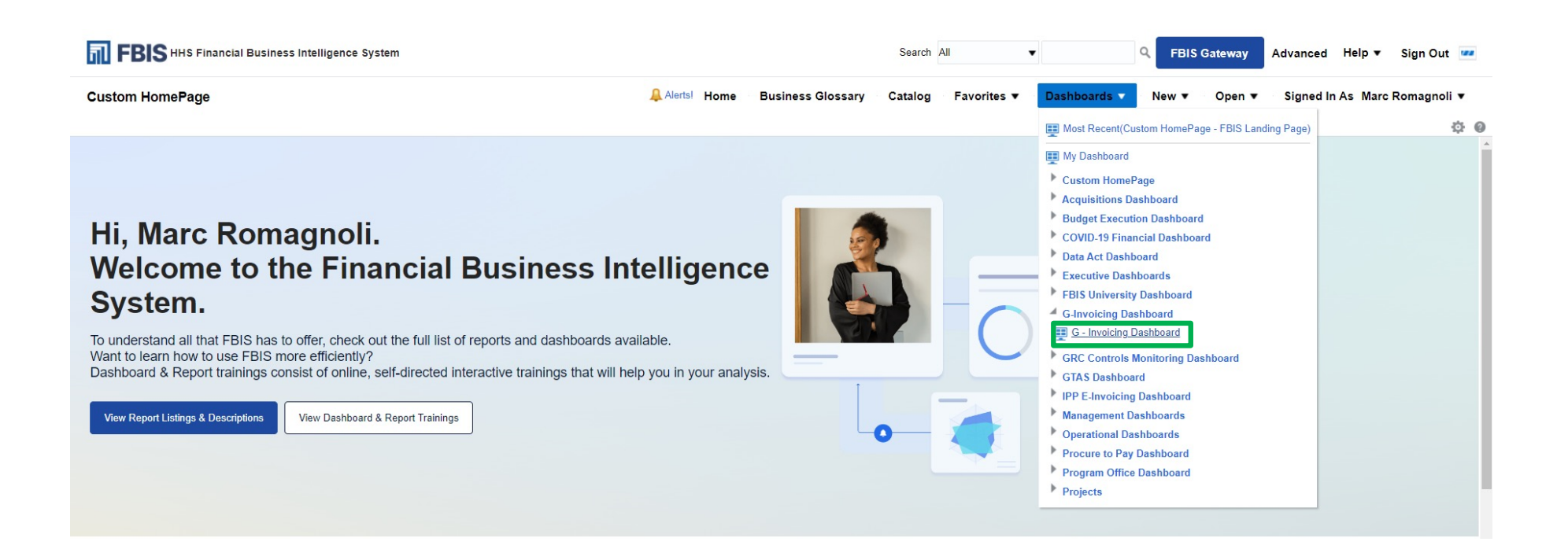

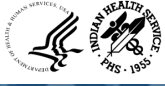

### Buyer Order Detail

| FBIS HHS Financial Busine                                                   | ss Intelligence System                                                                                                    |                                                                                                    | Search All                                                                       | Q. FBIS Gateway                                                                                       | Advanced Help ¥ Sign Out 😐                                                                          |
|-----------------------------------------------------------------------------|----------------------------------------------------------------------------------------------------|----------------------------------------------------------------------------------------------------|----------------------------------------------------------------------------------|----------------------------------------------------------------------------------------------------|----------------------------------------------------------------------------------------------------|
| 3 - Invoicing Dashboard                                                     |                                                                                                    | Antal Home Business Glossary                                                                                                    | Catalog Favorites *                                                              | Dashboards * New * Open *                                                                             | Signed in As Marc Romagnoli *                                                                       |
| Buyer Order Detail Buyer Order Lin                                          | eage GT&C Summary Seller Agreement Detail                                                                                                    | Seller Agreement Linnage Orders Not Yet Accepted by Seller                                                                                         | G-Involcing User Report                                                          |                                                                                                    | 0.0                                                                                                 |
| A Page Prompts(25)                                                          | A Buyer Order Report Description                                                                                                    |                                                                                                    |                                                                                  |                                                                                                    |                                                                                                    |
| * 1. Set of Books<br>IHS Set of Books •                                     | Report Name: Buyer Order Detail Report Target Audience: All Users Summary: : This is a summary level report, display                              | ying a vertical view of aggregate details of orders and parformance data                                                                           | Instated to the requesting agancy sid                                            | a. This report combines purchase order and acce                                                       | unts payable information to allow users to view                                                     |
| HS •                                                                        | KPI Definitions:<br>Buyer POs bafere G-invoicing bafere mandate<br>Buyer POs elter mandate but not rosted throug<br>transitioner                  | Reprisents court and amount of POs created in the Shanchill system b<br>In G-Invoicing - Represents court and amount of POs created in the fir     | afore O-Invoiding mandate (before P<br>endial system after O-Invoiding mend      | 123 or October 2022). These are federal supplier<br>ate (after FY 25 or October 2022). These are fede | orders that do not contain references to GTEC<br>trai supplier orders that do not contain referenc- |
| -Select Value-                                                              | Buyer POs not yet active in G-Isvoicing - Repre<br>Buyer POs is G-Isvoicing - Represents count and                                                | sents count and amount of PCs created in the financial system that have<br>diamount of orders created in the C-investing system. These are federal | e not yet been transferred to G-invoid<br>supplier orders that contain reference | ing or not yet accepted by the Seller. These are is<br>as to GT&C Number or IGT Document Number.      | ederal supplier orders that contain references to                                                   |
| 4. Fiscal Year<br>2023 V                                                    | Please Note: If there are any federal POs that are a<br>Blue, Green - Informational/Goad Standing<br>Yellow - Indicated Warning' Attantion Needed | net subjected to payment through IPAC G Invoiding, the Identifiers such                                                                            | as Supplier name, Supplier Site, PO                                              | Source, Pay group etc. or combination thereof ma                                                      | ry be used to identify them separately.                                                             |
| 5. Fiscal Period                                                            | A Buyer Order Summary                                                                                                    |                                                                                                    |                                                                                  |                                                                                                    |                                                                                                    |
| 6.GT&C Number<br>-Select Value- •<br>7.IGT Order Number<br>-Select Value- • | 0<br>Gount                                                                                                    | \$0.00<br>Amount                                                                                                    | 550<br>Count                                                                     | \$69.29<br>Amount                                                                                     | м                                                                                                   |
| 8.IGT Order Status                                                          | Buyer POs not in G-Ir                                                                                                    | voicing before mandate                                                                                                    | Buyer POs after manda                                                            | te but not routed through G-Invoid                                                                    | ing                                                                                                 |
| Select Value-                                                               | Applers . Date                                                                                                    | sh - Print - Export                                                                                                    | Analyze                                                                          | -Refresh - Print - Export                                                                             |                                                                                                    |
| 9.PO Number                                                                 |                                                                                                    |                                                                                                    |                                                                                  | terrest that aspent                                                                                   |                                                                                                    |
| Select Value-                                                               | Page Prompts Applicability Criteria                                                                                                    |                                                                                                    |                                                                                  |                                                                                                    |                                                                                                    |
| 10. Supplier Name                                                           |                                                                                                    |                                                                                                    |                                                                                  |                                                                                                    |                                                                                                    |
| Select Value- 💌                                                             | Buyer Order Details                                                                                                    |                                                                                                    |                                                                                  |                                                                                                    |                                                                                                    |
|                                                                             | Source: UEMS: Data As Of: 06/28/202                                                                                                    | 23 11:25 PM                                                                                                    |                                                                                  |                                                                                                    |                                                                                                    |

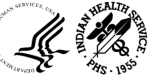

### Buyer Order Lineage

| FBIS HHS Financial Busine                                   | ss intelligence Sys                                        | tem                                                                        |                                             |                                         |                                             |            | Search                    | AI             |                        | •       |                | Q FB                                        | IS Gateway                                                                         | Advanced                                                         | Help ¥                                | Sign O                   | at 💌   |
|-------------------------------------------------------------|------------------------------------------------------------|----------------------------------------------------------------------------|---------------------------------------------|-----------------------------------------|---------------------------------------------|------------|---------------------------|----------------|------------------------|---------|----------------|---------------------------------------------|------------------------------------------------------------------------------------|------------------------------------------------------------------|---------------------------------------|--------------------------|--------|
| - Invoicing Dashboard                                       |                                                            |                                                                            |                                             |                                         | Aurs/ Home Bu                               | siness G   | lossary Catalog           | Fave           | orites *               | Dat     | hboards *      | New *                                       | Open 🔻                                                                             | Signed I                                                         | n As Marc                             | Romagn                   | oli ¥  |
| Buyer Order Detail Buyer Order Lin                          | eage GT&C Sum                                              | nery Seller                                                                | Agreement D                                 | etail Seller/                           | Agroement Lineage Ordere Not Yet A          | ccepted I  | ay Seller G-Invoicing     | g User Re      | port                   |         |                |                                             |                                                                                    |                                                                  |                                       | 5                        | 20     |
| A Buyer Order Prompts                                       | # Document                                                 | Lineage Det                                                                | tails Descrip                               | ation                                   |                                             |            |                           |                |                        |         |                |                                             |                                                                                    |                                                                  |                                       |                          |        |
| * 1. Set of Books<br>IHS Set of Books 👻                     | Report Name<br>Target Audie<br>Description:<br>Key Use Cas | : Buyer Order L<br>nce: All Users<br>This is a detail if<br>ee: Support ma | lineage<br>evel view censi<br>magement of F | isting of several r<br>functions Orders | eports that provides users with a herbornia | view of in | formation related to orde | r an the re    | iquesting a            | gency s | da. Users car  | 1 view end to e                             | nd information re                                                                  | lated to requisi                                                 | tions, purchas                        | a orders, re             | eceipt |
| Purchase Order +                                            | A Document                                                 | Lineage Sur                                                                | nmary Repr                                  | ort                                     |                                             |            |                           |                |                        |         |                |                                             |                                                                                    |                                                                  |                                       |                          |        |
| Purchase Order Prompts                                      | Source: UF<br>Time run: 6                                  | MS: Data As<br>/29/2023 4:02                                               | Of: 06/28/20<br>2:50 PM                     | 23 11:25 PM                             |                                             |            |                           |                |                        |         |                |                                             |                                                                                    |                                                                  |                                       |                          |        |
| 1.GT&C Number                                               | Purchase<br>Requisition<br>Number                          | Requisition<br>Distribution<br>Line<br>Number                              | Requisition<br>Distribution<br>Amount       | Requisition<br>Authorization<br>Status  | Supplier Name                               | CAN        | Purchase Order<br>Number  | GT&C<br>Number | IGT<br>Order<br>Number | PO      | PO<br>Shipment | Purchase<br>Distribution<br>Number          | PO Header<br>Authorization<br>Status                                               | PO<br>Distribution<br>Amount                                     | PO<br>Distribution<br>Quentity        | Purchas<br>Unit<br>Price | A a    |
| 2. Purchase Requisition<br>Number                           |                                                            |                                                                            |                                             |                                         | PYRAMIC LAKE PAULTE TRIBE 350000            | J4028LT    | HHS/247200600022C         |                |                        | 1       | 1              | 1                                           | APPROVED                                                                           | \$90,000.00                                                      | 90,008.00                             | 1.0                      | at     |
| -Select Value-                                              |                                                            |                                                                            |                                             |                                         | PYRAMID LAKE PAJUTE TRIBE 358002            | J40ET25    | 8 HHS/247200600022C       |                |                        | 2       | 1              | 1                                           | APPROVED                                                                           | \$18,833.00                                                      | 18,833.00                             | 1.0                      | 10     |
| * 3. Purchase Order<br>Number<br>HHSI247200600 <del>v</del> |                                                            |                                                                            |                                             |                                         |                                             |            |                           |                |                        |         |                | Ledge<br>and Purch<br>and Set o<br>and Bank | r WID is equal to a<br>tase Order Number<br>Books is equal to<br>Account Name is e | TV Ledger WD<br>is equal to HHS<br>IHS Set of Book<br>equal to % | n 🖻 report pro<br>12472006000220<br>5 | mpt<br>;                 |        |
| 4. Invoice Number                                           |                                                            |                                                                            |                                             |                                         |                                             |            |                           |                |                        |         |                |                                             | Analyze Def                                                                        | Delet                                                            | Frender                               |                          |        |
| -Select Value-                                              | A Requisition                                              | n Details Rej                                                              | port                                        |                                         |                                             |            |                           |                |                        |         |                |                                             | Analyze - Ker                                                                      | and of the s                                                     | Export                                |                          |        |
| Apply Reset •                                               |                                                            |                                                                            |                                             |                                         |                                             |            |                           |                |                        |         |                |                                             | There are no<br>Analy                                                              | requisition de<br>ze - Refresh                                   | tais.                                 |                          |        |

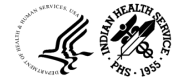

#### Buyer Order Lineage - Continued

| - Invoicing Dash                       | board                         |                             |                        |                |                    |                         | Alerts!                 | Home              | Business Glo                           | ossary Catalo   | g Favori                                                        | tes 🔻 🛛 🛛                                                           | ashboards                                          | ▼ New                   | <ul> <li>Oper</li> </ul> | n ▼ Signe    | ed In As Ma | irc Roma | gnoli 🔻 |
|----------------------------------------|-------------------------------|-----------------------------|------------------------|----------------|--------------------|-------------------------|-------------------------|-------------------|----------------------------------------|-----------------|-----------------------------------------------------------------|---------------------------------------------------------------------|----------------------------------------------------|-------------------------|--------------------------|--------------|-------------|----------|---------|
| Buyer Order Detail                     | Buyer Order                   | Lineage                     | GT&C Summa             | y Seller A     | greement Detail    | Seller Agree            | ment Lineage            | Orders Not        | Yet Accepted by                        | Seller G-Invoic | ing User Repo                                                   | rt                                                                  |                                                    |                         |                          |              |             |          | ¢ 6     |
| Requisition Deta                       | ils Report                    |                             |                        |                |                    |                         |                         |                   |                                        |                 |                                                                 |                                                                     |                                                    |                         |                          |              |             |          |         |
|                                        |                               |                             |                        |                |                    |                         |                         |                   |                                        |                 |                                                                 | There are no<br>Analy                                               | requisition de<br>ze - Refresh                     | etails.                 |                          |              |             |          |         |
| Purchase Order                         | Details Rep                   | ort                         |                        |                |                    |                         |                         |                   |                                        |                 |                                                                 |                                                                     |                                                    |                         |                          |              |             |          |         |
| Source: UFMS; Da<br>Time run: 6/29/202 | ata As Of: 06<br>23 4:02:50 F | 6/28/2023 <sup>-</sup><br>M | 11:25 PM               |                |                    |                         |                         |                   |                                        |                 |                                                                 |                                                                     |                                                    |                         |                          |              |             |          |         |
|                                        |                               |                             |                        |                |                    |                         |                         |                   |                                        |                 |                                                                 |                                                                     |                                                    |                         |                          |              |             |          |         |
| Purchase Order                         | GT&C                          | IGT<br>Order                | Purchase<br>Order Line | PO<br>Shipment | PO<br>Distribution | Purchase<br>Requisition | Purchase<br>Requisition | PO Line<br>Cancel | Supplier                               | Vendor Site     | PO Amount                                                       | Billed                                                              | Billed                                             | Received                | Delivered                | Paid Billed  | Cancelled   | UDO      | Delive  |
| Number                                 | Number                        | Number                      | Number                 | Number         | Number             | Number                  | Line Number             | Flag              | Name                                   | CARRAURDI CZ4   | 00 000 003                                                      | Quantity                                                            | Amount                                             | Amount                  | Amount                   | Amount       | Amount      | Amount   | %       |
| HHS1247200600022                       | C                             |                             |                        |                | I                  |                         |                         | IN                | LAKE PAIUTE<br>TRIBE 368002            | GARDAUDDLG24    | \$90,008.00                                                     | 90,008.00                                                           | \$90,006.00                                        | \$0.00                  | \$0.00                   | \$90,008.00  | \$0.00      | \$0.00   | U.      |
| HHSI247200600022                       | с                             |                             | 2                      | 1              | 1                  |                         |                         | N                 | PYRAMID<br>LAKE PAIUTE<br>TRIBE 368002 | GARBAUBDLGZ4    | \$18,833.00                                                     | 18,833.00                                                           | \$18,833.00                                        | \$0.00                  | \$0.00                   | \$18,833.00  | \$0.00      | \$0.00   | 0.      |
| Grand Total                            |                               |                             |                        |                |                    |                         |                         |                   |                                        |                 | \$108,841.00                                                    | 108,841.00                                                          | \$108,841.00                                       | \$0.00                  | \$0.00                   | \$108,841.00 | \$0.00      | \$0.00   | 0.      |
|                                        |                               |                             |                        |                |                    |                         |                         |                   |                                        | anı<br>anı      | Set of Books is<br>d Ledger Key is<br>d Integration ID is<br>At | equal to IHS So<br>equal to 6002<br>equal to any po<br>nalyze - Ref | et of Books<br>D Distribution IE<br>resh - Print - | ) in 🖻 P2P He<br>Export | lper Report              |              |             |          |         |
| Receipt Details F                      | leport                        |                             |                        |                |                    |                         |                         |                   |                                        |                 |                                                                 |                                                                     |                                                    |                         |                          |              |             |          |         |
|                                        |                               |                             |                        |                |                    |                         |                         |                   |                                        |                 |                                                                 | There are<br>Analy                                                  | no receipt deta<br>ze - Refresh                    | ails.                   |                          |              |             |          |         |
|                                        | _                             |                             |                        |                |                    |                         |                         |                   |                                        |                 |                                                                 |                                                                     |                                                    |                         |                          |              |             |          |         |

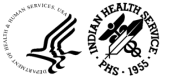

#### Buyer Order Lineage - Continued

| G - Invoicing Dast                   | nboard                                  |                           |                     |                             | Alerts! Home E            | Business Glossary C                                                                                                    | atalog Favo                                                                                                    | orites 🔻 🛛 D                                                                  | ashboards 🔻                            | New 🔻               | Open ▼        | Signed In As          | larc Romagnoli 🔻       |
|--------------------------------------|-----------------------------------------|---------------------------|---------------------|-----------------------------|---------------------------|----------------------------------------------------------------------------------------------------|----------------------------------------------------------------------------------------------------|-------------------------------------------------------------------------------|----------------------------------------|---------------------|---------------|-----------------------|------------------------|
| Buyer Order Detail                   | Buyer Order Lineage                     | GT&C Summary Sell         | er Agreement Detail | Seller Agreement Li         | ineage Orders Not Ye      | et Accepted by Seller G-Ir                                                                                                    | woicing User Re                                                                                                    | port                                                                          |                                        |                     |               |                       | ¢ (                    |
| Payment Details                      | Report                                  |                           |                     |                             |                           |                                                                                                    |                                                                                                    |                                                                               |                                        |                     |               |                       |                        |
| Source: UFMS; D<br>Time run: 6/29/20 | eata As Of: 06/28/2023<br>23 4:02:50 PM | 11:25 PM                  |                     |                             |                           |                                                                                                    |                                                                                                    |                                                                               |                                        |                     |               |                       |                        |
|                                      | The Discount Amo                        | ount Available, Amount Ta | ken, and Amount Lo  | st are all at the invoice i | header level. While repoi | rting distribution level inforn                                                                                                | nation like Center                                                                                                    | /Staff Div/AP et                                                              | c., for invoices v                     | with multiple distr | ibutions, thi | s value will be repea | ed at the distributio. |
|                                      |                                         | GT&C Number               | IGT Order Number    | Payment Batch Name          | Bank Account Name         | Payment Method Name                                                                                                    | Check Number                                                                                                    | Payment Date                                                                  | Paid Amount                            | Invoice Amount      | GL Date       | Pay group             | Payment Schedule       |
|                                      |                                         |                           |                     | 40222007VE                  | PHX IHS Disbursements     | Electronic Payment Method                                                                                                    | 6200263                                                                                                    | 10/14/2021                                                                    | \$90,008.00                            | \$90,008.00         | 10/12/2021    | PHX-IHS-VEN-EFT       | 2251762                |
|                                      |                                         |                           |                     | 40222026VE                  | PHX IHS Disbursements     | Electronic Payment Method                                                                                                    | 6201398                                                                                                    | 11/9/2021                                                                     | \$18,833.00                            | \$18,833.00         | 11/6/2021     | PHX-IHS-VEN-EFT       | 1609864                |
|                                      |                                         | Grand Total               |                     |                             |                           |                                                                                                    |                                                                                                    |                                                                               | \$108,841.00                           | \$108,841.00        |               |                       |                        |
|                                      |                                         |                           |                     |                             |                           | and Ledger WID is<br>and Check ID is equ<br>and AP Transaction<br>and Payment Dist L<br>and AP Event Line<br>and Payment Statu | equal to 6002<br>al to any Check ID i<br>Type is equal to / is<br>ookup Code is equa<br>Type is equal to DIS<br>s Flag is equal to / is | n P2P Helper I<br>in AP Payments<br>to / is in CASH<br>COUNT, INTERES<br>in Y | Report<br>T_EXPENSE, ITEM              | M EXPENSE, LIABIL   | ity, prepaid  | _EXPENSE              |                        |
|                                      |                                         |                           |                     |                             |                           |                                                                                                    |                                                                                                    | Analyze - Refr                                                                | esh - Print - E                        | xport               |               |                       |                        |
| ⊿ GL View Details                    |                                         |                           |                     |                             |                           |                                                                                                    |                                                                                                    |                                                                               |                                        |                     |               |                       |                        |
|                                      |                                         |                           |                     |                             |                           |                                                                                                    |                                                                                                    | There are<br>Analyz                                                           | e no GL details.<br><b>:e -Refresh</b> |                     |               |                       |                        |
| ▲ Performance De                     | tails Report                            |                           |                     |                             |                           |                                                                                                    |                                                                                                    |                                                                               |                                        |                     |               |                       |                        |
|                                      |                                         |                           |                     |                             |                           |                                                                                                    |                                                                                                    | There are no p                                                                | performance de<br>ce - Refresh         | tails.              |               |                       |                        |
|                                      |                                         |                           |                     |                             |                           |                                                                                                    |                                                                                                    |                                                                               |                                        |                     |               |                       |                        |

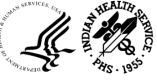

### GT&C Summary

| FBIS HHS Financial Busi                                   | iness Intelligence                                               | e System                                         |                                                               |                                                                                  |                                 |                       |                                 |                                      |                                         | Search                              | All                                                | •                                 |                                   | Q FBIS                            | Gateway                                | Advanced H                                | elp 🔻 Sign Out               |
|-----------------------------------------------------------|------------------------------------------------------------------|--------------------------------------------------|---------------------------------------------------------------|----------------------------------------------------------------------------------|---------------------------------|-----------------------|---------------------------------|--------------------------------------|-----------------------------------------|-------------------------------------|----------------------------------------------------|-----------------------------------|-----------------------------------|-----------------------------------|----------------------------------------|-------------------------------------------|------------------------------|
| - Invoicing Dashboard                                     |                                                                  |                                                  |                                                               |                                                                                  |                                 | Alerts                | Home                            | Busines                              | s Glossar                               | y Catalog                           | Favorites                                          | ▼ Dash                            | boards 🔻                          | New 🔻                             | Open 🔻                                 | Signed In As                              | Marc Romagnol                |
| Buyer Order Detail Buyer Order                            | Lineage GT&C                                                     | Summary                                          | Seller Ag                                                     | reement Detail Seller A                                                          | greement Li                     | ineage                | Orders N                        | ot Yet Accepte                       | ed by Seller                            | G-Invoicing                         | g User Report                                      |                                   |                                   |                                   |                                        |                                           | ¢                            |
| Page Prompts(14)                                          | ⊿ GT&C                                                           | C Summ                                           | ary Descrip                                                   | tion                                                                             |                                 |                       |                                 |                                      |                                         |                                     |                                                    |                                   |                                   |                                   |                                        |                                           |                              |
| * 1. Set of Books<br>IHS Set of Books ↓<br>2. Fiscal Year | <ul> <li>Report</li> <li>Target</li> <li>Descritories</li> </ul> | Name: G<br>Audience<br>ption:This<br>are release | T&C Summar<br>: All Users<br>report provide<br>ed against cor | /<br>es all relevant details for fede<br>ttract, the remaining amount t          | ral/non-feder<br>for the contra | al and IG             | T/non-IGT o                     | contracts. Cont<br>ving the Buyer    | racts are cre<br>to keep trac           | ated by Buyers<br>k of the performa | as an Blanket ag<br>ance. For the trai             | reement with S<br>nsactions route | eller to delive<br>d through G-li | r goods or ser<br>nvoicing, the C | vices within the p<br>GT&C is recorded | period of performar<br>I as the contract. | ce. As the task              |
| 2023 🔹                                                    | 4 GTR                                                            | 2 Summ                                           |                                                               |                                                                                  |                                 |                       |                                 |                                      |                                         |                                     |                                                    |                                   |                                   |                                   |                                        |                                           |                              |
| 3. Fiscal Period                                          | Sour                                                             |                                                  | Ary                                                           | Of. 06/28/2022 11.2                                                              | 5 DM                            |                       |                                 |                                      |                                         |                                     |                                                    |                                   |                                   |                                   |                                        |                                           |                              |
| 4.ALC                                                     | Time                                                             | run: 6/2                                         | 29/2023 4:                                                    | 13:12 PM                                                                         |                                 |                       |                                 |                                      |                                         |                                     |                                                    |                                   |                                   |                                   |                                        |                                           |                              |
| 5.GT&C Number<br>Select Value                             | Fisca<br>Year                                                    | l Fiscal<br>Period                               | GT&C<br>Creation<br>Date                                      | Supplier Account Name                                                            | GT&C<br>Number                  | IGT<br>Status<br>Desc | Advance<br>Payment<br>Indicator | Assisted<br>Acquisition<br>Indicator | Enforce<br>Total<br>Amount<br>Indicator | RA<br>Organization<br>Group         | SA<br>Organization<br>Group                        | Agreement<br>Type<br>Description  | Agremeent<br>Start Date           | Agreement<br>End Date             | Comments                               | Total<br>Estimated<br>Amount              | Total<br>Remaining<br>amount |
| 6.IGT Order StatusSelect Value ▼                          | 2023                                                             | 8 OCT-<br>22-FY-<br>23                           | 10/12/2022                                                    | NATIONAL ARCHIVES &<br>RECORDS<br>ADMINISTRATION (IGT)<br>1622323                | A2210-<br>075-088-<br>031852.0  | Open                  | Y                               | N                                    | N                                       | IHS/CAL                             | Federal<br>Records<br>Centers<br>Program<br>(FRCP) | Single                            | 10/1/2022                         | 9/30/2023                         | AF239182<br>California IHS             | \$1,500.00                                | \$1,125.00                   |
| 7.PO Number<br>Select Value ▼<br>8.Supplier Type          | 2023                                                             | 0CT-<br>22-FY-<br>23                             | 10/17/2022                                                    | DEPARTMENT OF<br>VETERANS AFFAIRS<br>TREASURY<br>RECONCILIATION (IGT)<br>1622484 | A2209-<br>075-036-<br>029398.0  | Open                  | Y                               | N                                    | N                                       | IHS                                 | Financial<br>Services<br>Center                    | Multiple                          | 10/1/2022                         | 9/30/2023                         | OGA - IHS/OK                           | \$2,798,733.92                            | \$1,898,733.92               |
| FEDERAL                                                   | 2023                                                             | 0CT-<br>22-FY-<br>23                             | 10/22/2022                                                    | NATIONAL ARCHIVES &<br>RECORDS<br>ADMINISTRATION (IGT)<br>1622323                | A2210-<br>075-088-<br>031585.0  | Open                  | Y                               | N                                    | N                                       | IHS/PORT                            | Federal<br>Records<br>Centers<br>Program<br>(FRCP) | Single                            | 10/1/2022                         | 9/30/2023                         | AF239187<br>Portland IHS               | \$55,000.00                               | \$55,000.00                  |
| 10.Supplier Site<br>Select Value ▼                        | 2023                                                             | 8 OCT-<br>22-FY-<br>23                           | 10/25/2022                                                    | NATIONAL ARCHIVES &<br>RECORDS<br>ADMINISTRATION (IGT)<br>1622323                | A2210-<br>075-088-<br>031599.0  | Open                  | Y                               | N                                    | N                                       | IHS/ALB                             | Federal<br>Records<br>Centers<br>Program<br>(FRCP) | Single                            | 10/1/2022                         | 9/30/2023                         | AF239179<br>Albuquerque<br>IHS         | \$60,000.00                               | \$60,000.00                  |
| 11.Buyer Organization                                     | 2023                                                             | OCT-                                             | 10/26/2022                                                    | NATIONAL ARCHIVES &                                                              | A2210-                          | Open                  | Y                               | Ν                                    | Ν                                       | IHS/OKC                             | Federal                                            | Single                            | 10/1/2022                         | 9/30/2023                         | AF239185                               | \$200,000.00                              | \$200,000.00                 |

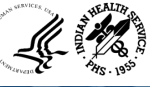

### Seller Agreement Detail

| eller Agreement Report Description<br>sport Name: Seller Agreement Detail<br>rget Audience: All Users<br>immary: This is a summary level report, di<br>win into Seller Agreement Lineage report to<br>P1 Definitions:<br>eller Agreements not in G-Invoicing after<br>into contain references to GT&C Number. T<br>left Agreements not in G-Invoicing after<br>ration references to GT&C Number. T<br>hear Agreements not in G-Invoicing after<br>use, Green - Informational/Good Standing<br>ellow - Indicated Warning/ Attention Needed<br>orking capital fund projects (WCF) are m<br>count. All these 3 can be used to fetch d<br>ter. The Seller Agreement Detail tab repo                                                                                                    | on<br>displaying a vertical view of aggregate details of<br>o view further details.<br>ore mandate - Represents count and amount of<br>This set of tile metrics are strictly for information<br>r mandate - Represents count and amount of<br>r mandate - Represents count and amount of<br>are agreements that that need to be transition<br>sents count and amount of projects + agreement<br>od<br>managed through 3 different types of project<br>data in the Seller Agreement Lineage tab.<br>projects that have funding a | f agreements and projects related data o<br>projects + agreements created in the fir<br>nal purposes. These may be closed or tr<br>rojects + agreements created in the final<br>d to the G-Invoicing system or are in-pro<br>ts created in the G-Invoicing system. The<br>s - revenue, payroll and operating cos<br>ssociated with them.     | n the servicing agency side. This report is all<br>ancial system before G-Invoicing mandate (b<br>ansitioned to G-Invoicing by due date to be p<br>ricial system after G-Invoicing mandate (after<br>ceas of transitioning.<br>use are agreements with federal agencies tha<br>ts. All of them carry different project num | ows user to view total expenses, revenues,<br>iefore FY 23 or October 2022). These are a<br>rovided by Treasury.<br>FY 23 or October 2022). These are agreer<br>t contain references to GT&C Number.<br>bers. For example: Projects that have no | s, costs, etc. and enables users to drill<br>agreements with federal agencies that<br>ments with federal agencies that do no<br>number LIKE "W%ADR191" are total 3                                                                                                    |  |  |  |  |  |  |
|----------------------------------------------------------------------------------------------------|----------------------------------------------------------------------------------------------------|----------------------------------------------------------------------------------------------------|----------------------------------------------------------------------------------------------------|----------------------------------------------------------------------------------------------------|----------------------------------------------------------------------------------------------------|--|--|--|--|--|--|
| sport Name: Seller Agreement Detail<br>inget Audience: All Users<br>immary: This is a summary level report, di<br>win into Seller Agreement Lineage report to<br>PI Definitions:<br>eller Agreements not in G-Invoicing hefor<br>not contain references to GT&C Number. These<br>aller Agreements not in G-Invoicing after<br>intain references to GT&C Number. These<br>aller Agreements in G-Invoicing - Represe<br>ue, Green - Informational/Good Standing<br>How - Indicated Warning/ Attention Needed<br>orking capital fund projects (WCC) are m<br>count. All these 3 can be used to fetch do<br>tots: The Seller Agreement Detail tab repo                                                                                                    | displaying a vertical view of aggregate details or<br>o view further details.<br>ore mandate - Represents count and amount of<br>This set of tile metrics are strictly for informati<br>rmandate - Represents count and amount of<br>are agreements that that need to be transition<br>sents count and amount of projects + agreement<br>and<br>managed through 3 different types of project<br>data in the Seller Agreement Lineage tab.<br>norts only those projects that have funding a                                      | f agreements and projects related data o<br>I projects + agreements created in the fit<br>nal purposes. These may be closed or tr<br>rojects + agreements created in the final<br>d to the G-invoicing system or are in-pro-<br>ts created in the G-invoicing system. The<br>s - revenue, payroll and operating cos-<br>ssociated with them. | n the servicing agency side. This report is all<br>ancial system before G-Invoicing mandate (b<br>ancialioned to G-Invoicing by due date to be pr<br>ncial system after G-Invoicing mandate (after<br>cess of transitioning<br>se are agreements with federal agencies tha<br>ts. All of them carry different project num  | ows user to view total expenses, revenues,<br>lefora FY 23 or October 2022). These are a<br>ovided by Treasury.<br>FY 23 or October 2022). These are agreer<br>t contain references to GT&C Number.<br>bers. For example: Projects that have n   | s, costs, etc. and enables users to drill<br>agreements with federal agencies that<br>ments with federal agencies that do no<br>number LIKE 'W%ADR191' are total 3                                                                                                    |  |  |  |  |  |  |
| down into Seller Agreement Lineage report to view further details. KPI Definitions: Seller Agreements not in G-Invoicing before mandate - Represents count and amount of projects + agreements created in the financial system before G-Invoicing mandate (before FY 23 or October 2022). These are agreements with federal agencies that do not contain references to GT&C Number. This set of tile metrics are stirtly for informational purposes. These may be closed or transitionation to be providing by due date to be providing by one contain references to GT&C Number. These are agreements with federal agencies that do not contain references to GT&C Number. These are agreements with rederal agencies that do not contain references to GT&C Number. These are agreements with rederal agencies that do not contain references to GT&C Number. These are agreements with rederal agencies that do not contain references to GT&C Number. These are agreements with rederal agencies that do not contain references to GT&C Number. These are agreements with rederal agencies that do not contain references to GT&C Number. These are agreements with rederal agencies that do not contain references to GT&C Number. These are agreements with rederal agencies that contain references to GT&C Number. Buse, Green - Informational/Good Standing Yellow - Indicated Warning / Atention Needed Working capital fund projects (WCF) are managed through 3 different types of projects - revenue, payroll and operating costs. All of them carry different project numbers. For example: Projects that have number LIKE 'W%ADR191' are total 3 in conta. All these 3 can be used to fetch data in the Seller Agreement Lineage tab. Note: The Seller Agreement Detail tab reports only those projects that have funding associated with them. |                                                                                                    |                                                                                                    |                                                                                                    |                                                                                                    |                                                                                                    |  |  |  |  |  |  |
| eller Agreement Summary                                                                                                    |                                                                                                    |                                                                                                    |                                                                                                    |                                                                                                    |                                                                                                    |  |  |  |  |  |  |
| <b>3,605</b><br><sub>Count</sub>                                                                                                    | \$15.10B                                                                                                    | 115<br>Count                                                                                                    | <b>\$87.16M</b>                                                                                                    | 6<br>Count                                                                                                    | \$3.48M<br>Amount                                                                                                    |  |  |  |  |  |  |
| Seller Agreements not in G-<br>Analyze -Refresh                                                                                                    | B-Invoicing before mandate                                                                                                    | Seller Agreements not in<br>Analyze - Refree                                                                                                    | G-Invoicing after mandate                                                                                                    | Seller Agreement:<br>Analyze - Refresh                                                                                                    | ts in G-Invoicing                                                                                                    |  |  |  |  |  |  |
| S<br>age I                                                                                                    | Count<br>eller Agreements not in C<br>Analyze - Refree<br>Prompts Applicability Criteria                                                                                                    | Count Amount eller Agreements not in G-Invoicing before mandate Analyze -Refresh -Print - Export Prompts Applicability Criteria                                                                                                    | Count     Amount     Count       eller Agreements not in G-Invoicing before mandate     Seller Agreements not in       Analyze - Refresh - Print - Export     Analyze - Refres                                                                                                    | Count     Amount     Count     Amount       eller Agreements not in G-Invoicing before mandate     Seller Agreements not in G-Invoicing after mandate       Analyze - Refresh - Print - Export     Analyze - Refresh - Print - Export            | Count     Amount     Count     Amount     Count       eller Agreements not in G-Invoicing before mandate     Seller Agreements not in G-Invoicing after mandate     Seller Agreements not in G-Invoicing after mandate     Seller Agreements not in G-Invoicing after mandate       Analyze - Refresh - Print - Export     Analyze - Refresh - Print - Export     Analyze - Refresh - Print - Export |  |  |  |  |  |  |

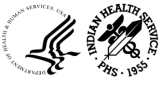

#### Seller Agreement Detail - Continued

| nvoicing Dashboard          |                                     |                                        |                                                                       |                                                   |                                         | Ą                              | Alerts! Ho                   | me Busine                          | ess Glos                   | sary (                           | Catalog Fa                                | vorites 🔻 🛛 I        | Dashboards 🔻     | New 🔻         | Open 🔻            | Signed In As         | Marc Romag           |
|-----------------------------|-------------------------------------|----------------------------------------|-----------------------------------------------------------------------|---------------------------------------------------|-----------------------------------------|--------------------------------|------------------------------|------------------------------------|----------------------------|----------------------------------|-------------------------------------------|----------------------|------------------|---------------|-------------------|----------------------|----------------------|
| ver Order Detail Buyer Orde | er Lineage                          | GT&C Su                                | mmary Seller Aq                                                       | reement Detail                                    | Seller Ag                               | reement Line                   | age Orde                     | ers Not Yet Acce                   | pted by S                  | eller G                          | Invoicing User F                          | Report               |                  |               |                   |                      |                      |
| Select Value                | ⊿ Page P                            | rompts A                               | pplicability Crite                                                    | ria                                               |                                         |                                |                              |                                    |                            |                                  |                                           |                      |                  |               |                   |                      |                      |
|                             | Prompts                             | applicabili                            | ty criteria for tiles:                                                |                                                   |                                         |                                |                              |                                    |                            |                                  |                                           |                      |                  |               |                   |                      |                      |
| Apply Reset V               | Seller Ag<br>Seller Ag<br>Seller Ag | reements r<br>reements r<br>reements i | not in G-Invoicing b<br>not in G-Invoicing a<br>n G-Invoicing - All t | efore mandate<br>fter mandate -<br>he prompts are | - GT&C Num<br>GT&C Numbe<br>applicable. | ber,IGT Order<br>r,IGT Order N | Number,Selle<br>umber,Seller | er ALC Code,Orga<br>ALC Code,Organ | anization G<br>ization Gro | roup prom                        | pts are not applica<br>s are not applicab | able.<br>le.         |                  |               |                   |                      |                      |
|                             | ⊿ Seller A                          | greemen                                | t Detail                                                              |                                                   |                                         |                                |                              |                                    |                            |                                  |                                           |                      |                  |               |                   |                      |                      |
|                             | Source<br>Time ru                   | : UFMS;<br>ın: 6/29//                  | Data As Of: 06<br>2023 4:16:47 Pl                                     | /28/2023 11<br>M                                  | :25 PM                                  |                                |                              |                                    |                            |                                  |                                           |                      |                  |               |                   |                      |                      |
|                             | GT&C<br>Number                      | IGT<br>Order<br>Number                 | Agreement<br>Number                                                   | SA<br>Organization<br>Group Name                  | Order<br>Creation<br>Date               | Agreement<br>Start Date        | Agreement<br>End Date        | Total<br>Advance<br>Amount         | Project<br>Number          | Buyer<br>Order<br>Number         | Funding<br>Amount                         | Total<br>Expenditure | Total<br>Revenue | Total Billing | Returned<br>Funds | Remaining<br>Funding | Total<br>Collections |
|                             | A2210-<br>068-<br>075-<br>032237    | O2303-<br>068-<br>075-<br>006455       | AGM_000000664                                                         | IHS                                               | 03/17/2023                              | 12/01/2022                     | 09/30/2029                   | \$1,500,000.00                     | 134416                     |                                  | \$1,500,000.00                            | \$0.00               | \$0.00           | \$0.00        | \$0.00            | \$1,500,000.00       | \$0.00               |
|                             | A2210-<br>068-<br>075-<br>032237    | O2303-<br>068-<br>075-<br>006456       | AGM_000000665                                                         | IHS                                               | 03/17/2023                              | 12/01/2022                     | 09/30/2029                   | \$1,200,000.00                     | 134417                     |                                  | \$1,200,000.00                            | \$0.00               | \$0.00           | \$0.00        | \$0.00            | \$1,200,000.00       | \$0.0                |
|                             | A2301-<br>068-<br>075-<br>037071    | O2303-<br>068-<br>075-<br>006410       | AGM_000000767                                                         | IHS/ABR                                           | 03/16/2023                              | 04/01/2023                     | 01/09/2030                   | \$355,626.00                       | 134565                     | A2301-<br>068-<br>075-<br>037071 | \$355,626.00                              | \$0.00               | \$0.00           | \$0.00        | \$0.00            | \$355,626.00         | \$0.0                |
|                             | A2302-<br>068-<br>075-<br>039599    | O2303-<br>068-<br>075-<br>006087       | AGM_000000568                                                         | IHS/BIL                                           | 03/03/2023                              | 03/01/2023                     | 02/28/2028                   | \$100,000.00                       | 134429                     | DW-<br>075-<br>GTC-<br>039599    | \$100,000.00                              | \$0.00               | \$0.00           | \$0.00        | \$0.00            | \$100,000.00         | \$0.00               |
|                             | A2303-<br>068-<br>075-<br>041285    | O2303-<br>068-<br>075-<br>006830       | AGM_000000729                                                         | IHS/ABR                                           | 03/30/2023                              | 04/01/2023                     | 12/31/2028                   | \$325,000.00                       | 134542                     | DW-<br>075-<br>GTC-<br>041285    | \$325,000.00                              | \$0.00               | \$0.00           | \$0.00        | \$0.00            | \$325,000.00         | \$0.00               |
|                             | A2303-<br>513-<br>075-<br>041486    | O2305-<br>513-<br>075-<br>007776       | AGM_000000872                                                         | IHS/ALA                                           | 05/03/2023                              | 05/03/2023                     | 12/31/2025                   | \$2,054,415.00                     | 134642                     |                                  | \$2,054,415.00                            | \$2,054,415.00       | \$2,054,415.00   | \$0.00        | \$0.00            | \$0.00               | \$0.00               |

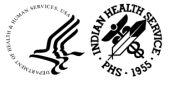

#### Seller Agreement Lineage

| - Invoicing Dashboard                                               |          |                                                   |                                                                       |                                           |                        |                |                 | 🔔 Ale                   | erts! Hom                 | e Busin                 | ess Glossary                                                                              | Catalo                                                                                                    | g Fav                                                                          | orites 🔻                    | Dashboard                         | v New                             | /▼ Ор                  | en 🔻 🛛 Sigr           | ned In As Mar       | c Romagnoli         |
|---------------------------------------------------------------------|----------|---------------------------------------------------|-----------------------------------------------------------------------|-------------------------------------------|------------------------|----------------|-----------------|-------------------------|---------------------------|-------------------------|-------------------------------------------------------------------------------------------|----------------------------------------------------------------------------------------------------|--------------------------------------------------------------------------------|-----------------------------|-----------------------------------|-----------------------------------|------------------------|-----------------------|---------------------|---------------------|
| Buyer Order Detail Buyer Ord                                        | ler Line | e <mark>age</mark> GT≀                            | &C Summary                                                            | Seller Agree                              | ement Deta             | il Seller      | Agreeme         | nt Lineage              | orders                    | Not Yet Acce            | pted by Seller                                                                            | G-Invoic                                                                                                    | ing User Re                                                                    | port                        |                                   |                                   |                        |                       |                     | ¢                   |
| Page Prompts(14)                                                    |          | ⊿ Seller A                                        | greement Lir                                                          | neage Descr                               | iption                 |                |                 |                         |                           |                         |                                                                                           |                                                                                                    |                                                                                |                             |                                   |                                   |                        |                       |                     |                     |
| 5.GT&C Number<br>Select Value ▼<br>6.Task Name                      | •        | Report Na<br>Target Auc<br>Summary:<br>agency sid | <b>me:</b> Seller Agre<br>dience: All Use<br>: This is a detail<br>e. | eement Lineage<br>rs<br>I level report co | e<br>nsisting of s     | everal repo    | rts that pro    | ovides user             | s with a hor              | izontal view of         | information rela                                                                          | ited to agreen                                                                                                | nent and pro                                                                   | iject. Users can            | view end to er                    | d information                     | related to fur         | iding, commitme       | nt, expenditure, re | evenue, billing, a  |
| 7.IGT Order Number                                                  | -        | Funding<br>Source:<br>Time rule                   | UFMS; Dat<br>n: 6/29/2023                                             | ta As Of: 06<br>3 4:25:02 P               | 6/28/2023<br>M         | 11:25 P        | M               |                         |                           |                         |                                                                                           |                                                                                                    |                                                                                |                             |                                   |                                   |                        |                       |                     |                     |
| Number                                                              |          |                                                   |                                                                       |                                           |                        |                |                 |                         |                           |                         |                                                                                           |                                                                                                    |                                                                                |                             |                                   |                                   |                        |                       |                     |                     |
| 9.Seller ALC Code                                                   |          | Project<br>Number                                 | Task Name                                                             | Agreement<br>Number                       | IGT<br>Order<br>Number | GT&C<br>Number | Order<br>Status | Order<br>Status<br>Name | Order<br>Creation<br>Date | Agreement<br>Start Date | Agreement<br>End Date                                                                     | Customer<br>Name                                                                                              | TP TAS                                                                         | TP TAS<br>Description       | SA<br>Funding<br>Approver<br>Name | SA<br>Program<br>Approver<br>Name | SA<br>Preparer<br>Name | Unbaselined<br>Amount | Baselined<br>Amount | Agreement<br>Amount |
| 10.Organization<br>Group                                            |          | 103677                                            | EPA MOA<br>Contribution                                               | DW-75-<br>95573601                        |                        |                |                 |                         |                           |                         |                                                                                           | EPA<br>Region IX                                                                                              | 068X0000                                                                       | Default Main<br>Account TAS |                                   |                                   |                        | \$0.00                | \$1,134,600.00      | \$1,815,000.0       |
| Select Value<br>11.Project Class<br>Select Value<br>12.Project Type |          |                                                   |                                                                       |                                           |                        |                |                 |                         |                           |                         | Operating<br>and Project B<br>and Project N<br>and GT&C Nu<br>and IGT Orde<br>and Agreeme | g Unit Organiza<br>usiness Unit Na<br>umber is equal<br>imber is equal t<br>r Number is eq<br>nt Number is eq | tion Name is o<br>ame is equal t<br>to 103677<br>to %<br>ual to %<br>qual to % | equal to IHS Oper<br>o %    | ating Unit                        |                                   |                        |                       |                     |                     |
| Select Value ▼<br>13.Project Name                                   |          |                                                   |                                                                       |                                           |                        |                |                 |                         |                           |                         | and SAALC (<br>and Trading F<br>and Project C                                             | Code is equal to<br>Partner TAS is e<br>lassification Na                                                      | o%<br>equal to%<br>eme is equal to                                             | 9%                          |                                   |                                   |                        |                       |                     |                     |
| Select Value                                                        |          |                                                   |                                                                       |                                           |                        |                |                 |                         |                           |                         | and Project Ty<br>and Project Li<br>and Project M<br>and Task Nan                         | ype Name is eq<br>ong Name is eq<br>lanager Name i<br>ne is equal to %                                        | qual to %<br>qual to %<br>is equal to %<br>6                                   |                             |                                   |                                   |                        |                       |                     |                     |
| Select Value V                                                      |          |                                                   |                                                                       |                                           |                        |                |                 |                         |                           |                         | and Operating<br>and SA Group                                                             | Division is equ<br>Name is equa                                                                               | ual to IHS<br>Il to %                                                          |                             |                                   |                                   |                        |                       |                     |                     |

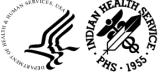

### Seller Agreement Lineage - Continued

| Order Detail                                             | Buyer Order Li                                            | neage GT&C S                                    | ummary Seller A              | greement Deta       | ail Seller A         | areement Li             | Orders Not Yet Acce                  | pted by Seller   | G-Invoid           | cing User Rep | ort                    |                                       |            |                              |                            |
|----------------------------------------------------------|-----------------------------------------------------------|-------------------------------------------------|------------------------------|---------------------|----------------------|-------------------------|--------------------------------------|------------------|--------------------|---------------|------------------------|---------------------------------------|------------|------------------------------|----------------------------|
| Commitm                                                  | nent Detail                                               |                                                 |                              |                     |                      |                         |                                      |                  |                    |               |                        |                                       |            |                              |                            |
| Source:<br>Time run                                      | UFMS; Data As<br>: 6/29/2023 4:2                          | s Of: 06/28/202<br>25:03 PM                     | 3 11:25 PM                   |                     |                      |                         |                                      |                  |                    |               |                        |                                       |            |                              |                            |
| Project<br>Number                                        | Task Name                                                 | Commitment<br>Type                              | Commitment Line<br>Number    | IGT Order<br>Number | Order<br>Status      | Order<br>Status<br>Name | Supplier Name                        | Supplier<br>Type | Supplier           | Site          |                        | Item Description                      | CAN        | Total Commitment<br>Quantity | Total<br>Committed<br>Cost |
| 103677                                                   | EPA MOA<br>Contribution                                   | Purchase<br>Orders                              | 2                            | 2                   |                      |                         | Unspecified                          | Unspecified      |                    |               |                        | Travel                                | J41008C    | 31.25                        | \$31.                      |
| 103677                                                   | Federal<br>Procurement                                    | Purchase<br>Orders                              | 2                            | 2                   |                      |                         | Unspecified                          | Unspecified      |                    |               |                        | Travel                                | J41008C    | 13.50                        | \$13.                      |
| 103677                                                   | Federal<br>Procurement                                    | Purchase<br>Orders                              | Ę                            | 5                   |                      |                         | HYDROSCIENCE<br>ENGINEERS INC 900929 |                  | HYDROS<br>10569 OL | CIENCE ENG    | INEERS, INC.<br>LLE RD | MOD#3-J41009C_41600<br>Adding service | J41009C    | 2,244.98                     | \$2,244                    |
| 103677                                                   | IHS MOA<br>Contribution                                   | Purchase<br>Orders                              | 2                            | 2                   |                      |                         | Unspecified                          | Unspecified      |                    |               |                        | Travel                                | J41008C    | 27.00                        | \$27.                      |
| 103677                                                   | IHS MOA<br>Contribution                                   | Purchase<br>Orders                              | Ę                            | 5                   |                      |                         | Unspecified                          | Unspecified      |                    |               |                        | Travel                                | J41008C    | 17.75                        | \$17.7                     |
| Expenditu<br>Source: L<br>Time run:<br>Project<br>Number | IFE Detail<br>JFMS; Data As<br>6/29/2023 4:2<br>Task Name | Of: 06/28/202<br>5:03 PM<br>IGT Order<br>Number | 3 11:25 PM<br>GT&C<br>Number | Order<br>Status     | Order Status<br>Name | 5 TAS                   | TAS Description                      | (                | Quantity           | Raw Cost      | Expenditure            | Transaction E<br>Source II            | xpenditure | Billable Ex                  | penditure Cate             |
| 103677                                                   | EPA MOA<br>Contribution                                   | Number                                          | Humber                       | status              | Humo                 | 75 X<br>8073            | CONTRIBUTIONS, INDIAN                | HEALTH 4         | 415,143.08         | \$415,143.08  | AP-<br>137202VI13720   | AP INVOICE                            | 978587     | 0 Y 25                       | - Consulting & ot          |
| 103677                                                   | EPA MOA<br>Contribution                                   |                                                 |                              |                     |                      | 75 X<br>8073            | CONTRIBUTIONS, INDIAN<br>FACILITIES  | HEALTH 3         | 346,310.67         | \$346,310.67  | AP-<br>137738VI13774   | AP INVOICE                            | 985600     | 7 Y 25                       | - Consulting & ot<br>vic   |
| 103677                                                   | EPA MOA<br>Contribution                                   |                                                 |                              |                     |                      | 75 X<br>8073            | CONTRIBUTIONS, INDIAN FACILITIES     | HEALTH           | 99,924.83          | \$99,924.83   | AP-<br>138223VI138220  | AP INVOICE                            | 998253     | 1 Y 25                       | - Consulting & o<br>vic    |
|                                                          |                                                           |                                                 |                              |                     |                      |                         |                                      |                  |                    |               |                        |                                       |            |                              |                            |

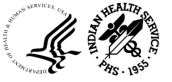

#### Seller Agreement Lineage - Continued

|                                                                                                    |                         |                                                     |                                                                                                    |                                                                                                    |                                               |                                                                          |                                            |                                    |                           | There a                                                   | e no rever                                                    | nue details                                                                                                    | ŝ.                                                       |                                                        |                     |                                                           |                           |                         |                                                                                                    |                            |          |
|----------------------------------------------------------------------------------------------------|-------------------------|-----------------------------------------------------|----------------------------------------------------------------------------------------------------|----------------------------------------------------------------------------------------------------|-----------------------------------------------|--------------------------------------------------------------------------|--------------------------------------------|------------------------------------|---------------------------|-----------------------------------------------------------|---------------------------------------------------------------|----------------------------------------------------------------------------------------------------|----------------------------------------------------------|--------------------------------------------------------|---------------------|-----------------------------------------------------------|---------------------------|-------------------------|----------------------------------------------------------------------------------------------------|----------------------------|----------|
|                                                                                                    |                         |                                                     |                                                                                                    |                                                                                                    |                                               |                                                                          |                                            |                                    |                           | An                                                        | alyze - Re                                                    | efresh                                                                                                    |                                                          |                                                        |                     |                                                           |                           |                         |                                                                                                    |                            |          |
| Billing D                                                                                            | etail                   |                                                     |                                                                                                    |                                                                                                    |                                               |                                                                          |                                            |                                    |                           |                                                           |                                                               |                                                                                                    |                                                          |                                                        |                     |                                                           |                           |                         |                                                                                                    |                            |          |
| Source:<br>ïme rur                                                                                   | UFMS; Da<br>n: 6/29/202 | ata As Of: 0<br>23 4:25:03                          | 06/28/2023 <sup>-</sup><br>PM                                                                                                    | 11:25 PM                                                                                                    |                                               |                                                                          |                                            |                                    |                           |                                                           |                                                               |                                                                                                    |                                                          |                                                        |                     |                                                           |                           |                         |                                                                                                    |                            |          |
| Project<br>Number                                                                                    | GL<br>Account           | Task Name                                           | Agreement<br>Number                                                                                                    | GT&C<br>Number                                                                                               | Order<br>Status<br>Name                       | Order Status                                                             | TAS TAS                                    | Description                        | TI<br>T/                  | D TP T<br>S Des                                           | AS<br>cription                                                | Performa<br>Number                                                                                                    | nce Approv<br>Date                                       | ed Approved<br>Employed                                | by li<br>Name S     | nvoice Transfer<br>itatus                                 | CAN                       | AR<br>Invoice<br>Number | Draft<br>Invoice<br>Number                                                                                 | Invoice<br>Amount          | IG<br>Nu |
| 103677                                                                                               |                         | EPA MOA<br>Contribution                             | DW-75-<br>95573601                                                                                                    |                                                                                                    |                                               |                                                                          | 75 X CON<br>8073 INDI<br>FAC               | TRIBUTIONS,<br>AN HEALTH<br>LITIES |                           |                                                           |                                                               |                                                                                                    | 07/31/2                                                  | 008 SUTHERI<br>TRISHA J                                | AND, T<br>(IHS)     | RANSFERRED                                                | J41008C                   | 10123                   | 1                                                                                                    | \$1,134,600.00             |          |
| Collection Detail<br>Source: UFMS; Data As Of: 06/28/2023 11:25 PM<br>Time run: 6/29/2023 4:25:03 PM |                         |                                                     |                                                                                                    |                                                                                                    |                                               |                                                                          |                                            |                                    |                           |                                                           |                                                               |                                                                                                    |                                                          |                                                        |                     |                                                           |                           |                         |                                                                                                    |                            |          |
| Source:<br>Time rur                                                                                  | UFMS; Da<br>1: 6/29/202 | ata As Of: 0<br>23 4:25:03 F                        | 6/28/2023 1 <sup>;</sup><br>PM                                                                                                    | 1:25 PM                                                                                                    |                                               |                                                                          |                                            |                                    |                           |                                                           |                                                               |                                                                                                    |                                                          |                                                        |                     |                                                           |                           |                         |                                                                                                    |                            |          |
| Source:<br>Time rur<br>Project<br>Number                                                             | IGT Order<br>Number     | ata As Of: 0<br>23 4:25:03 F<br>Order Status N      | 6/28/2023 1<br>PM<br>Order<br>itatus<br>lame                                                                                                    | 1:25 PM                                                                                                    | ſAS                                           | TAS Descripti                                                            | ion                                        | GL<br>Account<br>Name              | CAN                       | Transa<br>Date                                            | ction In                                                      | ivoice A<br>ate A                                                                                                    | AR Amount<br>Applied                                     | AR Receipt<br>Amount                                   | Total Ord<br>Amount | er Cash Receip<br>Receipt Num                             | ts - Tre<br>ber Nu        | asury<br>hedule<br>mber | Project Name                                                                                               | Organizati<br>Group        | on       |
| Collectic<br>Source:<br>Fime rur<br>Project<br>Number<br>103677                                      | IGT Order<br>Number     | ata As Of: 0<br>23 4:25:03 F<br>Order S<br>Status N | 6/28/2023 1<br>PM<br>Order<br>tatus<br>lame<br>DW-<br>9557                                                                                                    | 1:25 PM           eement<br>iber         1           75-<br>3601         3                                   | <b>FAS</b><br>75 F<br>8875010                 | TAS Descripti<br>Budget Clearir<br>Receipt                               | ion<br>ng Account                          | GL<br>Account<br>Name<br>10100005  | <b>CAN</b><br>J419951     | Transa<br>Date<br>9/8/200                                 | ction In<br>Da<br>8 7/3                                       | voice 4<br>ate 4                                                                                                    | AR Amount<br>Applied<br>\$1,134,600.00                   | AR Receipt<br>Amount<br>\$1,134,600.0                  | Total Ord<br>Amount | er Cash Receip<br>Receipt Num<br>FW20080022               | ts -<br>ber Scl<br>Nu     | asury<br>hedule<br>mber | Project Name<br>Tule River Low<br>Valley Sewer<br>CA-07-L85                                                | Organizati<br>Group        | on       |
| Sollectic<br>Source:<br>Fime rur<br>Project<br>Number<br>103677                                      | IGT Order<br>Number     | ata As Of: 0<br>23 4:25:03 F<br>Order<br>Status     | 6/28/2023 1<br>PM Prder Agree Agree Building Building Build | 1:25 PM           rement<br>iber         1           75-<br>33601         7           75-<br>33601         7 | <b>FAS</b><br>75 F<br>1875010<br>75 X<br>8073 | TAS Descripti<br>Budget Clearin<br>Receipt<br>CONTRIBUTIC<br>HEALTH FACI | ion<br>ng Account<br>ONS, INDIAN<br>LITIES | GL<br>Account<br>Name<br>10100005  | CAN<br>J419951<br>J41008C | Transa           Date           9/8/200           9/8/200 | In         In           8         7/3           8         7/3 | voice // 2008 // 2008 | AR Amount<br>Applied<br>\$1,134,600.00<br>\$1,134,600.00 | AR Receipt<br>Amount<br>\$1,134,600.0<br>\$1,134,600.0 | Total Ord<br>Amount | er Cash Receip<br>Receipt Num<br>FW20080022<br>FW20080022 | ts - Tre<br>ber Sci<br>Nu | asury<br>nedule<br>mber | Project Name<br>Tule River Low<br>Valley Sewer<br>CA-07-L85<br>Tule River Low<br>Valley Sewer<br>CA-07-L85 | Organizati<br>Group<br>Yer | on       |

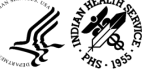

#### Orders Not Yet Accepted by Seller

|                                                  |                                         |                                              |                                      |                      |                         |                                        |                                          |                   |                 |                       |                              |                            |                                      |                                       |                         |              |                                                                                                    |                             | 255              |
|--------------------------------------------------|-----------------------------------------|----------------------------------------------|--------------------------------------|----------------------|-------------------------|----------------------------------------|------------------------------------------|-------------------|-----------------|-----------------------|------------------------------|----------------------------|--------------------------------------|---------------------------------------|-------------------------|--------------|----------------------------------------------------------------------------------------------------|-----------------------------|------------------|
| Buyer Order Detail Buyer Order Lin               | neage GT&C Sur                          | nmary                                        | Seller Agre                          | eement [             | )etail S                | eller Agreement Lineage                | Orders Not Ye                            | et Accepted b     | y Seller G      | -Invoicing User       | Report                       |                            |                                      |                                       |                         |              |                                                                                                    |                             | 246              |
| Page Prompts                                     | ⊿ Orders N                              | ot Yet Ac                                    | cepted b                             | y Seller             | Descript                | tion                                   |                                          |                   |                 |                       |                              |                            |                                      |                                       |                         |              |                                                                                                    |                             |                  |
| * <b>1.Business Unit</b><br>(All Column Value: 🔻 | Report Nan     Target Audi     Summary: | ne: Orders I<br>ience: All U<br>This is an o | Not Yet Acc<br>Isers<br>perational I | cepted by            | Seller                  | mation related to orders t             | hat need to be take                      | n care of wher    | e the project i | nformation is no      | t completed at the           | schedule leve              | el, or the ord                       | der is still ur                       | naccepted               | by the s     | ervicing agency.                                                                                             |                             |                  |
| 2.Primary Customer Name                          | · ·                                     |                                              |                                      |                      | -                       |                                        |                                          |                   |                 |                       | •                            |                            |                                      |                                       |                         | ·            |                                                                                                    |                             |                  |
| Select Value                                     |                                         |                                              |                                      |                      |                         |                                        |                                          |                   |                 |                       |                              |                            |                                      |                                       |                         |              |                                                                                                    |                             |                  |
| 3.Servicing Organization<br>Group Name           | Source:                                 | ot Yet Ac<br>UFMS; D                         | cepted by<br>Data As (               | y Seller<br>Of: 06/2 | 28/2023                 | 11:25 PM                               |                                          |                   |                 |                       |                              |                            |                                      |                                       |                         |              |                                                                                                    |                             |                  |
| Select Value 🔻                                   | Time run                                | : 6/29/20                                    | )23 4:32                             | :21 PM               |                         |                                        |                                          |                   |                 |                       |                              |                            |                                      |                                       |                         |              |                                                                                                    |                             |                  |
| 4.GT&C Number                                    |                                         |                                              |                                      |                      |                         |                                        |                                          |                   |                 |                       |                              |                            |                                      |                                       |                         |              |                                                                                                    |                             |                  |
| Select Value                                     |                                         |                                              |                                      |                      |                         |                                        |                                          |                   |                 |                       |                              |                            |                                      |                                       |                         |              |                                                                                                    |                             |                  |
| Apply Reset -                                    | Order<br>Creation<br>Date               | GT&C<br>Number                               | IGT<br>Order<br>Number               | Order<br>Status      | Order<br>Status<br>Name | Requesting Agency<br>Order Tracking ID | Servicing<br>Agency Order<br>Tracking ID | PoP Start<br>Date | PoP End<br>Date | Total Order<br>Amount | Requesting<br>Group Name     | Servicing<br>Group<br>Name | Advance<br>Payment<br>Flag -<br>GT&C | Advance<br>Payment<br>Flag -<br>Order | Order<br>Line<br>Number | ltem<br>Code | Item<br>Description                                                                                          | Order<br>Schedule<br>Number | Ord<br>Sch<br>Am |
|                                                  | 11/03/2022                              | A2210-<br>068-<br>075-<br>032237             | O2211-<br>068-<br>075-<br>003456     | REJ                  | Rejected                |                                        | AGM_000000134                            | 12/01/2022        | 09/30/2029      | \$1,200,000.00        | Region 10:<br>Water Division | IHS                        | Y                                    | Y                                     | 1                       | Y1ND         | Pipe and<br>Freight in<br>support for<br>sewer main<br>replacement<br>project AN 22-<br>S71 Angoon<br>Alaska | 1                           | \$1,3            |
|                                                  | 11/03/2022                              | A2210-<br>068-<br>075-<br>032237             | O2211-<br>068-<br>075-<br>003457     | REJ                  | Rejected                |                                        | AGM_000000133                            | 12/01/2022        | 09/30/2029      | \$300,000.00          | Region 10:<br>Water Division | IHS                        | Y                                    | Y                                     | 1                       | Y1ND         | Purchase of lift<br>station sewer<br>main materials<br>in support of<br>AN 22-SI1<br>Tanacross<br>Alaska     | 1                           | \$               |
|                                                  | 11/03/2022                              | A2210-<br>068-                               | O2211-<br>068-                       | REJ                  | Rejected                |                                        | AGM_000000131                            | 12/01/2022        | 09/30/2029      | \$1,500,000.00        | Region 10:<br>Water Division | IHS                        | Y                                    | Y                                     | 1                       | Y1ND         | Purchase of modular                                                                                          | 1                           | \$1,8            |

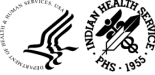

#### G-Invoicing User Report

| Invoicing Dashboard            |                       |                           |                        |               |               |              | Alerts! Home                      | В            | usiness       | Glossary       | Catalo        | g Fa         | vorites 🔻     | Dashbo            | ards 🔻            | New 🔹 🛛 🕻        | )pen 🔻                    | Signed In /         | As Marcl           | Romagnoli             |
|--------------------------------|-----------------------|---------------------------|------------------------|---------------|---------------|--------------|-----------------------------------|--------------|---------------|----------------|---------------|--------------|---------------|-------------------|-------------------|------------------|---------------------------|---------------------|--------------------|-----------------------|
| Buyer Order Detail Buyer Order | Lineage GT&           | C Summary                 | Seller Agre            | eement De     | tail 9        | Seller Ag    | reement Lineage Orders            | Not Ye       | t Accept      | ed by Selle    | G-Invoic      | ing User I   | Report        |                   |                   |                  |                           |                     |                    | ¢                     |
| Page Prompts                   | J G-Invoici           | ng User Rep               | oort Descrij           | ption         |               |              |                                   |              |               |                |               |              |               |                   |                   |                  |                           |                     |                    |                       |
| * 1.Set of Books               | Source: I<br>Time run | JFMS - G-I<br>: 6/29/2023 | nvoice;Da<br>4:34:33 P | ta As Of<br>M | f: 2023       | /06/24       | 22:30:38                          |              |               |                |               |              |               |                   |                   |                  |                           |                     |                    |                       |
| IHS Set of Books 🔻             |                       |                           |                        |               |               |              |                                   |              |               |                |               |              |               |                   |                   |                  |                           |                     |                    |                       |
| 2.Operating Division           | Report Nam            | e: G-Invoicing            | User Report            |               |               |              |                                   |              |               |                |               |              |               |                   |                   |                  |                           |                     |                    |                       |
| Select Value 🔻                 | Target Audi           | ence: All User            | 5                      |               |               |              |                                   |              |               |                |               |              |               |                   |                   |                  |                           |                     |                    |                       |
| 3.OpDiv Location<br>Agency     | Summary: 1            | This is a direct          | report. It is us       | ed to provi   | ide users     | s with a lo  | g of information to help with tra | acking o     | of the UA     | R user provi   | sioning proce | ss. It displ | ays informa   | ition such as las | st activity date, | active roles, su | pervisor, etc.            |                     |                    |                       |
| Select Value 🔻                 | ⊿ User Deta           | ails                      |                        |               |               |              |                                   |              |               |                |               |              |               |                   |                   |                  |                           |                     |                    |                       |
| 4.Role Name                    |                       |                           | _                      |               |               |              |                                   |              |               |                |               |              |               | _                 |                   |                  |                           |                     |                    |                       |
| Select Value 🔻                 |                       |                           |                        | UAR-R         | Reques        | ted Ro       | le Count                          |              |               |                |               |              |               | G-Invoi           | cing Provis       | ioned Role       | Count                     |                     |                    |                       |
| 5.G-Invoicing User             |                       |                           |                        |               | 1             | 00           |                                   |              |               |                |               |              |               |                   | 2                 | 0                |                           |                     |                    |                       |
| Select Value 🔻                 |                       |                           |                        |               |               |              |                                   |              |               |                |               |              |               |                   |                   |                  |                           |                     |                    |                       |
| 6.Email                        |                       |                           |                        |               |               |              |                                   |              |               |                |               |              |               |                   |                   |                  |                           |                     |                    |                       |
| Select Value 🔻                 |                       |                           |                        |               |               |              |                                   |              |               |                |               | Dave         |               |                   |                   |                  |                           |                     |                    |                       |
| 7.Request ID                   | Operating<br>Division | OpDiv<br>Location         | Requested<br>User Name | G-<br>Invoice | First<br>Name | Last<br>Name | Email                             | User<br>Type | Phone         | First<br>Login | Last<br>Login | Since        | Request<br>Id | Request<br>Type   | Comments          | Justification    | UAR Stage                 | Source              | Approval<br>Status | UAR Req<br>Message    |
| Select Value 🔻                 |                       | Agency                    |                        | 000110        |               |              |                                   |              |               |                |               | Logon        |               |                   |                   |                  |                           |                     |                    |                       |
| 8.Source                       | IHS                   | ABERDEEN                  | BROHLF01               | brohlf01      | Brent         | Rohlfs       | BRENT.ROHLFS@IHS.GOV              | E            | (605)<br>226- |                |               |              | 8640          | NEW               |                   | New User         | GINVC-<br>User            | Matched<br>UAR:GINV | APR                | GINV Wav<br>Conversio |
| Select Value                   |                       |                           |                        |               |               |              |                                   |              | /581          |                |               |              |               |                   |                   |                  | complete in<br>GInvoicing |                     |                    |                       |
| 9.Group Name                   | IHS                   | ABERDEEN                  | BROHLF01               | brohlf01      | Brent         | Rohlfs       | BRENT.ROHLFS@IHS.GOV              | Е            | (605)         |                |               |              | 8640          | NEW               |                   | New User         | GINVC-                    | Matched             | APR                | GINV Wa               |
| Select Value 🔻                 |                       |                           |                        |               |               |              |                                   |              | 226-<br>7581  |                |               |              |               |                   |                   |                  | User<br>provisioning      | UAR:GINV            |                    | Conversio             |
| 10.Request Type                |                       |                           |                        |               |               |              |                                   |              |               |                |               |              |               |                   |                   |                  | GInvoicing                |                     |                    |                       |
|                                |                       |                           |                        |               |               |              |                                   | -            |               |                |               |              |               |                   |                   |                  |                           |                     |                    |                       |

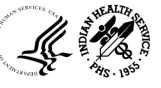

## Procure to Pay Dashboard

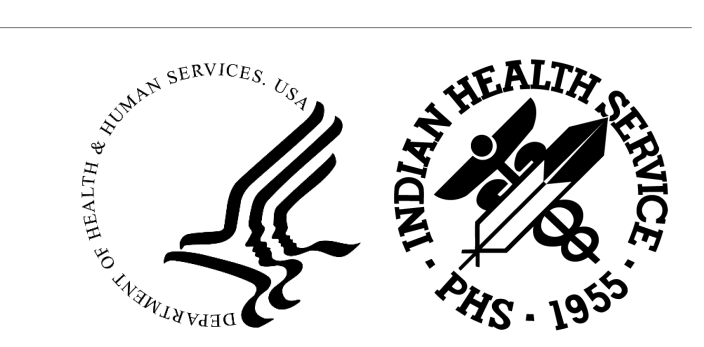

#### Procure to Pay Dashboard

The P2P dashboard is a centralized location for FBIS users, providing a complete view of the procurement lifecycle. The dashboard provides actionable insights across the P2P process through Key Performance Indicators (KPIs), summary analysis, drilldowns, and transaction level reports.

#### **P2P Dashboard Provides:**

- Actionable KPIs and visibility of the entire P2P lifecycle
- Consolidation of the existing AP and UDO dashboards
- Consolidation of key data into a single dashboard

#### **P2P Lifecycle**

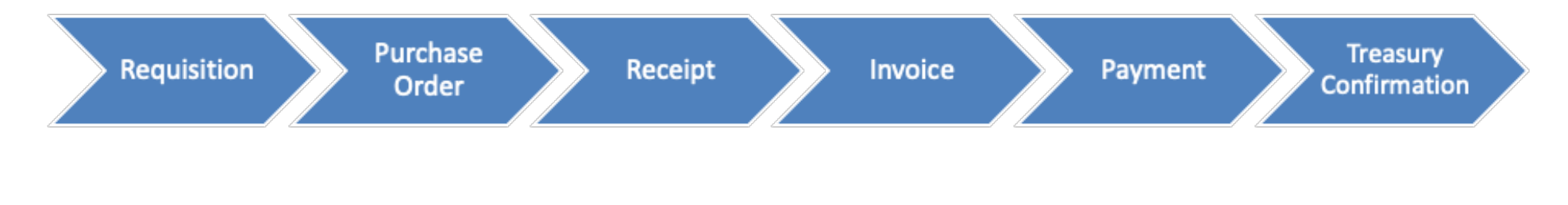

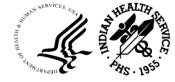

#### Procure to Pay Dashboard - Reports

| Document Lineage and<br>Accounting Details Tab<br>Contains reports related to<br>Document Lineage and a GL<br>view of the information | <b>P2P Summ</b><br>Contains key an<br>metr | <b>nary Tab</b><br>nd actionable<br>ics | <b>Requisition</b><br>Displays Requis<br>Met | Metrics Tab<br>ition Summary<br>rics | Purchase C<br>Displays PO si<br>and unliquid<br>re | Order Metrics<br>ummary metrics<br>ated PO details<br>port |
|----------------------------------------------------------------------------------------------------|--------------------------------------------|-----------------------------------------|----------------------------------------------|--------------------------------------|----------------------------------------------------|------------------------------------------------------------|
| <b>Receipt M</b>                                                                                                    | <b>etrics Tab</b>                          | <b>Invoice Me</b>                       | etrics Tab                                   | <b>Payment M</b>                     | etrics Tab                                         |                                                            |
| Displays Rece                                                                                                    | ipt Summary                                | Displays Invoio                         | ce Summary                                   | Displays all pay                     | ment related                                       |                                                            |
| met                                                                                                    | rics                                       | Metr                                    | rics                                         | informa                              | ation                                              |                                                            |

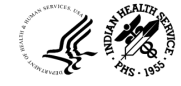

#### Procure to Pay Dashboard Summary Tab

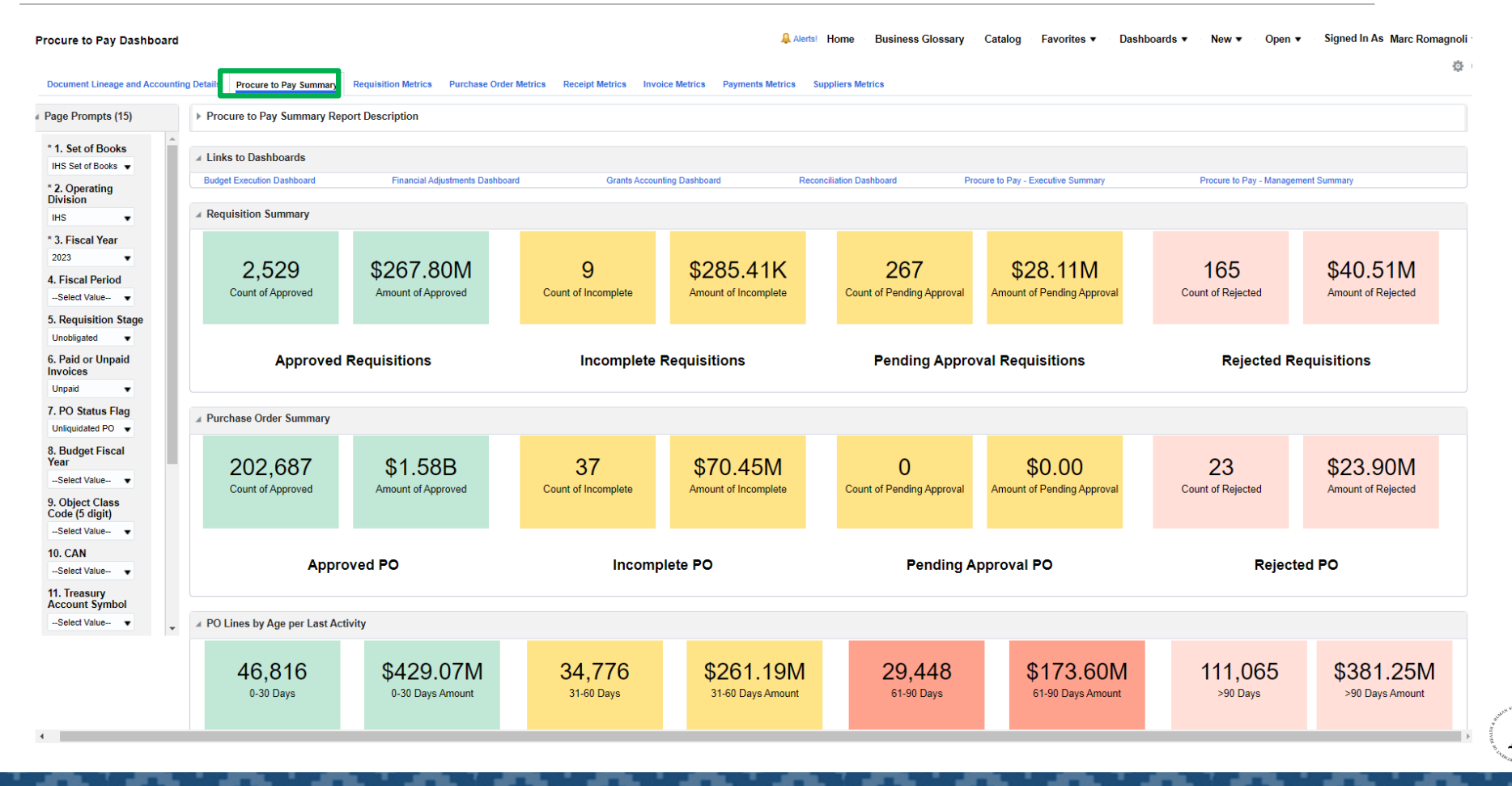

# Accessing Pre-Requisite Trainings

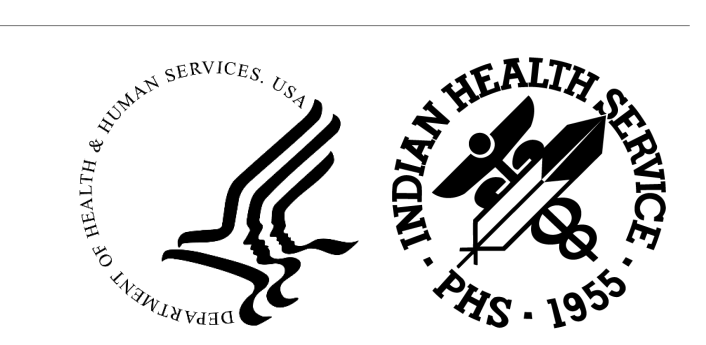

#### Guidance on Training Certificate Requirements

- Completion of pre-requisite training may be required prior to submitting your access request
- If pre-requisite training is required, your training certificate must be included as an attachment in your ServiceNow access request
- The table below outlines which training certificate must be included based on each access request scenario

| So | enario                                                                                                    | FB | IS University Learning Center                                                     |
|----|----------------------------------------------------------------------------------------------------|----|-----------------------------------------------------------------------------------|
| •  | User has never had access to FBIS Yes – Essentials I                                                                                                    | •  | Yes – Essentials I                                                                |
| •  | User had FBIS access but was deactivated and needs to regain access                                                                                           | •  | Yes – Essentials I                                                                |
| •  | User currently has FBIS access but has transferred to a new OpDiv                                                                                             | •  | Yes – Essentials I                                                                |
| •  | User currently has FBIS access and is requesting BI Delivers access                                                                                           | •  | Yes – BI Delivers                                                                 |
| •  | User currently has FBIS access and is requesting Answers access                                                                                               | •  | Yes – Answers                                                                     |
| •  | User currently has FBIS access but requires changes to basic (i.e.<br>Essentials) roles/permissions (additional Data Groups, Special<br>Reports access, etc.) | •  | No<br>Note: You must select "FBIS Essentials<br>Training Certificate" on the form |

Note: If you have already completed the pre-requisite training but can not locate your certificate, email the FBIS Mailbox (FBIS@hhs.gov) for support

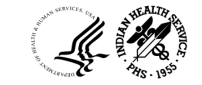

#### Completing Required Training for New Access Requests – Essentials I

• Completion of FBIS Essentials I Training is required prior to submitting a request for Basic FBIS access. Essentials I can be completed by attending an instructor-led session or taking the web-based training through the FBIS University Learning Center that can be completed at any time. Follow the instructions below for your preferred training method

| Instructor-led Session                                                                                                    | FBIS University Learning Center                                                                                                    |
|----------------------------------------------------------------------------------------------------|----------------------------------------------------------------------------------------------------|
| <ol> <li>Identify the training session you'd like to attend</li> <li>Navigate to the FBIS Gateway (FBIS.hhs.gov) and<br/>view the Calendar &amp; Events tab. Essentials I is<br/>offered monthly</li> </ol> | <ol> <li>Access Essentials I Training</li> <li>Navigate to the FBIS University Learning Center and launch Essentials I<br/>Training from the catalog. Or launch the training directly from this link:<br/><u>https://ofspo.hhs.gov/fbis/resources/fbis-essentials-i</u></li> </ol>                  |
| <ul> <li>2. Request the Calendar Invitation</li> <li>Email the FBIS Mailbox (FBIS@hhs.gov) to request the calendar invitation for the session you want to attend</li> </ul>                                 | <ul> <li>2. Complete Essentials I Training</li> <li>Be sure to pass the knowledge check at the end, then click "Continue" until you are taken to the training completion page</li> </ul>                                                                                                    |
| <ul> <li><b>3. Attend the Training</b></li> <li>If you attend at least 75% of the training, you will receive your Certificate of Completion within five business days</li> </ul>                            | <ul> <li>3. Download and Save Certificate of Completion</li> <li>Upon completion of the training, you should receive your Certificate of<br/>Completion immediately in an automated email from <u>FBIS@hhs.gov</u>. If<br/>you do not receive an email, please take a screenshot of your</li> </ul> |
| <ul> <li>4. Download and Save Certificate of Completion</li> <li>Save your certificate in a location where you can easily access it again in the future.</li> </ul>                                         | <ul> <li>knowledge check results and send it to <u>FBIS@hhs.gov</u></li> <li>Save your certificate in a location where you can easily access it again in the future</li> </ul>                                                                                                    |

NOTE: If you experience issues or have questions regarding Essentials I Training, email the FBIS Mailbox (FBIS@hhs.gov)

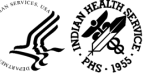
### Completing Required Training for Modified Access Requests – BI Delivers and Answers

• Completion of BI Delivers or Answers training is required to obtain BI Delivers or Answers FBIS access, respectively. Training courses can be completed by attending an instructor-led session or taking the web-based training through the FBIS University Learning Center that can be completed at any time. Follow the instructions below for your preferred training method.

| Instructor-led Session                                                                                                    | FBIS University Learning Center                                                                                                    |
|----------------------------------------------------------------------------------------------------|----------------------------------------------------------------------------------------------------|
| <ol> <li>Identify the training session you'd like to attend</li> <li>Navigate to the FBIS Gateway (FBIS.hhs.gov) and view the Calendar<br/>&amp; Events tab. BI Delivers and Answers are offered Quarterly</li> </ol>                                                                                                    | <ol> <li>Access Essentials I Training</li> <li>Email the FBIS Mailbox (FBIS@hhs.gov) to request access to BI Delivers or<br/>Answers. The FBIS Team will validate your Supervisor and OpDiv IPT Lead's<br/>approval. You will receive an email to confirm your access. Navigate to the<br/>FBIS University Learning Center SharePoint and launch the training.</li> </ol> |
| <ul> <li>2. Request the Calendar Invitation</li> <li>Complete the registration form on the FBIS Gateway calendar event.<br/>The FBIS Team will validate your Supervisor and OpDiv IPT Lead's<br/>approval. If your Supervisor and OpDiv IPT Lead approve your<br/>registration, you will receive a calendar invitation for the session</li> </ul> | <ul> <li>2. Complete BI Delivers or Answers Training</li> <li>Be sure to pass the knowledge check at the end, then click "Continue" until you are taken to the training completion page</li> </ul>                                                                                                    |
| <ul> <li><b>3. Attend the Training</b></li> <li>If you attend at least 75% of the training, you will receive your Certificate of Completion within five business days</li> </ul>                                                                                                    | <ul> <li>3. Download and Save Certificate of Completion</li> <li>Upon completion of the training, you should receive your Certificate of Completion immediately in an automated email from FBIS@hhs.gov. If</li> </ul>                                                                                                    |
| <ul> <li>4. Download and Save Certificate of Completion</li> <li>Save your certificate in a location where you can easily access it again in the future.</li> </ul>                                                                                                    | <ul> <li>you do not receive an email, please take a screenshot of your knowledge check results and send it to FBIS@hhs.gov</li> <li>Save your certificate in a location where you can easily access it again in the future</li> </ul>                                                                                                    |

NOTE: If you experience issues or have questions regarding BI Delivers or Answers Training, email the FBIS Mailbox (FBIS@hhs.gov)

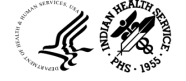

## Accessing ServiceNow User – For Users WITHOUT Existing ServiceNow Accounts

- Follow the instructions below to access the UAR in ServiceNow if you do not have a ServiceNow account
- Navigate to the OFSPO ServiceNow Service Portal HSPD-12 Access Card Networ ofspo.servicenowservices.com/sp/  $\bigcirc$ Insert your HSPD-12 access car into the smart card reader before service Login through AMS using your PIV card Ο vou select login. (1) Select Access Management from the menu on the left side of Login Home > Service Catalog > Access Manageme the screen Acce Select User Access Request for FBIS Access Management Cr Business Application Lifecycle Manage.. Access Management Customer Meeting I Create, Modify or Terminate ... User Access Request (for CFR... **User Access Request for FBIS**

Select Login Method

 Create, Modify or Terminate ...
 User Access Request (for CFR...
 User Access Request for FBIS

 View Details
 View Details
 View Details

NOTE: If you experience issues or have questions regarding Essentials I Training, email the FBIS Mailbox (FBIS@hhs.gov)

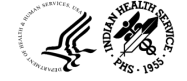

## Accessing ServiceNow User – For Users WITH Existing ServiceNow Accounts

- Follow the instructions below to access the UAR in ServiceNow if you have a ServiceNow account
- 1 Navigate to OFSPO ServiceNow
  - o <u>ofspo.servicenowservices.com</u>
  - Login through AMS using your PIV card
- 2 Select Service Catalog from the menu on the left side of the screen
- 3 Click Access Management

4 Click User Access Request for FBIS

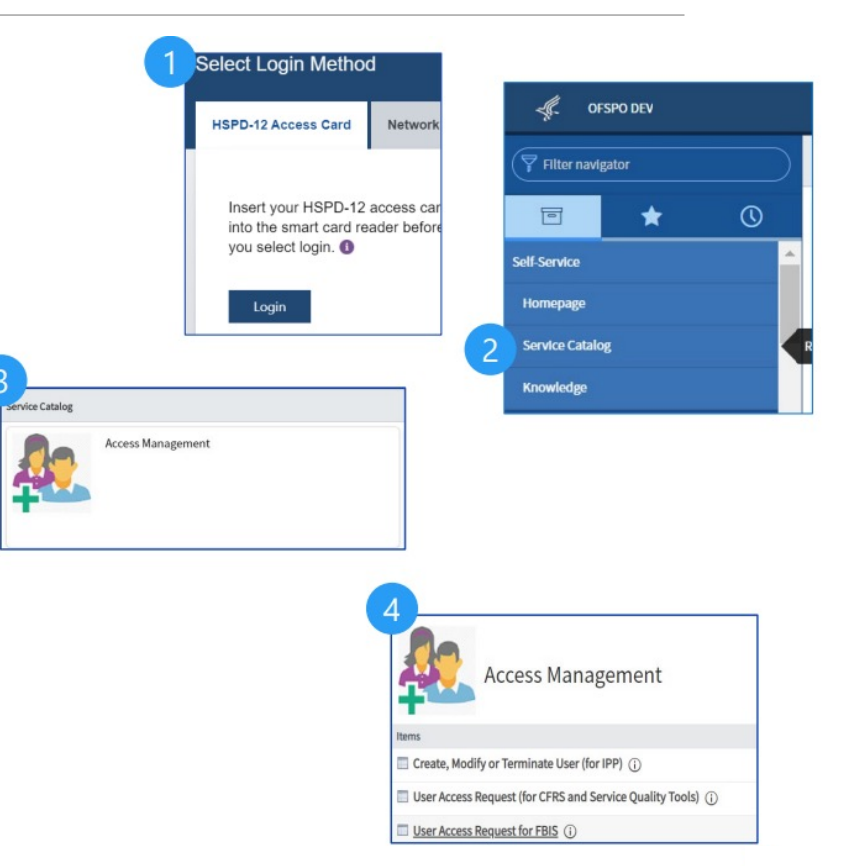

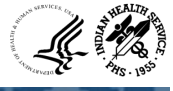

Follow the instructions below to submit your User Access Request through ServiceNow

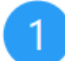

- Enter your personal information
- $\circ$   $\;$  Your job title and description of role
- Your HHS ID (10 digits on the back of PIV card)
- o Your name
- o Your HHS email address
- Select whether this request is for New Access or Modifying Existing Access See chart below to determine the appropriate selection based on your scenario

| Scenario                                                                                                    | Request Type           |
|----------------------------------------------------------------------------------------------------|------------------------|
| User has never had access to FBIS New Access                                                                                        | New Access             |
| User had FBIS access but was deactivated and needs to regain acc                                                                    | ess New Access         |
| User currently has FBIS access but has transferred to a new OpDiv                                                                   | New Access             |
| User currently has FBIS access and is requesting BI Delivers access                                                                 | Modify Existing Access |
| User currently has FBIS access and is requesting Answers access                                                                     | Modify Existing Access |
| User currently has FBIS access but requires changes to roles/<br>permissions (additional Data Groups, Special Reports access, etc.) | Modify Existing Access |

| Please fill out all the required fields and cor                                                                                                    | ntact DSOMAccessManagement@hhs.gov for any help.                          |
|----------------------------------------------------------------------------------------------------|---------------------------------------------------------------------------|
| <ul> <li>More information</li> </ul>                                                                                                    |                                                                           |
| NOTE: This form is for requesting new acce                                                                                                    | ess or modifying existing access only (removing access is a different re- |
| the feat mission in the feat requestioning in the dece                                                                                                    | ess of moonlying ensemblaceess only (removing access is a anicience       |
|                                                                                                    |                                                                           |
| ★ Job Title and description of your role                                                                                                    |                                                                           |
| · · · · · · · · · · · · · · · · · · ·                                                                                                    |                                                                           |
| Insert information here                                                                                                    |                                                                           |
|                                                                                                    |                                                                           |
|                                                                                                    |                                                                           |
|                                                                                                    |                                                                           |
| HUS ID of user to be provisioned (10 dig                                                                                                    |                                                                           |
| A HHS ID OF USER TO DE PROVISIONEU (10 UIG                                                                                                    | its on back of PIV card)                                                  |
|                                                                                                    | (its on back of PIV card)                                                 |
|                                                                                                    | ijts on back of PIV card)                                                 |
|                                                                                                    | jits on back of PIV card)                                                 |
| A rins to diase to be provisioned (20 dig<br>0000000000      * Is this New or Existing User Access?                                                                                                    | jts on back of PIV card)                                                  |
| A state of the provisioned (10 dig     accoss)                                                                                                    | jits on back of PIV card)                                                 |
| A rest of diser to be provisioned (10 dig<br>0000000000     Is this New or Existing User Access?     New Access                                                                                        | jits on back of PIV card)                                                 |
| A Private of diser to be provisioned (10 dig<br>0000000000     K Is this New or Existing User Access?<br>New Access                                                                                    | jits on back of PIV card)                                                 |
| A rest to or user to be provisioned (10 dig<br>0000000000     K Is this New or Existing User Access?<br>New Access     Wame of user to be provisioned                                                  | jits on back of PIV card)                                                 |
| A HAS TO OUSE TO DE PROVISIONEU (10 dag     0000000000      Is this New or Existing User Access?     New Access     New Access     Name of user to be provisioned     locaph Cifring                   | jits on back of PIV card)                                                 |
| A rest to be provisioned (10 dig<br>000000000     Is this New or Existing User Access?<br>New Access     Name of user to be provisioned<br>Joseph Cifrino                                              | jits on back of PIV card)                                                 |
| A rins to of user to be provisioned (10 dig<br>0000000000     Is this New or Existing User Access?     New Access     Name of user to be provisioned     Joseph Cifrino                                | jits on back of PIV card)                                                 |
| A reference of the provisioned (10 dig<br>0000000000     Is this New or Existing User Access?     New Access     Name of user to be provisioned     Joseph Cifrino     Email of user to be provisioned | jits on back of PIV card)                                                 |

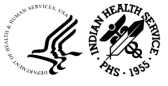

#### Follow the instructions below to submit your User Access Request through ServiceNow

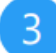

- Enter pre-requisite training Information
- o Select the type of Training Certificate
- Select the date you completed pre-requisite training (date listed on Certificate of Completion)
- See chart below to determine which certificate (if any) to attach)
- Select the environment(s) you'd like to be

provisioned in. This will be Production for most users.

| Scenario                                                                                                    | Request Type                                        |
|----------------------------------------------------------------------------------------------------|-----------------------------------------------------|
| User has never had access to FBIS New Access                                                                                        | Yes – Essentials I                                  |
| User had FBIS access but was deactivated and needs to regain access                                                                 | Yes – Essentials I                                  |
| User currently has FBIS access but has transferred to a new OpDiv                                                                   | Yes – Essentials I                                  |
| User currently has FBIS access and is requesting BI Delivers access                                                                 | Yes – BI Delivers                                   |
| User currently has FBIS access and is requesting Answers access                                                                     | Yes - Answers                                       |
| User currently has FBIS access but requires changes to roles/<br>permissions (additional Data Groups, Special Reports access, etc.) | No; Select "FBIS Essential<br>Training Certificate" |

| * Training Certificate? | * Date of FBIS Training Certifi | cate |
|-------------------------|---------------------------------|------|
| None                    | YYYY-MM-DD                      |      |

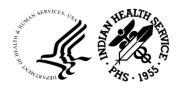

Follow the instructions below to submit your User Access Request through ServiceNow

- Read the relevant documents and check both Rules of Behavior boxes
- 6 Indicate whether you are requesting Groups/Roles outside of your OpDiv (e.g., CDC user requesting access to PSC data)
- 7 Select your User Community from the drop-down list

#### ★ Rules of Behavior

✓ I have read the HHS Rules of Behavior (HHS RoB), version 2.2, dated June 7, 2019 and understand and ag policies and standards may lead to disciplinary action, up to and including termination of employment; remove information, information systems, and/or facilities; and may also include criminal penalties and/or imprisonmet.

#### ★ Rules of Behavior

✓ I have read the Addendum: HHS Rules of Behavior for Privileged User Accounts (HHS RoB for Privileged U comply with its provisions. I understand that violations of the HHS RoB for Privileged User Account or informati employment; removal or debarment from work on Federal contracts or projects; and/or revocation of access to imprisonment. I understand that exceptions to the HHS RoB for Privileged User Account must be authorized in : violation of laws, such as the Privacy Act of 1974, copyright law, and 18 USC 2071, which the HHS RoB for Privile imprisonment.

| No               |   |  |
|------------------|---|--|
| * User Community | , |  |

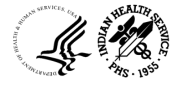

Follow the instructions below to submit your User Access Request through ServiceNow

If a Certificate of Completion is required, attach it by clicking the paper clip icon

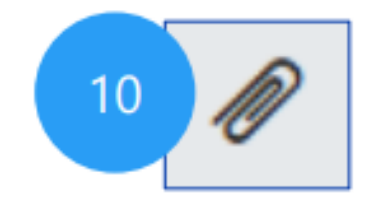

11 Click the Submit button

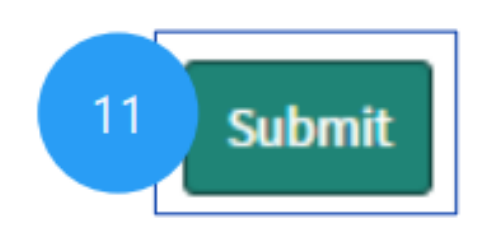

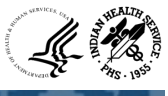

# FBIS Access Request Approval Process

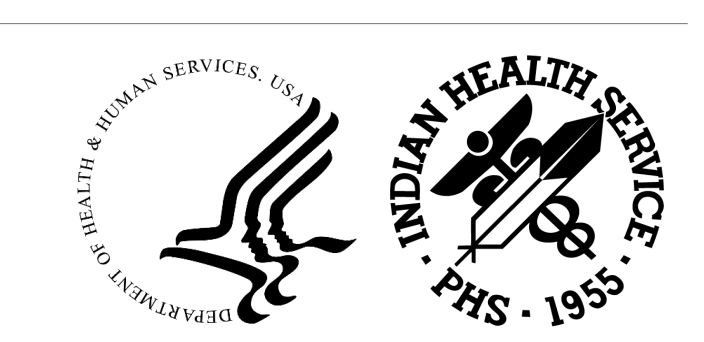

# FBIS Access Request Approval Process

Once a user submits an access request, there are four (five if payroll reports are requested) stages of approval required before the user is provisioned access to the requested environments. The approval workflow is managed by the DSOM Access Management Team.

- 1. Access Management Team Approval
  - Once a request is submitted, it will be routed to the Access Management Team to ensure the UAR
     Form has been completed correctly and users will be provided guidance to fix any errors identified.
- 2. User Community Supervisor Approval Community Supervisor Approval Groups
  - Users are routed to an approval group specific to the user community selected on the form (e.g., CDC users will be routed to CDC approvers).
  - Note: Payroll Reports that require two additional approvers will be routed to the additional approval stage at this point.
- 3. Clearance Verification OpDiv Security Officers
  - o Users are routed to OpDiv-specific security officers to have their clearances verified
- 4. Final Approval OFSPO Federal
  - After user community approval and clearance verification (if required), the user access request will be routed to 'OFSPO Federal' for final approval

# Tracking FBIS Access Requests

As the request progresses through the approval process, you will receive emails notifying you of changes in status. Service portal users can track progress on the 'My Requests' page. Users with a ServiceNow account can check the work notes on their ticket.

#### **Tracking Progress through Status Emails**

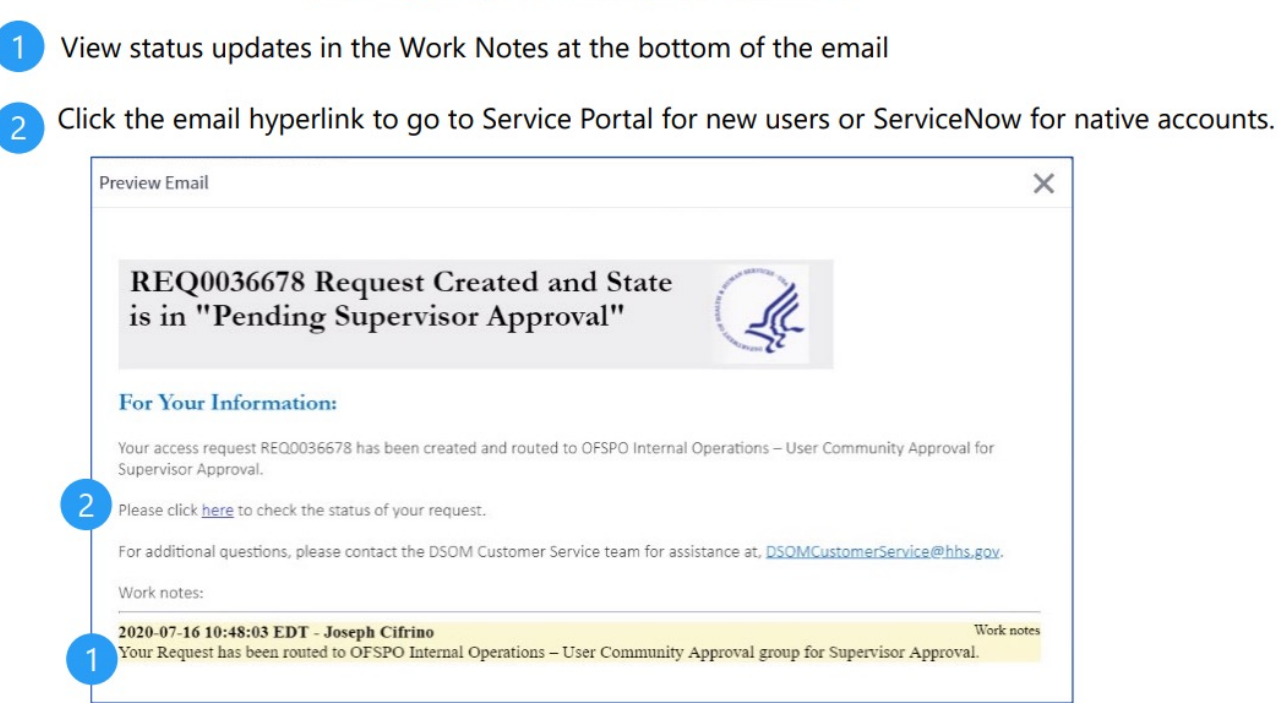

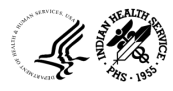

# Final Approval and Provisioning

You will receive an email when your request is fully approved. When provisioning is complete and your access has been granted, you will receive another email with instructions to access FBIS.

Weekly Provisioning Schedule Approved requests are provisioned in batches every Thursday. Requests that are fully approved by EOD Wednesday will be provisioned on Thursday and users will have access by EOD Friday

- 1. When your request receives final approval, you will receive a notification email. You do not have access to FBIS yet.
- 2. When your provisioning is complete, you will receive a notification email from DSOMInfrastructureOperations@hhs.gov. You now have access to FBIS!

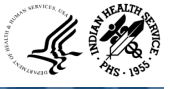

# Qlik Overview

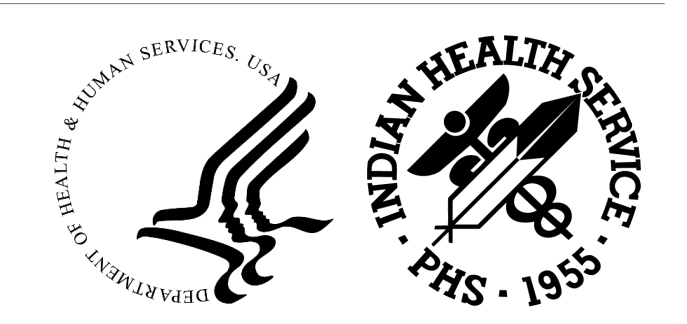

## Agenda

- Overview
- Data Process flow
- Budget Execution Dashboard
- Hyperion / CARS Dashboard
- Invoice Processing Platform Dashboard
- nPrinting Application
- Travel Metrics Dashboard
- Qlik Access
- Questions

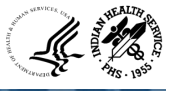

## Overview

#### What is Qlik?

- Qlik Sense (Qlik) is a self-service data visualization and analytics platform. Qlik offers unique and *powerful data visualization, exploration, and collaboration capabilities* for all types of users.
- Qlik supports the full spectrum of Business Intelligence use cases by including self-service visualization and exploration, guiding analytics applications and dashboards, custom and embedded analytics, and reporting; all within a *governed framework that drives enterprise scalability*.

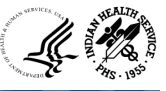

## Data Process Flow

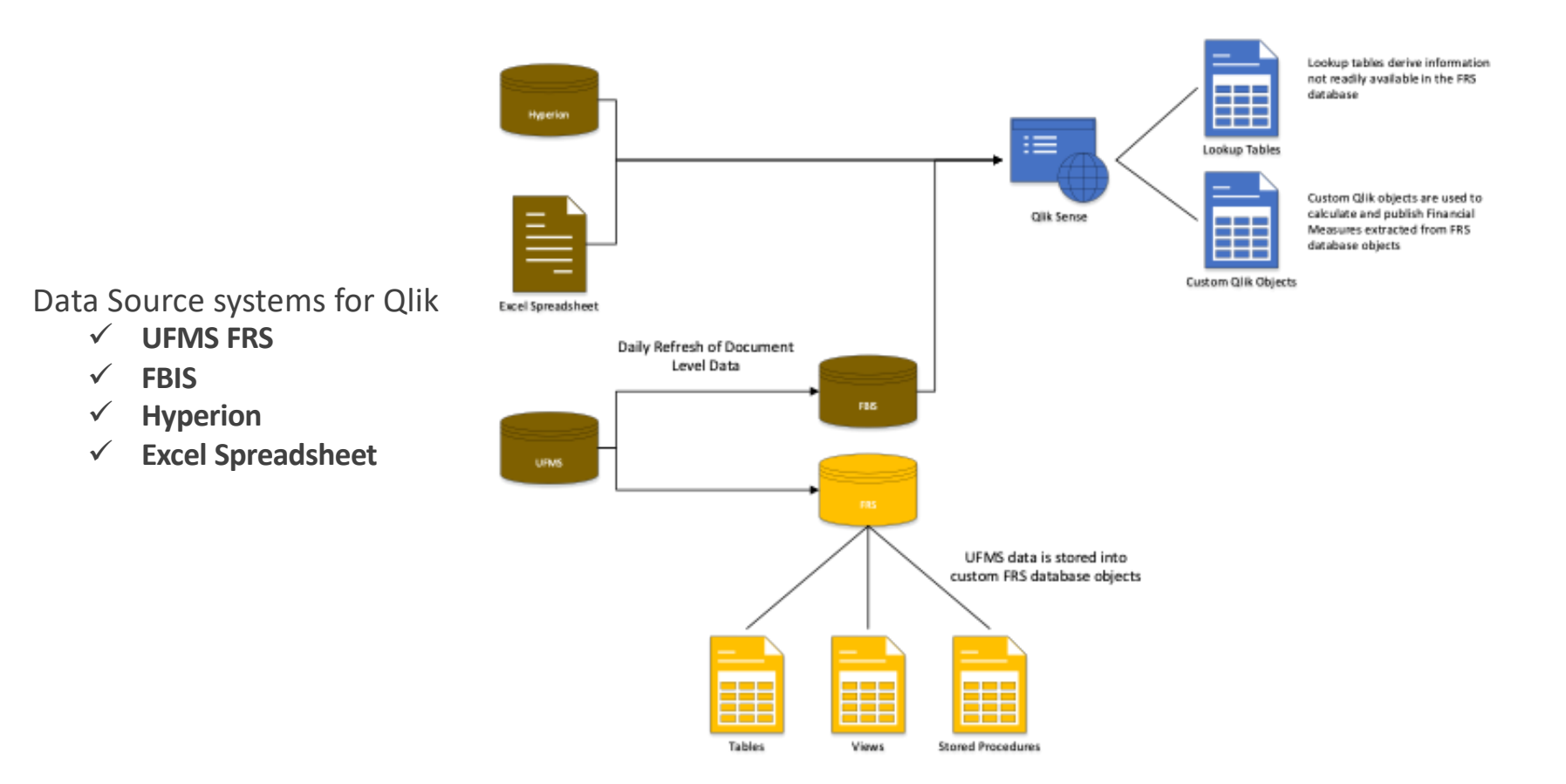

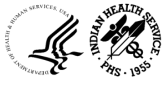

Budget Execution Dashboard

# BUDGET EXECUTION / GENERAL LEDGER DASHBOARDS

Enter
 IHS FUNDING SNAPSHOT Dashboard

→ Enter PROGRAMS, PROJECTS AND ACTIVITIES (PPA) Dashboard

> → Enter MONTHLY MONITORING Dashboard

> > ✦ Enter TRIAL BALANCE Dashboard

Enter IHS STATUS OF FUNDS Dashboard

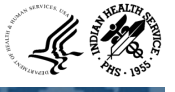

## **IHS Funding Snapshot**

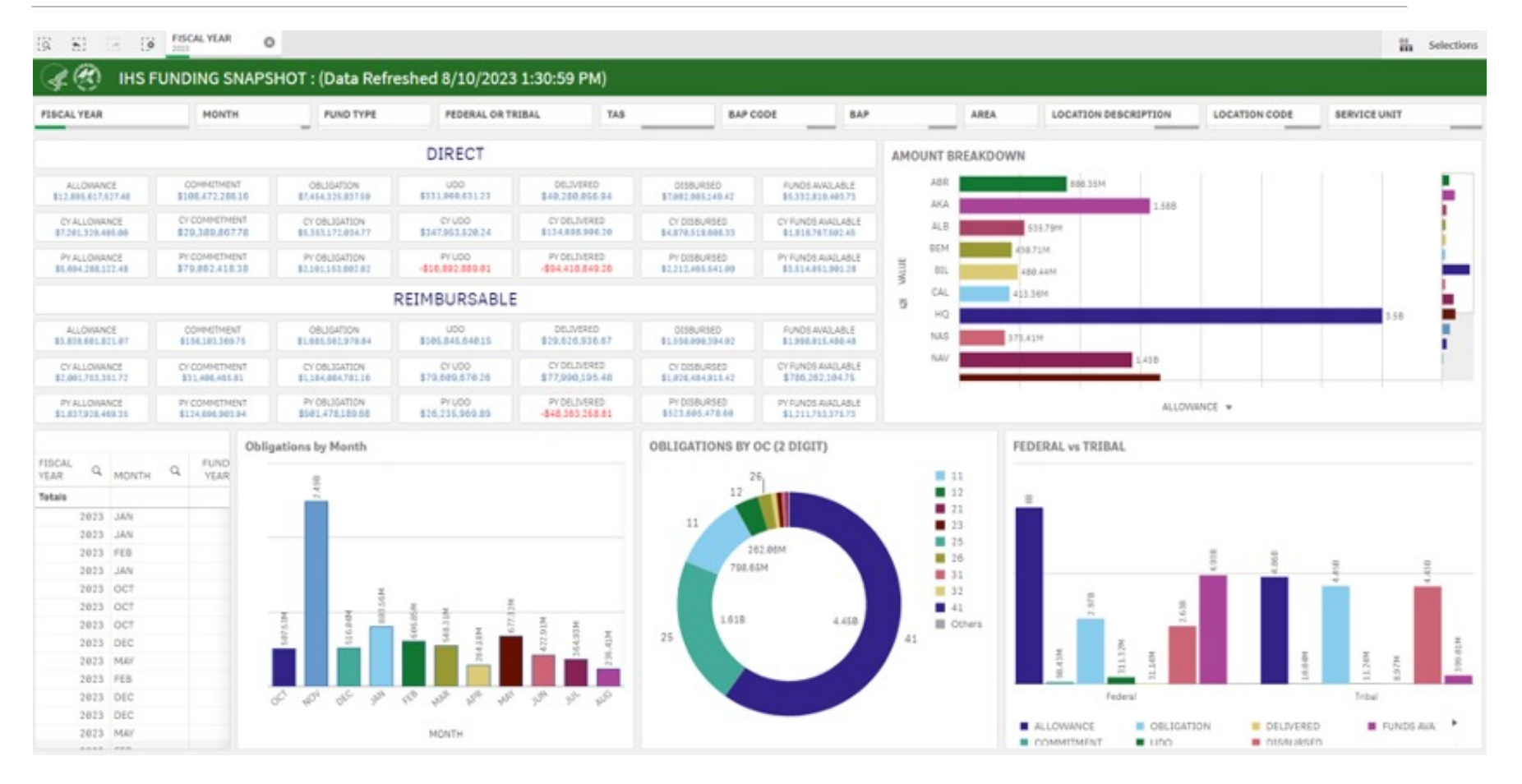

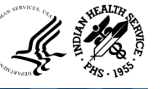

# IHS Funding Snapshot cont..

0

| c = 5 | 0.00        |     | 0.00 | FISCAL YEAR |
|-------|-------------|-----|------|-------------|
| 19    | - <u>51</u> | 1.2 | 0    | 2023        |

| 9 21 LC LY 2023                                                     | •                  |                    |                  |                  |                    |             |                 | Selection       |
|---------------------------------------------------------------------|--------------------|--------------------|------------------|------------------|--------------------|-------------|-----------------|-----------------|
| R 🛞 IHS FUNDING SN                                                  | APSHOT DETAIL DASH | IBOARD             |                  |                  |                    |             |                 |                 |
| FISCAL YEAR                                                         | BALANCE TYPE       |                    |                  |                  |                    |             |                 |                 |
|                                                                     |                    |                    |                  |                  |                    |             |                 |                 |
|                                                                     |                    |                    |                  |                  |                    |             |                 |                 |
| Program Q Group Q                                                   | Values             |                    |                  |                  |                    |             |                 |                 |
|                                                                     |                    |                    |                  |                  |                    |             |                 |                 |
| Budget Line Item Q AREA Q                                           |                    |                    |                  |                  |                    |             |                 |                 |
| BAP Q                                                               |                    |                    |                  |                  |                    |             |                 |                 |
|                                                                     | ALLOWANCE          | OBLIGATION =       | (UDO +           | DELIVERED +      | DISBURSED)         | % OBLIGATED | COMMITMENT      | FUNDS AVAILABLE |
| 0 -                                                                 | \$0.00             | \$0.00             | \$0.00           | \$0.00           | \$0.00             | -           | \$0.00          | \$0.00          |
| O SFC                                                               | \$13,344,000.00    | \$13,344,000.00    | \$0.00           | \$13,344,000.00  | \$0.00             | 100.0%      | \$0.00          | \$0.00          |
| FY22 IIJA                                                           | \$0.00             | \$0.00             | \$0.00           | \$0.00           | \$0.00             | -           | \$0.00          | \$0.00          |
| FY21 ARPA                                                           | \$0.00             | \$0.00             | \$0.00           | \$0.00           | \$0.00             | -           | \$0.00          | \$0.0           |
| Other Servicies - Exp Xfer                                          | \$3,000,000.00     | \$2,504,095.00     | \$2,500,000.00   | \$0.00           | \$4,095.00         | 83.5%       | \$0.00          | \$0.0           |
| O HCFC                                                              | \$3,006,536.00     | \$1,428,700.00     | \$0.00           | \$0.00           | \$1,428,700.00     | 47.5%       | \$0.00          | \$0.0           |
| 0 0                                                                 | \$0.00             | \$0.00             | \$0.00           | \$0.00           | \$0.00             | -           | \$0.00          | \$0.00          |
| Other Fund Sources - NEF                                            | \$0.00             | \$0.00             | \$0.00           | \$0.00           | \$0.00             | •           | \$0.00          | \$0.00          |
| O Services                                                          | \$5,199,486,791.00 | \$4,089,352,439.63 | \$236,041,234.00 | \$106,697,713.53 | \$3,746,613,492.10 | 78.6%       | \$25,721,791.07 | \$0.00          |
| Facilities                                                          | \$851,565,274.00   | \$258,783,516.06   | \$30,571,225.54  | \$9,997,507.52   | \$218,214,783.00   | 30.4%       | \$3,280,346.99  | \$0.00          |
| Contract Support Costs                                              | \$967,364,123.00   | \$843,564,911.26   | \$2,702,208.30   | \$4,281,398.00   | \$836,581,304.96   | 87.2%       | \$0.00          | \$9.00          |
| <ul> <li>Special Diabetes Program for Indians<br/>(SDPI)</li> </ul> | \$147,000,000.00   | \$142,179,461.95   | \$84,943,881.34  | \$118,795.67     | \$57,116,784.94    | 96.7%       | \$600.00        | \$0.00          |
| Collections                                                         | \$2,001,753,351.72 | \$1,184,084,781.16 | \$79,376,114.99  | \$77,990,195.48  | \$1,026,718,470.69 | 59.2%       | \$31,406,465.81 | \$0.00          |
| Other Fund Sources - IDDA                                           | \$735,000.00       | \$0.00             | \$0.00           | \$0.00           | \$0.00             | 0.0%        | \$0.00          | \$0.00          |
| Other Fund Sources-Fin Adj                                          | \$0.00             | \$132,236.36       | -\$8,577,883.92  | \$13,830.09      | \$8,696,290.19     | -           | \$0.00          | \$0.00          |
| O COVID                                                             | \$0.00             | \$0.00             | \$0.00           | \$0.00           | \$0.00             | -           | \$0.00          | \$0.00          |
| O IDDA                                                              | \$0.00             | \$0.00             | \$0.00           | \$0.00           | \$0.00             | -           | \$0.00          | \$0.00          |
| O Other Services                                                    | \$15 827 681 88    | \$1 882 674 51     | \$6.410.25       | \$245 661 39     | \$1 639 692 87     | 11.9%       | \$387 129 72    | \$9.9           |

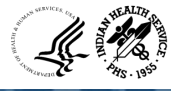

# Monthly Monitoring

| Insight Advisor                  | rent X                       |                  |              | ☐ Bookmarks ✔ ☐ Sheets  | ~ < >   | Duplicate    |  |  |  |  |  |  |
|----------------------------------|------------------------------|------------------|--------------|-------------------------|---------|--------------|--|--|--|--|--|--|
| CC MONTHLY MONITORI              | MONTHLY MONITORING DASHBOARD |                  |              |                         |         |              |  |  |  |  |  |  |
| Areas Monitoring Options         |                              |                  |              |                         |         |              |  |  |  |  |  |  |
|                                  |                              |                  |              |                         |         |              |  |  |  |  |  |  |
| Treasury Accoun Q Areas Q Values |                              |                  |              |                         |         |              |  |  |  |  |  |  |
| BAP Description Q                |                              |                  |              |                         |         |              |  |  |  |  |  |  |
|                                  | Allotments                   | Allowances       | Differences  | Obligations/Commitments | Funds A | vailable     |  |  |  |  |  |  |
| • 75 22 0344                     | \$148,272,620.27             | \$148,272,620.27 | \$0.00       | \$47,369,106.09         | \$10    | 0,903,514.18 |  |  |  |  |  |  |
| 75 22/23 0390                    | \$572,798,534.00             | \$572,260,579.00 | \$537,955.00 | \$180,842,920.52        | \$39:   | 1,955,613.48 |  |  |  |  |  |  |
| • 75 X 0390                      | \$392,395,295.88             | \$391,596,224.70 | \$799,071.18 | \$97,511,488.88         | \$29    | 4,883,807.00 |  |  |  |  |  |  |
| • 75 X 0391                      | \$160,905,668.00             | \$160,901,509.00 | \$4,159.00   | \$8,262,706.40          | \$153   | 2,642,961.60 |  |  |  |  |  |  |
| • 75 X 5071                      | \$50,576.97                  | \$50,576.97      | \$0.00       | \$178,910.20            | -       | \$128,333.23 |  |  |  |  |  |  |

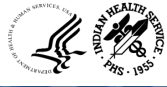

## Hyperion /CARS Dashboard

#### HYPERION DASHBOARDS

→ Enter
 HYPERION MONITORING Report
 → Enter
 HYPERION SPEND PLAN Dashboard

#### CARS DASHBOARDS

→ Enter CARS SCHEDULE RECONCILIATION Dashboard

#### LOOKUP & REFERENCE DASHBOARDS

Enter UFMS LOOKUPS Dashboard

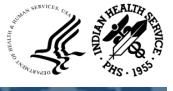

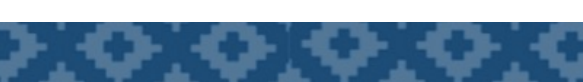

## Hyperion Monitoring

#### **PROJECTED BUDGET**

[Q 5] [3 [3 [7 223] ⊗ MONTH\_STAMP ⊗

Certification Report: (Data Refreshed 8/10/2023 1:28:00 PM)

| FUND Q BAP Q                                    | Values             | ues                   |                       |                                  |                                  |                    |                    |                            |  |  |  |  |  |
|-------------------------------------------------|--------------------|-----------------------|-----------------------|----------------------------------|----------------------------------|--------------------|--------------------|----------------------------|--|--|--|--|--|
|                                                 | CY Fund Recurring  | CY Fund Rec Increases | CY Fund Non Recurring | CY Fund Estimated<br>Collections | PY Fund Estimated<br>Collections | PY Fund Carryover  | PY Fund Recoveries | Total Projected Budget (A) |  |  |  |  |  |
| Totals                                          | \$6,480,698,396.00 | \$208,149,601.00      | \$6,597,567.81        | \$2,896,612,588.75               | \$1,695,148.90                   | \$6,726,987,470.56 | \$336,445,167.66   | \$16,657,185,940.68        |  |  |  |  |  |
| Services Direct MY Federal                      | \$1,515,308,870.00 | \$73,228,985.00       | -\$8,571,503.53       | \$0.00                           | -\$6,601.14                      | \$371,786,011.00   | \$4,105,465.31     | \$1,955,851,226.64         |  |  |  |  |  |
| 71000101-Hospitals & Clinics                    | \$1,060,174,956.00 | \$56,005,253.00       | -\$7,127,131.37       | \$0.00                           | \$7,000.00                       | \$150,072,997.77   | \$0.00             | \$1,259,133,075.40         |  |  |  |  |  |
| 71020223-Health Education                       | \$4,266,587.00     | \$468,899.00          | \$985.00              | \$0.00                           | \$0.00                           | \$1,983,362.54     | \$0.00             | \$6,719,833.54             |  |  |  |  |  |
| 71040331-Urban Health                           | \$15,470,889.00    | \$1,500,000.00        | \$0.00                | \$0.00                           | \$0.00                           | \$2,885,873.87     | \$0.00             | \$19,856,762.87            |  |  |  |  |  |
| 71100640-Direct Operations                      | \$59,462,701.00    | \$6,162,788.00        | \$0.00                | \$0.00                           | \$0.00                           | \$19,072,767.07    | \$0.00             | \$84,698,256.07            |  |  |  |  |  |
| 71100641-Direct Operations -<br>MGMT & OPS      | \$14,977,681.00    | -\$2,776,000.00       | \$0.00                | \$0.00                           | \$0.00                           | \$14,818,789.44    | \$0.00             | \$27,020,470.44            |  |  |  |  |  |
| 71020222-Public Health Nursing                  | \$34,037,063.00    | \$2,288,297.00        | \$8,202.00            | \$0.00                           | \$0.00                           | \$9,844,501.00     | \$0.00             | \$46,178,063.00            |  |  |  |  |  |
| 71000102-Dental Health                          | \$91,991,289.00    | -\$585,398.00         | \$114,176.00          | \$0.00                           | \$0.00                           | \$21,929,951.01    | \$0.00             | \$113,450,018.01           |  |  |  |  |  |
| 71000103-Mental Health                          | \$46,376,788.00    | -\$753,243.00         | \$53,066.00           | \$0.00                           | \$0.00                           | \$21,007,278.21    | \$0.00             | \$66,683,889.21            |  |  |  |  |  |
| 7100HCIF-Indian Health Care<br>Improvement Fund | \$14,360,530.00    | \$0.00                | \$0.00                | \$0.00                           | \$0.00                           | \$3,473,456.88     | \$0.00             | \$17,833,986.88            |  |  |  |  |  |
| 71000104-Alcohol/Substance<br>Abuse             | \$90,622,154.00    | \$2,534,832.00        | -\$20,435.01          | \$0.00                           | \$0.00                           | \$19,807,268.42    | \$0.00             | \$112,943,819.41           |  |  |  |  |  |

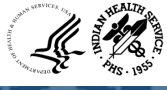

## Hyperion Monitoring Cont..

#### **ACTUAL and PROJECTED COST**

MONTH\_STAMP 10 . 5 12 10 FY Selections 14 Certification Report: (Data Refreshed 8/10/2023 1:28:00 PM) ... X FUND Q BAP Q Values Jul Actual Oct Actual Nov Actual Dec Actual Jan Actual Feb Actual Mar Actual Apr Actual May Actual Jun Actual Aug Projected Sep Projected Total Annual Costs (B) Totals \$809,894,853,76 \$2,756,445,730.17 \$786,549,153.10 \$1,023,460,018.66 \$810,514,864.10 \$768,051,699,77 \$477,856,345.14 \$801.391.797.18 \$621,360,812.31 \$497,703,313.05 \$177,887,782.15 \$266,840,205.07 \$444,727,987.22 Services Direct MY Federal \$95,388,776.72 \$90,725,904.37 \$58,087,501.90 \$99,442,692.47 \$97,126,850.89 \$66,980,309.45 \$94,896,972.84 \$63,872,872.07 \$84,772,748.86 \$115,568,040.63 \$70,153,262.57 \$98,829,799.14 \$168,983,061.71 71000101-Hospitals & Clinics \$72,756,741.05 \$70,712,029.71 \$45,559,240.82 \$74,213,098.89 \$76,256,541.65 \$47,697,973.74 \$71,154,017.72 \$48,578,151.46 \$63,310,275.10 \$95,184,000.53 \$52,744,817.23 \$74,552,013.88 \$127,296,831.11 71020223-Health Education \$178,829,66 \$172,172,93 \$90,873.86 \$163,510,71 \$173,294.33 \$289,677.27 \$160,735,45 \$247,976,76 \$127,842.03 \$285,310.40 \$197,943.98 \$254,204.34 \$452,148.32 71040331-Urban Health \$166,252.95 \$145,052.46 \$328,058.99 \$615,835.82 \$221,556.00 -\$337,098.18 \$650,447.14 \$843,469.99 \$574,428.05 \$206,604.49 \$128,275.77 \$174,164.66 \$302,440.43 71100640-Direct Operations \$4,703,961.06 \$3,903,725.88 \$2,632,917.50 \$3,943,899.87 \$3,556,821.55 \$4,011,412.26 \$4,874,285.80 \$1,540,301.57 \$4,749,415.21 \$3,965,462.17 \$3,571,292.43 \$5,101,367.06 \$8,672,659.49 71100641-Direct Operations -\$241,255.15 \$201,067.91 \$161,117.54 \$739,929.30 \$202,728.19 \$483,889.20 \$185,929.19 \$239,601.59 \$252,235.14 \$922,716.19 \$205,206.86 \$307,810.29 \$513,017.15 MGMT & OPS 71020222-Public Health Nursing \$2,066,992.95 \$2,718,478.51 \$1,329,229.91 \$2,163,717.24 \$2,049,031.41 \$2,396,932.01 \$2,096,647.99 \$960,522.36 \$2,814,536.16 \$2,636,595.86 \$2,256,687.56 \$3,114,520.78 \$5,371,208.34 \$6.823.360.85 \$6.111.779.61 \$4,277,163.50 \$5,068,949,78 \$7,579,302.95 \$5,961,262,16 \$6,017,137.00 \$11,267,645,11 \$5,974,516,56 \$5,334,897,89 \$5,004,865,64 \$7,195,667.81 \$12,200,533.45 71000102-Dental Health \$1.096.827.53 \$3.222.737.28 71000103-Mental Health \$2,200,600,71 \$1,954,618,32 \$8.243.085.44 \$2.352.217.46 \$2.279.996.49 \$1.620.027.10 -\$1 528 584 28 \$2.372.246.08 \$1.895.513.10 \$2,419,683,58 \$5,642,420,86 7100HCIF-Indian Health Care \$2,377,024.88 \$1,203,090.70 \$337,714.06 \$536,071.40 \$1,527,143.53 \$776,024.12 \$531,023.67 -\$207,657.03 \$474,438.37 \$1,333,636.65 \$548,517.93 \$705,372.92 \$1,253,890.85 Improvement Fund 71000104-Alcohol/Substance \$3,022,853.78 \$3,046,331.46 \$1,834,382.47 \$2,611,531.32 \$2,573,921.58 \$2,753,820.29 \$4,793,400.36 -\$868,030.06 \$2,875,596.13 \$2,625,010.45 \$2,314,573.82 \$3,129,841.86 \$5,444,415.68 Abuse C552TRAF-CoVID19 Test Costs \$0.00 \$0.00 \$0.00 \$0.00 \$0.00 \$0.00 \$0.00 \$0.00 \$0.00 \$0.00 \$0.00 \$0.00 \$0.00 C589VRAF-CoVID19 Vaccine Costs \$0.00 \$47,361.34 \$57,984.90 \$0.00 \$9.99 \$9.99 \$0.00 \$0.00 \$0.00 \$0.00 \$0.00 \$0.00 \$10.623.56 C352AREE-CoVID19 IHS Operated \$0.00 \$0.00 \$0.00 \$0.00 \$0.00 \$0.00 \$0.00 \$0.00 \$0.00 \$0.00 \$0.00 \$0.00 \$0.00 Programs \$88,574.13 \$68,476.40 71020224-Community Health Reps \$91,108.32 \$136,421.17 \$74,814.00 \$103,964.41 \$27,227.46 \$284,357.23 \$149,032.54 \$254,428.62 \$130,891.84 \$175,616.61 \$306,508.45

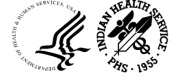

## Hyperion Spend Plan

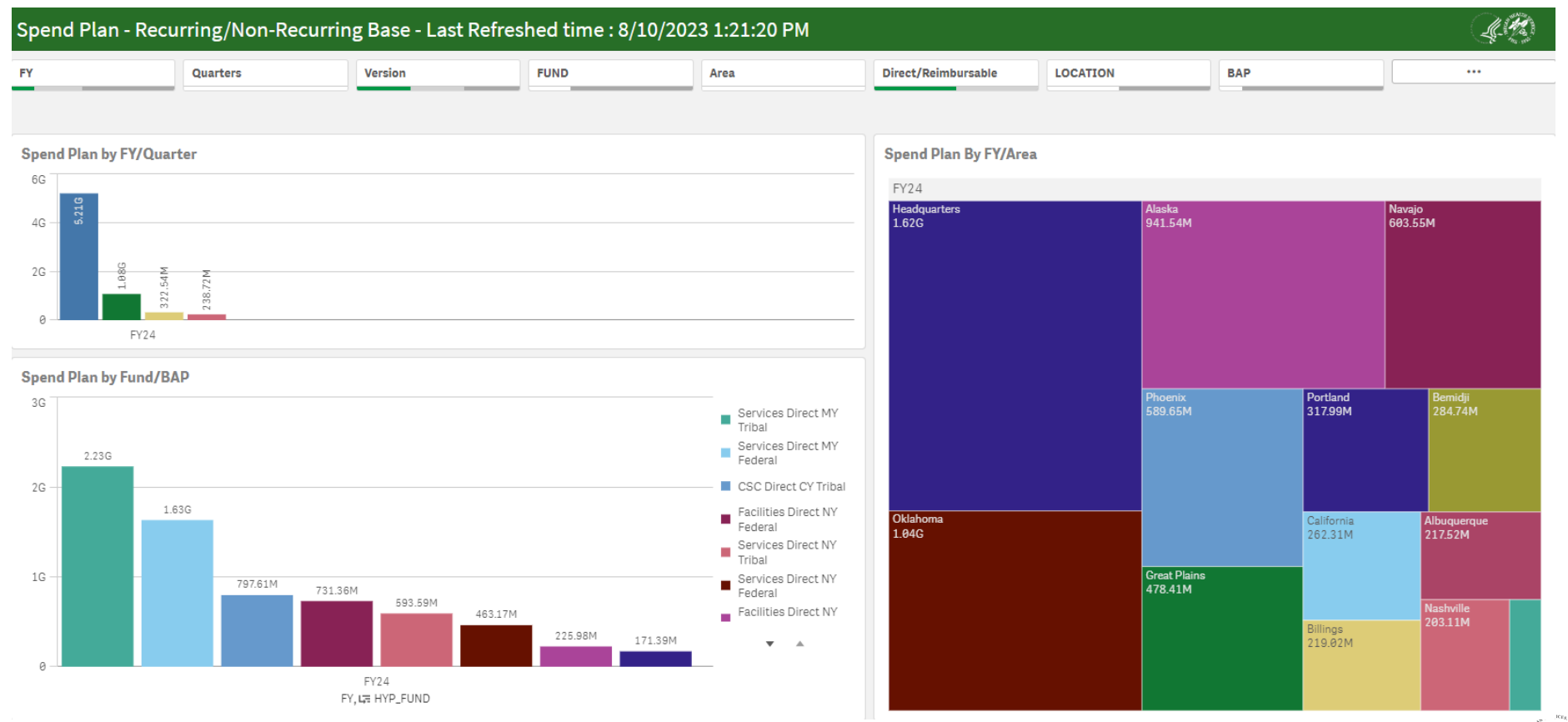

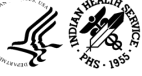

## Hyperion Spend Plan (FY Tribes)

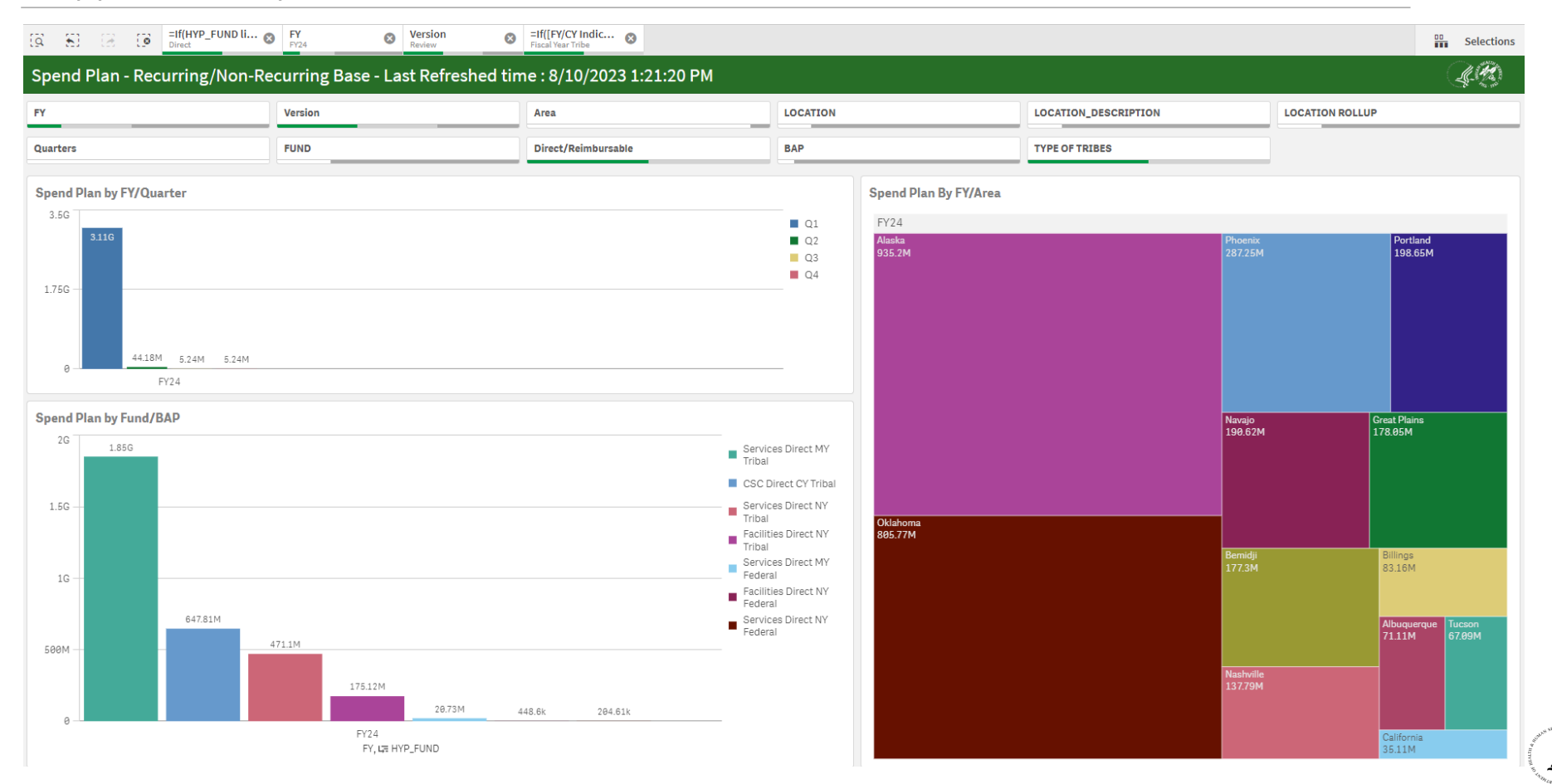

## CARS

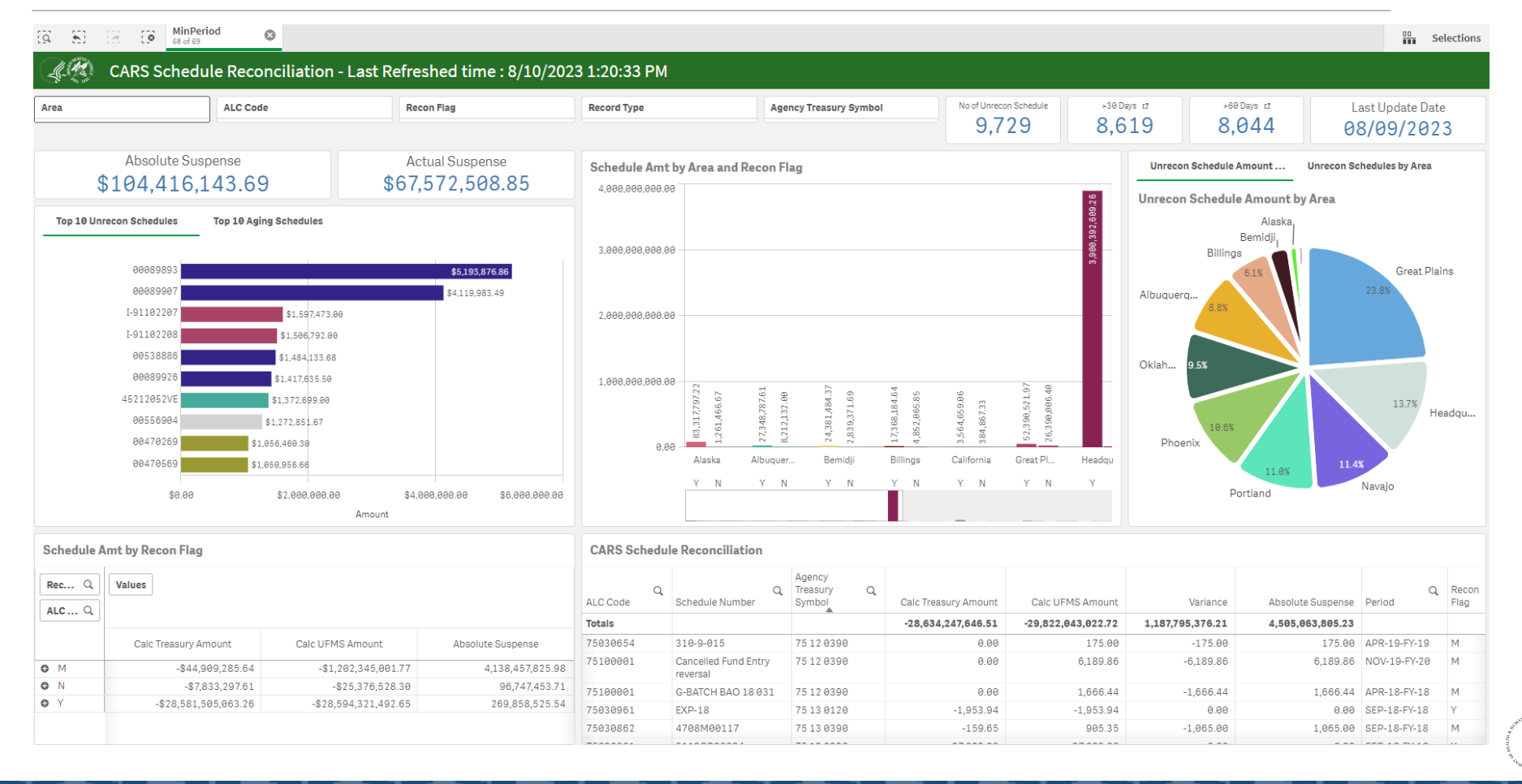

## UFMS Lookup

| A CO        | CAN-BACS Listing                                         |                            |                |        |        |    |                      |                                         |                                           |                        |                             |
|-------------|----------------------------------------------------------|----------------------------|----------------|--------|--------|----|----------------------|-----------------------------------------|-------------------------------------------|------------------------|-----------------------------|
| Area Office | Area Office Federal or Tribal                            |                            |                |        |        |    |                      |                                         |                                           |                        |                             |
|             |                                                          |                            |                |        |        |    |                      |                                         |                                           |                        |                             |
| CAN Q       | CAN Description Q                                        | Treasury Account<br>Symbol | Fund           | F<br>D | BAP    | Q  | BAP<br>Description Q | Location                                | Location Q Description                    | Parent Q<br>Location Q | Parent Description Q        |
| J40AB02     | FY2010 Federal Buyback<br>Reimbursement (Project CAN)    | 75 X 0390                  | 0J070020220RA0 | -      | 713406 | 99 | Buy Backs            | 000000000000000000000000000000000000000 | DEFAULT                                   | 000XX                  | DEFAULT                     |
| J40AD40     | Y2 Phoenix Area Directors                                | 75 21/22 0390              | 0J227020212DA0 | -      | 711006 | 40 | Direct Operations    | 40102AZA020000                          | PHOENIX-AREA<br>DIRECTORS                 | 40102XX                | OFFICE OF AREA DIRECTORS    |
| J40AEH1     | ARPA-FACILITIES, EQUIPMENT,<br>M&                        | 75 X 0391                  | 0J03V020210DAM | -      | C65308 | 27 | ARPA EHS             | 40105AZA000000                          | PHOENIX-OFFICE<br>OF OEH&E                | 40105XX                | OFFICE OF OEH&E             |
| J40AFE1     | FY21 2ND ARPA EQUIPMENT -<br>PEACH SPRINGS HEALTH CENTER | 75 X 0391                  | 0J03V020210DAM | -      | C65312 | 91 | ARPA Equipment       | 40201AZC010000                          | PHOENIX-PEACH<br>SPRINGS HEALTH<br>CENTER | 40201XX                | COLORADO RIVER SERVICE UNIT |
| J40AFE2     | FY21 2ND ARPA EQUIPMENT -<br>FORT YUMA SU                | 75 X 0391                  | 0J03V020210DAM | -      | C65312 | 91 | ARPA Equipment       | 40202CAH00000                           | PHOENIX-FORT<br>YUMA SERVICE UNIT         | 40202XX                | FORT YUMA SERVICE UNIT      |
| J40AFE3     | FY21 2ND ARPA EQUIPMENT - U & O SU                       | 75 X 0391                  | 0J03V020210DAM | -      | C65312 | 01 | ARPA Equipment       | 40209UTC000000                          | PHOENIX-U&O<br>SERVICE UNIT               | 40209XX                | U&O SERVICE UNIT            |

| 4.5.4.                                    |     |      |     |
|-------------------------------------------|-----|------|-----|
| 11 2 20 2 3                               | DAD |      |     |
| 20-10-10-10-10-10-10-10-10-10-10-10-10-10 | DAL | LOOK | uD. |
| N 100 M                                   |     |      |     |

### FUND TAS Lookup

| CLASSIFICATION                        |              |           |   |                |                                     |
|---------------------------------------|--------------|-----------|---|----------------|-------------------------------------|
|                                       |              |           |   |                |                                     |
|                                       |              | TAS       | Q | Fund Q         | Fund Description                    |
| Budget Line Item Q                    | BAP Number Q | 75 14 039 | 3 | 0J227020141DA0 | ACA IDDA                            |
| Accreditation Emergencies             | 711BACCR     | 75 14 039 | 3 | 0J227020141DA0 | AHRQ IDDA                           |
| Advance Interoperability Of HIth Info | J314AIHI     | 75 14 039 | 3 | 0J227020141DA0 | CARES ACT                           |
| Aftercare Pilots For Yrtc             | 711AYRTC     | 75 14 039 | 3 | 0J227020141DA0 | CDC EPIDEMIOLOGY IDDA               |
| Alcohol & Substance Abuse/Meth Prev.  | 71400826     | 75 14 039 | 3 | 0J227020141DA0 | CDC NCCDPHP IDDA - HQ Only          |
| Alcohol & Substance Abuse/Meth Prev.  | 71400858     | 75 14 039 | 9 | 0J227020141DA0 | CMS/IDDA/NIHB                       |
| Alcohol/Substance Abuse               | 71000104     | 75 14 039 | 3 | 0J227020141DA0 | CONGRESSIONAL BLACK CAUCUS HIV/AIDS |
|                                       |              |           |   |                |                                     |

#### Cobject Class Code Lookup

| Object Class Code | Q | Object Class Code Description                |
|-------------------|---|----------------------------------------------|
| 00000             |   | DEFAULT                                      |
| 00001             |   | DEFAULT1                                     |
| 10000             |   | Personnel Compensation and Benefits          |
| 11000             |   | Personnel Compensation                       |
| 11100             |   | Personnel Compensation - Full-Time Permanent |
| 11101             |   | Base Pay - Full-Time Permanent Civilian      |
| 11102             |   | Base Pay - Full-Time Permanent Wage Board    |
| 11103             |   | Base Pay - Full-Time Permanent Consultant    |
| 11104             |   | R/PAY CO                                     |

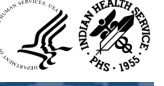

# UFMS Lookup (Location Lookup)

#### Parent Location-Location Lookup

| Area Office     |   |                                               |   |                                         |   |                                   |   |
|-----------------|---|-----------------------------------------------|---|-----------------------------------------|---|-----------------------------------|---|
| Location        |   |                                               |   | Location                                |   |                                   |   |
| Parent Location | Q | Parent Description                            | Q | Location                                | Q | Location Description              | Q |
| 000XX           |   | DEFAULT                                       |   | 00000000000000                          |   | DEFAULT                           |   |
| 40XX            |   | PHOENIX                                       |   | 45XXXXXXXXXXXXXXXXXXXXXXXXXXXXXXXXXXXXX |   | ABERDEEN-DUMMY LOCATION-CONV ONLY |   |
| 41AXX           |   | ENVIRONMENTAL HEALTH SUPPORT OPERATING BUDGET |   | 59XXXXXXXXXXXXXXX                       |   | ALASKA-DUMMY LOCATION-CONV ONLY   |   |
| 41BXX           |   | FACILITIES SUPPORT OPERATING BUDGET           |   | 94XXXXXXXXXXXXX                         |   | HEADQUARTERS-DEFAULT LOCATION     |   |
| 41CXX           |   | OEHE SUPPORT                                  |   | 40101AZA000000                          |   | PHOENIX-BUDGET CLEARING ACCOUNT   |   |
| 41DXX           |   | REIMBURSEMENTS                                |   | 40101AZA010000                          |   | PHOENIX-CENTRALLY PAID COSTS      |   |
| 41EXX           |   | MAINTENANCE & IMPROVEMENT                     |   | 40102AZA000000                          |   | PHOENIX-OFFICE OF AREA DIRECTORS  |   |
| 41FXX           |   | SANITATION FACILITIES - HOUSING               |   | 40102AZA010000                          |   | PHOENIX-AREA RESERVES             |   |
| 41GXX           |   | SANITATION FACILITIES - REGULAR               |   | 40102AZA020000                          |   | PHOENIX-AREA DIRECTORS            |   |
| 41HXX           |   | CONTRIBUTIONS - OTHER                         |   | 40102AZA030000                          |   | PHOENIX-EXECUTIVE DIRECTION       |   |
| 41IXX           |   | OUTPATIENT CARE FACILITIES                    |   | 40103AZA000000                          |   | PHOENIX-PAO ASSESSMENTS           |   |

#### **Location to Parent Location**

| Parent Location | Q | Parent Description                            | Q | Location        | Q | Location Description                                         | C  |
|-----------------|---|-----------------------------------------------|---|-----------------|---|--------------------------------------------------------------|----|
| 000XX           |   | DEFAULT                                       |   | 000000000000000 |   | DEFAULT                                                      |    |
| 40XX            |   | PHOENIX                                       |   | 40000000000000  |   | PHOENIX                                                      |    |
| 41AXX           |   | ENVIRONMENTAL HEALTH SUPPORT OPERATING BUDGET |   | 41105CAA010000  |   | CALIFORNIA-ENVIRONMENTAL HEALTH SUPPORT OPERAT<br>BUDGET     | NG |
| 41AXX           |   | ENVIRONMENTAL HEALTH SUPPORT OPERATING BUDGET |   | 41105CAA020000  |   | CALIFORNIA-SANITATION SUPPORT OPERATING BUDGET               |    |
| 41AXX           |   | ENVIRONMENTAL HEALTH SUPPORT OPERATING BUDGET |   | 41105CAA070000  |   | CALIFORNIA-EXECUTIVE DIRECTION OPERATING BUDGET              |    |
| 41AXX           |   | ENVIRONMENTAL HEALTH SUPPORT OPERATING BUDGET |   | 41105CAA080000  |   | CALIFORNIA-OPERATIONS & MAINTENANCE OPERATING BUDGET         |    |
| 41AXX           |   | ENVIRONMENTAL HEALTH SUPPORT OPERATING BUDGET |   | 41107CAA010000  |   | CALIFORNIA-ENVIRONMENTAL HEALTH SUPPORT - SPECIA<br>PROJECTS | L  |
| 41BXX           |   | FACILITIES SUPPORT OPERATING BUDGET           |   | 41105CAA030000  |   | CALIFORNIA-FACILITIES SUPPORT OPERATING BUDGET               |    |
| 41BXX           |   | FACILITIES SUPPORT OPERATING BUDGET           |   | 41302CAV170000  |   | CALIFORNIA-FACILITIES SUPPORT                                |    |
| 41BXX           |   | FACILITIES SUPPORT OPERATING BUDGET           |   | 41303CAL550000  |   | CALIFORNIA-FACILITIES SUPPORT - AREA SHARES                  |    |
| 41BXX           |   | FACILITIES SUPPORT OPERATING BUDGET           |   | 41303CAV530000  |   | CALIFORNIA-FACILITIES SUPPORT - AREA SHARES                  |    |

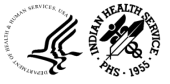

# Invoice Processing Platform (IPP)

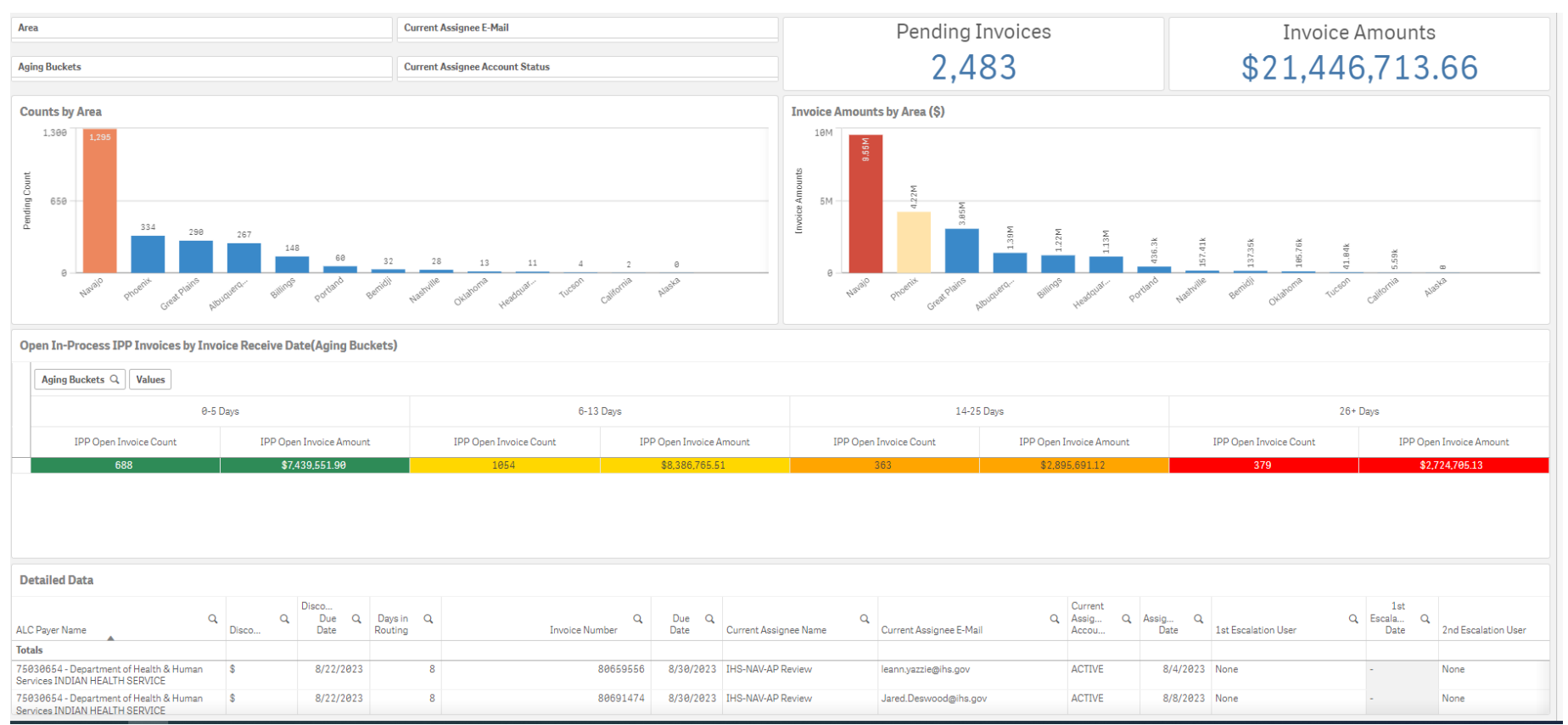

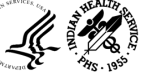

# nPrinting Application

|                         | IHS I                                                                                                    | TILE I VS PO Summary                                                                                                    |                                                                                                    |                                                                   |                                                                                                    |
|-------------------------|----------------------------------------------------------------------------------------------------|----------------------------------------------------------------------------------------------------|----------------------------------------------------------------------------------------------------|-------------------------------------------------------------------|----------------------------------------------------------------------------------------------------|
| IHS TITLE I             |                                                                                                    |                                                                                                    |                                                                                                    |                                                                   |                                                                                                    |
|                         |                                                                                                    |                                                                                                    |                                                                                                    |                                                                   |                                                                                                    |
| i                       | AREA_OFFICE                                                                                                    | OBLIGATION AMOUNT                                                                                                    | INVOICED_AMOUNT                                                                                                    | UNINVOICED_AMOUNT                                                 | PAID_AMOUNT                                                                                                    |
|                         | ABERDEEN                                                                                                    | \$ 225,439,227.23                                                                                                    | \$ 224,872,189.23                                                                                                    | \$ 567,038.00                                                     | \$ 224,872,189.23                                                                                                    |
|                         | NAVAJO                                                                                                    | \$ 169,306,583.00                                                                                                    | \$ 169,306,583.00                                                                                                    | \$ -                                                              | \$ 169,306,583.00                                                                                                    |
|                         | PHOENIX                                                                                                    | \$ 111,792,769.00                                                                                                    | \$ 111,792,769.00                                                                                                    | \$ -                                                              | \$ 111,792,769.00                                                                                                    |
|                         | BEMIDJI                                                                                                    | \$ 106,318,629.00                                                                                                    | \$ 106,318,629.00                                                                                                    | \$ -                                                              | \$ 105,318,629.00                                                                                                    |
| )                       | PORTLAND                                                                                                    | \$ 97,367,316.00                                                                                                    | \$ 97,367,316.00                                                                                                    | \$ -                                                              | \$ 97,367,316.00                                                                                                    |
|                         | ALBUQUERQUE                                                                                                    | \$ 89,704,191.00                                                                                                    | \$ 87,766,833.00                                                                                                    | \$ 1,937,358.00                                                   | \$ 87,766,833.00                                                                                                    |
|                         | CALIFORNIA                                                                                                    | \$ 84,091,858.00                                                                                                    | \$ 83,587,307.00                                                                                                    | \$ 504,551.00                                                     | \$ 83,587,307.00                                                                                                    |
| 8                       | NASHVILLE                                                                                                    | \$ 48,425,107.00                                                                                                    | \$ 48,425,107.00                                                                                                    | \$ -                                                              | \$ 48,425,107.00                                                                                                    |
|                         | BILLINGS                                                                                                    | \$ 36,178,032.00                                                                                                    | \$ 34,283,017.00                                                                                                    | \$ 1,895,015.00                                                   | \$ 34,283,017.00                                                                                                    |
|                         | OKLAHOMA                                                                                                    | \$ 15,813,288.00                                                                                                    | \$ 11,276,554.00                                                                                                    | \$ 4,536,734.00                                                   | \$ 11,276,554.00                                                                                                    |
| 5                       | ALASKA                                                                                                    | \$ 8,895,893.00                                                                                                    | \$ 8,544,101.00                                                                                                    | \$ 351,792.00                                                     | \$ 8,544,101.00                                                                                                    |
|                         |                                                                                                    |                                                                                                    |                                                                                                    |                                                                   |                                                                                                    |
|                         |                                                                                                    | \$ 993,332,893.23                                                                                                    | \$ 983,540,405.23                                                                                                    | \$ 9,792,488.00                                                   | \$ 983,540,405.23                                                                                                    |
| Amounts by Area - Trib  | e .                                                                                                    |                                                                                                    |                                                                                                    |                                                                   |                                                                                                    |
|                         |                                                                                                    |                                                                                                    |                                                                                                    |                                                                   |                                                                                                    |
|                         |                                                                                                    | 1                                                                                                    |                                                                                                    |                                                                   |                                                                                                    |
|                         |                                                                                                    |                                                                                                    |                                                                                                    |                                                                   |                                                                                                    |
| AREA OFFICE             | TRIBE                                                                                                    | OBLIGATION AMOUNT                                                                                                    | INVOICED AMOUNT                                                                                                    | UNINVOICED AMOUNT                                                 | PAID AMOUNT                                                                                                    |
| AREA_OFFICE             | TRIBE                                                                                                    | OBLIGATION AMOUNT                                                                                                    | INVOICED_AMOUNT                                                                                                    | UNINVOICED_AMOUNT                                                 | PAID_AMOUNT                                                                                                    |
|                         | TRIBE<br>GREAT PLAINS TRIBAL CHAIRMENS                                                                                                    | OBLIGATION AMOUNT                                                                                                    | INVOICED_AMOUNT                                                                                                    | UNINVOICED_AMOUNT                                                 | PAID_AMOUNT                                                                                                    |
| AREA_OFFICE<br>ABERDEEN | TRIBE<br>GREAT PLAINS TRIBAL CHAIRMENS<br>HEALTH BOARD 388466<br>TUBEE ASEIL ATEN TRIBES 530151                                                                                                    | OBUGATION AMOUNT<br>\$ 79,746,460.00<br>\$ 25,752,537,00                                                                                                    | INVOICED_AMOUNT<br>\$ 79,746,460.00<br>\$ 25,752,537,00                                                                                                    | UNINVOICED_AMOUNT                                                 | PAID_AMOUNT<br>\$ 79,746,460.00<br>\$ 25,752,537,00                                                                                                    |
| AREA_OFFICE             | TRIBE<br>GREAT PLAINS TRIBAL CHAIRMENS<br>HEALTH BOARD 38446<br>THREE AFFILIATED TRIBES 524151<br>ONAWA TRIBE CE MERBASKA 538947                                                                                                    | OBLIGATION AMOUNT<br>\$ 79,746,460.00<br>\$ 25,752,537.00<br>\$ 20,169,009,00                                                                                                    | INVOICED_AMOUNT<br>\$ 79,746,460.00<br>\$ 25,752,537.00<br>\$ 20,159,408,00                                                                                                    | UNINVOICED_AMOUNT                                                 | PAID_AMOUNT<br>\$ 79,746,460.00<br>\$ 25,752,537.00<br>\$ 20,169,408,00                                                                                                    |
| AREA_OFFICE ABERDEEN    | TRIBE<br>GREAT PLAINS TRIBAL CHAIRMENS<br>HEALTH BOARD 388466<br>THREE AFFILIATED TRIBES 524151<br>OMAHA TRIBE OF NEBRASKA 538542<br>CHEVENNE RURES FLOUR TRIBE 102178                                                                                                    | OBLIGATION AMOUNT<br>\$ 79,746,460.00<br>\$ 25,752,537.00<br>\$ 20,169,408.00<br>\$ 15,057,541.00                                                                                                    | INVOICED_AMOUNT<br>\$ 79,746,460.00<br>\$ 25,752,537.00<br>\$ 20,169,408.00<br>\$ 15,057,581.00                                                                                                    | UNINVOICED_AMOUNT<br>\$ -<br>\$ -<br>\$ -<br>\$ -<br>\$ -         | PAID_AMOUNT<br>\$ 79,746,460.00<br>\$ 25,752,537.00<br>\$ 20,169,408.00<br>\$ 15,057,581.00                                                                                                    |
| AREA_OFFICE             | TRIBE<br>GREAT PLAINS TRIBAL CHAIRMENS<br>HEALTH BOARD 388466<br>THREE AFFILIATED TRIBES 524151<br>OMAHA TRIBE OF INERASKA 338942<br>CHEYENNE RIVER SIGUX TRIBE 103715<br>Orga 14 JUNIT TRIBE COM ENDER<br>Orga 14 JUNIT TRIBE COM ENDER DI                                                                                                    | OBLIGATION AMOUNT           \$         79,746,460.00           \$         25,752,537.00           \$         20,169,408.00           \$         15,057,581.00                                                                                                    | INVOICED_AMOUNT<br>\$ 79,746,460.00<br>\$ 25,752,537.00<br>\$ 20,169,408.00<br>\$ 15,057,581.00                                                                                                    | UNINVOICED_AMOUNT \$ - \$ - \$ - \$ - \$ - \$ - \$ - \$ - \$ - \$ | PAID_AMOUNT<br>\$ 79,746,460.00<br>\$ 25,752,537.00<br>\$ 20,169,408.00<br>\$ 15,057,581.00                                                                                                    |
| AREA_OFFICE ABERDEEN    | TRIBE<br>GREAT PLAINS TRIBAL CHAIRMENS<br>HEALTH BOARD 38866<br>THREE AFFILATED TRIBES 524151<br>OMAHA TRIBE OF NEBRASKA 5330942<br>CHEYENG REVER SIQUE TRIBE 103718<br>OGLALA SIQUE TRIBE OF PINE RIDGE<br>WOMAN SERVICE TO A 1910 RE                                                                                                    | OBUGATION AMOUNT           \$         79,746,460.00           \$         25,752,537.00           \$         20,169,408.00           \$         15,057,581.00           \$         14,443,561.00                                                                                                    | INVOICED_AMOUNT<br>\$ 79,746,460.00<br>\$ 25,752,537.00<br>\$ 20,169,408.00<br>\$ 15,057,581.00<br>\$ 14,409,033.00                                                                                                    | UNINVOKED_AMOUNT  \$                                              | PAID_AMOUNT           \$         79,746,460.00           \$         25,752,537.00           \$         20,169,408.00           \$         15,057,581.00           \$         14,409,033.00                                                                                                    |
| AREA_OFFICE ABERDEEN    | TRBE<br>GREAT PUAINS TRIBAL CHAIRMENS<br>HEALTH BOARD 28866<br>THREE AFFILIATED TRIBES SALISI<br>ONAHAT TRBE OF INERSIKAS 358942<br>ORYENNE RIVER SIOUX TRIBE IOSTAR<br>OGALAN SIOUX TRBE OF INER RIDGE<br>INDIAN RESERVATION 152386<br>SALVITE GUT TUBED OF INVERSING                                                                                                    | OBLIGATION AMOUNT           \$         79,746,460.00           \$         25,752,537.00           \$         20,169,408.00           \$         15,057,581.00           \$         14,443,561.00                                                                                                    | INVOICED_AMOUNT<br>\$ 79,746,460.00<br>\$ 25,752,537.00<br>\$ 20,169,408.00<br>\$ 15,057,581.00<br>\$ 14,409,033.00                                                                                                    | UNINVOICED_AMOUNT                                                 | PAID_AMOUNT           \$         79,746,460.00           \$         25,752,537.00           \$         20,169,408.00           \$         15,057,581.00           \$         14,409,033.00                                                                                                    |
| AREA_OFFICE ABERDEEN    | TRBE<br>GRAT PLAINS TRIBAL CHAIRMENS<br>HEALT HE GOARD 388466<br>THREE AFFLIATED TRIBES 534151<br>OMAAN TRIBE OF NEBRASKA 3539542<br>OKEYENNE RIVER SIGUX TRIBE 103718<br>OGAALS SIGUX TRIBE OF PINE RIGGE<br>INDIAN RESERVATION 153265<br>SANTES SIGUX TRIBE OF NEBRASKA<br>324476                                                                                                    | OBLIGATION AMOUNT<br>\$ 79,746,460.00<br>\$ 25,752,537.00<br>\$ 20,169,408.00<br>\$ 15,057,581.00<br>\$ 14,443,561.00<br>\$ 14,218,242,23                                                                                                    | INVOICED_AMOUNT<br>\$ 79,746,460.00<br>\$ 25,752,537.00<br>\$ 20,169,408.00<br>\$ 15,057,581.00<br>\$ 14,409,033.00<br>\$ 14,218,242,23                                                                                                    | UNINVOICED_AMOUNT                                                 | PAID_AMOUNT           \$         79,746,460.00           \$         25,752,537.00           \$         20,169,408.00           \$         15,067,581.00           \$         14,409,033.00           \$         14,218,340,23                                                                                                    |
| AREA_OFFICE ABERDEEN    | THRE<br>GREAT PLAINS TRIBAL CHAIRMENS<br>HEALT HE GARD 388466<br>THREE AFFLIATED TRIBES 204131<br>OKANA TRIEGO Y INSERVASKA 339942<br>CHAYTANE RIVER SIGULATIONE OF TRIEBOLE<br>OKANA SUCK TRIEG OF TRIEBACKA<br>20400 TRIEGO Y INSERVASKA<br>224955<br>SI AMBERLI LAAMES SIGV TRIEB                                                                                                    | OBLIGATION AMOUNT           \$         79,746,460.00           \$         25,732,537.00           \$         20,169,408.00           \$         15,057,581.00           \$         14,443,561.00           \$         14,218,242.23                                                                                                    | INVORED_AMOUNT<br>\$ 79,746,460.00<br>\$ 25,752,537.00<br>\$ 20,169,468.00<br>\$ 15,057,581.00<br>\$ 14,409,033.00<br>\$ 14,218,242.23                                                                                                    | UNINVOICED_AMOUNT                                                 | PAID_AMOUNT           \$         79,745,460.00           \$         25,752,337.00           \$         20,169,408.00           \$         15,057,581.00           \$         14,409,033.00           \$         14,218,242.23                                                                                                    |
| AREA_OFFICE ABERDEEN    | THEF<br>GRAP PLAINS TRIBAL CHARMONS<br>HEALTH ROAD JIBBO<br>THEFE AFTURITOT THIRS SS 35315<br>ONAMA THEE OF INTERS SS 35315<br>ONAMA THEE OF INTER SS 35 31515<br>ONAMA SIGN THEE OF THE SS 35 3151<br>ONAMA SIGN THEE OF THE SS 35 3151<br>SANTES SOUT THEE OF THE SS 35 315<br>SANTES SOUT THEE OF THE SS 35<br>2005<br>PLANDERU SANTES SOUT THEE<br>SS 350                                                                                                    | OBUGATION AMOUNT<br>5 77,746,460,00<br>5 22,752,337,00<br>5 20,169,440,00<br>5 15,057,581,00<br>5 14,443,561,00<br>5 14,218,242,23<br>c 12,749,540,00                                                                                                    | NVORED_AMOUNT<br>\$ 79,746,460.00<br>\$ 25,752,537.00<br>\$ 20,169,408.00<br>\$ 15,057,581.00<br>\$ 14,409,033.00<br>\$ 14,218,242.23<br>\$ 13,230,640.00                                                                                                    | UNINVOLED_AMOUNT                                                  | PAID_AMOUNT  S 79,746,460.00 S 25,752,537.00 S 20,169,408.00 S 15,067,581.00 S 14,409,033.00 S 14,218,242.23 S 12,300,600,00                                                                                                    |
| AREA OFFICE ABERDEEN    | THE<br>GREAT PAUNDS TIMEA CHAINNENS<br>INEALTH BOARD 200465<br>THREA PAPULATED TIMES 201431<br>CHAINER APPLICATED TIMES 201431<br>CHAINER THREAT PAUNDS THREAT<br>INEALTH AND AND AND AND AND AND AND<br>INFORMATION AND AND AND AND AND AND<br>INFORMATION AND AND AND AND AND AND<br>SAMTES DUCK THREAT PAUNDS AND AND<br>SAMTES DUCK AND AND AND AND AND AND AND<br>SAMTES DUCK AND AND AND AND AND AND AND<br>SAMTES DUCK AND AND AND AND AND AND AND<br>SAMTES DUCK AND AND AND AND AND AND AND<br>SAMTES DUCK AND AND AND AND AND AND AND AND<br>SAMTES DUCK AND AND AND AND AND AND AND AND<br>SAMTES DUCK AND AND AND AND AND AND AND AND AND<br>SAMTES DUCK AND AND AND AND AND AND AND AND AND<br>SAMTES DUCK AND AND AND AND AND AND AND AND AND<br>SAMTES DUCK AND AND AND AND AND AND AND AND AND AND                                                                                                    | OBLIGATION AMOUNT<br>\$ 77,746,460,00<br>\$ 25,723,3730<br>\$ 20,169,460,00<br>\$ 11,507,781,00<br>\$ 14,443,561,00<br>\$ 14,443,561,00<br>\$ 14,413,242,23<br>\$ 13,280,540,00<br>\$ 0,000,000,000,000<br>\$ 13,000,540,00<br>\$ 0,000,000,000,000,000,000,000,000,000,                                                                    | NVORED_AMOUNT<br>\$ 79,746,460.00<br>\$ 25,752,537.00<br>\$ 20,169,468.00<br>\$ 15,057,581.00<br>\$ 14,409,033.00<br>\$ 14,218,242.23<br>\$ 13,280,540.00<br>\$ 0,073,616                                                                                                    | UNINVOLED_AMOUNT                                                  | PAID_AMOUNT  S 79,746,460.00 S 25,752,537.00 S 20,169,408.00 S 15,057,581.00 S 14,409,033.00 S 14,218,242.23 S 13,280,540.00 S 0,000,555,555,555,555,555,555,555,555,5                                                                                                    |
| AREA_OFFICE ABERDEEN    | THE<br>GREF PAUNT TIBAL CAURINESS<br>HEALTH CAURD STARK<br>THE LEFT HEALTH CAURINESS<br>COMMAN TIBE OF HERMACK ASSIST<br>COMMAN TIBE OF HERMACK ASSIST<br>COMMAN THE SOLUTION ISSUE<br>MADE AND THE OF COMMAND ASSIST<br>COMMAN THE SOLUTION ISSUE<br>CAURT SOLUTION ISSUE<br>CAURT SOLUTION ISSUE<br>CAURT AND THE SOLUTION ISSUE<br>CAURING AND THE SOLUTION ISSUE<br>CAURING AND THE SOLU | OBLIGATION AMOUNT           \$         79,746,460,00           \$         25,725,3770,00           \$         20,169,408,00           \$         10,69,408,00           \$         15,087,581,00           \$         14,443,561,00           \$         13,280,540,00           \$         13,280,540,00           \$         9,932,051,00 | NVORED_AMOUNT<br>\$ 79,746,460.00<br>\$ 25,752,537.00<br>\$ 20,169,468.00<br>\$ 15,057,581.00<br>\$ 14,409,033.00<br>\$ 14,218,242.23<br>\$ 13,280,540.00<br>\$ 9,932,615.00<br>\$ 19,065.00<br>\$ 19,060.00<br>\$ 19,065.00<br>\$ 19,065.00<br>\$ 19,040.00<br>\$ 19,065.00<br>\$ 19,065.00 | UNINVOICED_AMOUNT  \$                                             | PAID_AMOUNT<br>\$ 79,746,460.00<br>\$ 25,752,537.00<br>\$ 20,169,408.00<br>\$ 15,067,581.00<br>\$ 14,409,033.00<br>\$ 14,218,242.23<br>\$ 13,280,540.00<br>\$ 9,932,615.00<br>\$ 19,280,540.00<br>\$ 19,282,615.00<br>\$ 19,280,540.00<br>\$ 19,282,615.00<br>\$ 19,280,540.00<br>\$ 19,280,540.00 |

| 1                                                                                                    |                                                                                                    |                                                                                                    |                                                                                                    |                                                                                                    |
|----------------------------------------------------------------------------------------------------|----------------------------------------------------------------------------------------------------|----------------------------------------------------------------------------------------------------|----------------------------------------------------------------------------------------------------|----------------------------------------------------------------------------------------------------|
| IHS TI                                                                                                 | TLE V Vs PO Summary                                                                                                    |                                                                                                    |                                                                                                    |                                                                                                    |
|                                                                                                    | ,                                                                                                    |                                                                                                    |                                                                                                    |                                                                                                    |
|                                                                                                    |                                                                                                    |                                                                                                    |                                                                                                    |                                                                                                    |
| AREA OFFICE                                                                                            | OBLIGATION AMOUNT                                                                                                    | INVOICED AMOUNT                                                                                                    | UNINVOICED AMOUNT                                                                                                    | PAID AMOUNT                                                                                                    |
| ALASKA                                                                                                 | \$ 1.079.755.325.68                                                                                                    | \$ 1.079.755.325.68                                                                                                    | s -                                                                                                    | \$ 1.079.755.325.68                                                                                                    |
| OKLAHOMA                                                                                               | \$ 914.314.516.00                                                                                                    | \$ 914,314,516,00                                                                                                    | \$ -                                                                                                    | \$ 913,310,516,00                                                                                                    |
| PHOENIX                                                                                                | \$ 269.845.040.00                                                                                                    | \$ 269,817,927,00                                                                                                    | \$ 27.113.00                                                                                                    | \$ 269,817,927,00                                                                                                    |
| PORTLAND                                                                                               | \$ 171,840,546.00                                                                                                    | \$ 171,824,997,00                                                                                                    | \$ 15,549,00                                                                                                    | \$ 171.824.997.00                                                                                                    |
| NASHVILLE                                                                                              | \$ 141.820.872.00                                                                                                    | \$ 141.820.872.00                                                                                                    | \$ -                                                                                                    | \$ 141.820.872.00                                                                                                    |
| CALIFORNIA                                                                                             | \$ 140,178,907.00                                                                                                    | \$ 140,178,907.00                                                                                                    | s -                                                                                                    | \$ 140,178,907,00                                                                                                    |
| OLAVAN                                                                                                 | \$ 119,116,908,41                                                                                                    | \$ 119,116,908,41                                                                                                    | s -                                                                                                    | \$ 119,116,908,41                                                                                                    |
| BEMIDJI                                                                                                | \$ 116.845.908.00                                                                                                    | \$ 116,845,289,00                                                                                                    | \$ 619.00                                                                                                    | \$ 116.826.539.00                                                                                                    |
| TUCSON                                                                                                 | \$ 69,203,857,00                                                                                                    | \$ 69,203,857.00                                                                                                    | s -                                                                                                    | \$ 69,203,857,00                                                                                                    |
| BILLINGS                                                                                               | \$ 61.072.283.00                                                                                                    | \$ 61.072.283.00                                                                                                    | s -                                                                                                    | \$ 61.072.283.00                                                                                                    |
| ABERDEEN                                                                                               | \$ 42,981,309,00                                                                                                    | \$ 42,981,309.00                                                                                                    | s -                                                                                                    | \$ 42,981,309,00                                                                                                    |
| ALBUQUERQUE                                                                                            | \$ 30,592,940,00                                                                                                    | \$ 30,592,940,00                                                                                                    | s -                                                                                                    | \$ 30,592,940,0                                                                                                    |
|                                                                                                    |                                                                                                    | · · · · · · · · · · · · · · · · · · ·                                                                                                    |                                                                                                    |                                                                                                    |
|                                                                                                    | \$ 3.157.568.412.09                                                                                                    | \$ 3.157.525.131.09                                                                                                    | \$ 43.281.00                                                                                                    | \$ 3,156,502,381.09                                                                                                    |
|                                                                                                    |                                                                                                    |                                                                                                    |                                                                                                    |                                                                                                    |
|                                                                                                    |                                                                                                    |                                                                                                    |                                                                                                    |                                                                                                    |
|                                                                                                    |                                                                                                    |                                                                                                    |                                                                                                    |                                                                                                    |
| TOIDE                                                                                                  |                                                                                                    |                                                                                                    |                                                                                                    |                                                                                                    |
| TRIBE                                                                                                  | OBLIGATION AMOUNT                                                                                                    | INVOICED_AMOUNT                                                                                                    | UNINVOICED_AMOUNT                                                                                                    | PAID_AMOUNT                                                                                                    |
| WINNEBAGO IRIBE OF NEBRASKA                                                                            | C                                                                                                    | C 25 605 650 00                                                                                                    |                                                                                                    | ¢                                                                                                    |
| 555541                                                                                                 | \$ 23,083,038.00                                                                                                    | \$ 23,063,038.00                                                                                                    | > -                                                                                                    | \$ 25,085,058.0                                                                                                    |
| SPIRIT LAKE TRIBE 141073                                                                               | \$ 17,295,651.00                                                                                                    | \$ 17,295,651.00                                                                                                    | \$ -                                                                                                    | \$ 17,295,051.0                                                                                                    |
|                                                                                                    | 42 001 200 00                                                                                                    | ¢ 40.001.000.00                                                                                                    | 0                                                                                                    | A 42 001 200 00                                                                                                    |
|                                                                                                    | \$ 42,581,505.00                                                                                                    | \$ 42,961,309.00                                                                                                    | ş -                                                                                                    | \$ 42,561,505.00                                                                                                    |
| 70105                                                                                                  |                                                                                                    |                                                                                                    |                                                                                                    |                                                                                                    |
| TRIBE                                                                                                  | UBLIGATION AMOUNT                                                                                                    | INVOICED_AMOUNT                                                                                                    | ONINVOICED_AMOUNT                                                                                                    | PAID_AWOUNT                                                                                                    |
|                                                                                                    |                                                                                                    |                                                                                                    |                                                                                                    |                                                                                                    |
| YUKON KUSKOKWIM HEALTH CORP                                                                            | 202 724 162 00                                                                                                    | 0 202 724 162 00                                                                                                    | C                                                                                                    | ¢ 202 724 162 0                                                                                                    |
| YUKON KUSKOKWIM HEALTH CORP<br>439632                                                                  | \$ 203,724,163.00                                                                                                    | \$ 203,724,163.00                                                                                                    | s -                                                                                                    | \$ 203,724,163.00                                                                                                    |
| YUKON KUSKOKWIM HEALTH CORP<br>439632<br>SOUTHCENTRAL FOUNDATION 248877                                | \$ 203,724,163.00<br>\$ 189,220,013.81                                                                                                    | \$ 203,724,163.00<br>\$ 189,220,013.81                                                                                                    | \$ -<br>\$ -                                                                                                    | \$ 203,724,163.00<br>\$ 189,220,013.8                                                                                                    |
| YUKON KUSKOKWIM HEALTH CORP<br>439632<br>SOUTHCENTRAL FOUNDATION 248877<br>ALASKA NATIVE TRIBAL HEALTH | \$ 203,724,163.00<br>\$ 189,220,013.81                                                                                                    | \$ 203,724,163.00<br>\$ 189,220,013.81                                                                                                    | \$ -<br>\$ -                                                                                                    | \$ 203,724,163.00<br>\$ 189,220,013.81                                                                                                    |
|                                                                                                    | IHS TT  AREA_OFFICE ALASKA OKLAHOMA PHOENIX POORTLAND NASHVILLE CALIFORNIA NAVAJO BEMIDJ TUCSON BILLINGS ABERDEEN ALBUQUERQUE  TRIBE WINNEBAGO TRIBE OF NEBRASKA 55541 S59541 TRIBE TRIBE | IHS TITLE V Vs PO Summary           AREA_OFFICE         OBLIGATION AMOUNT           ALASKA         \$ 1,079,755,325.68           OKLAHOMA         \$ 914,314,516.00           PHOENIX         \$ 269,845,040.00           PHOENIX         \$ 141,826,040.00           PHOENIX         \$ 171,840,946.00           NASHVILLE         \$ 144,820,872.00           CALFORNIA         \$ 140,0178,987.00           CALFORNIA         \$ 140,0178,987.00           NAVAJO         \$ 119,116,989,841           BEMIDII         \$ 116,845,986.00           TUCSON         \$ 69,203,857.00           ABERDEEN         \$ 42,981,309.00           ALBUQUERCUE         \$ 30,592,940.00           \$ 3,157,568,412.09         \$ 3,157,568,412.09           TRIBE         OBLIGATION AMOUNT           WINNEBAGO TRIBE OF NEBRASKA         \$ 25,685,658.00           SPRIRT LAKE TRIBE 141673         \$ 12,725,561.00           SPRIRT LAKE TRIBE 141673         \$ 42,981,309.00           TRIBE         OBLIGATION AMOUNT | IHS TITLE V Vs PO Summary           AREA OFFICE         OBUGATION AMOUNT         INVOICED AMOUNT           ALASKA         \$ 1,073,553,525,68         \$ 1,073,575,525,68         \$ 1,073,575,525,68           OKCAHOMA         \$ 194,314,516,00         \$ 249,843,4516,00         \$ 249,843,4516,00           PHOENIX         \$ 209,845,040,00         \$ 276,817,927,00         \$ 240,817,927,00           NASHVILLE         \$ 141,820,872,00         \$ 141,820,872,00         \$ 141,820,872,00           NAVAUO         \$ 119,116,908,41         \$ 119,116,908,41         \$ 119,116,908,41           BeMIDII         \$ 119,116,908,41         \$ 119,116,908,41         \$ 119,116,908,41           TUCSON         \$ 69,203,857,00         \$ 64,203,857,00         \$ 64,203,857,00         \$ 142,283,202,00           ABENDEIN         \$ 42,981,309,00         \$ 142,981,209,00         \$ 142,981,209,00         \$ 3,157,258,131,09           TIBEE         OBLIGATION AMOUNT         \$ 17,255,5131,09         \$ 3,157,255,131,09         \$ 17,255,5131,09           TRIBE         OBLIGATION AMOUNT         \$ 17,255,5131,09         \$ 17,255,5131,09         \$ 17,255,5131,09           TRIBE         \$ 21,685,658,00         \$ 17,255,5131,09         \$ 17,255,5131,09         \$ 17,255,5131,09           TIBE         OBLIGATION AMOUNT         < | IHS TITLE V Vs PO Summary           AREA OFFICE         OBLIGATION AMOUNT         INVOICED_AMOUNT         UNINVOICED_AMOUNT           ALASKA         \$             1,072,753,225.68             \$             1,072,753,225.68             \$             1,072,753,225.68             \$             5             -               OKLAHOMA             \$             1,072,753,225.68             \$             1,072,753,225.68             \$ |

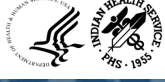

## Travel Metrics Dashboard

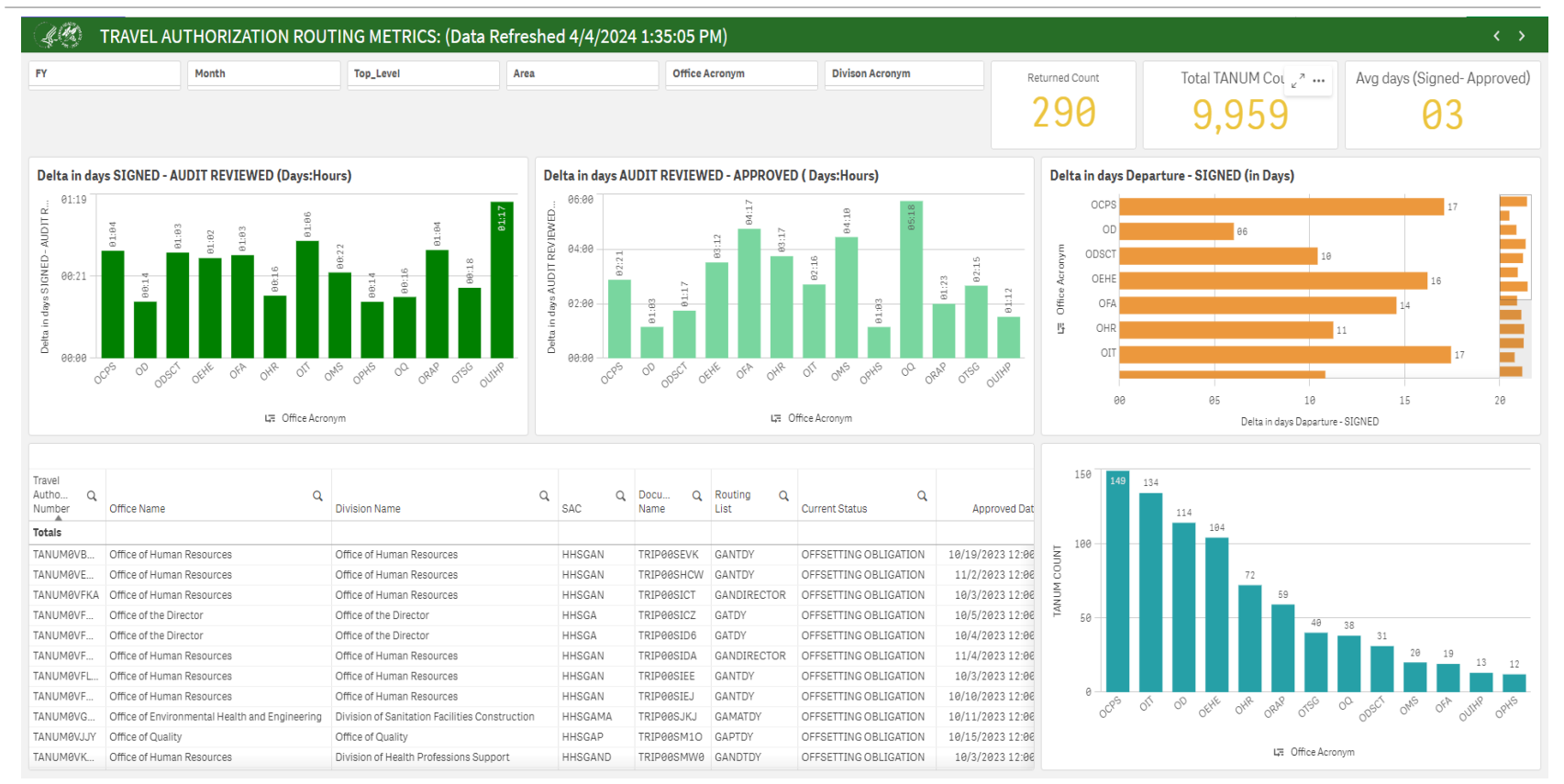

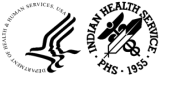

## Travel Metrics Dashboard (Contd..)

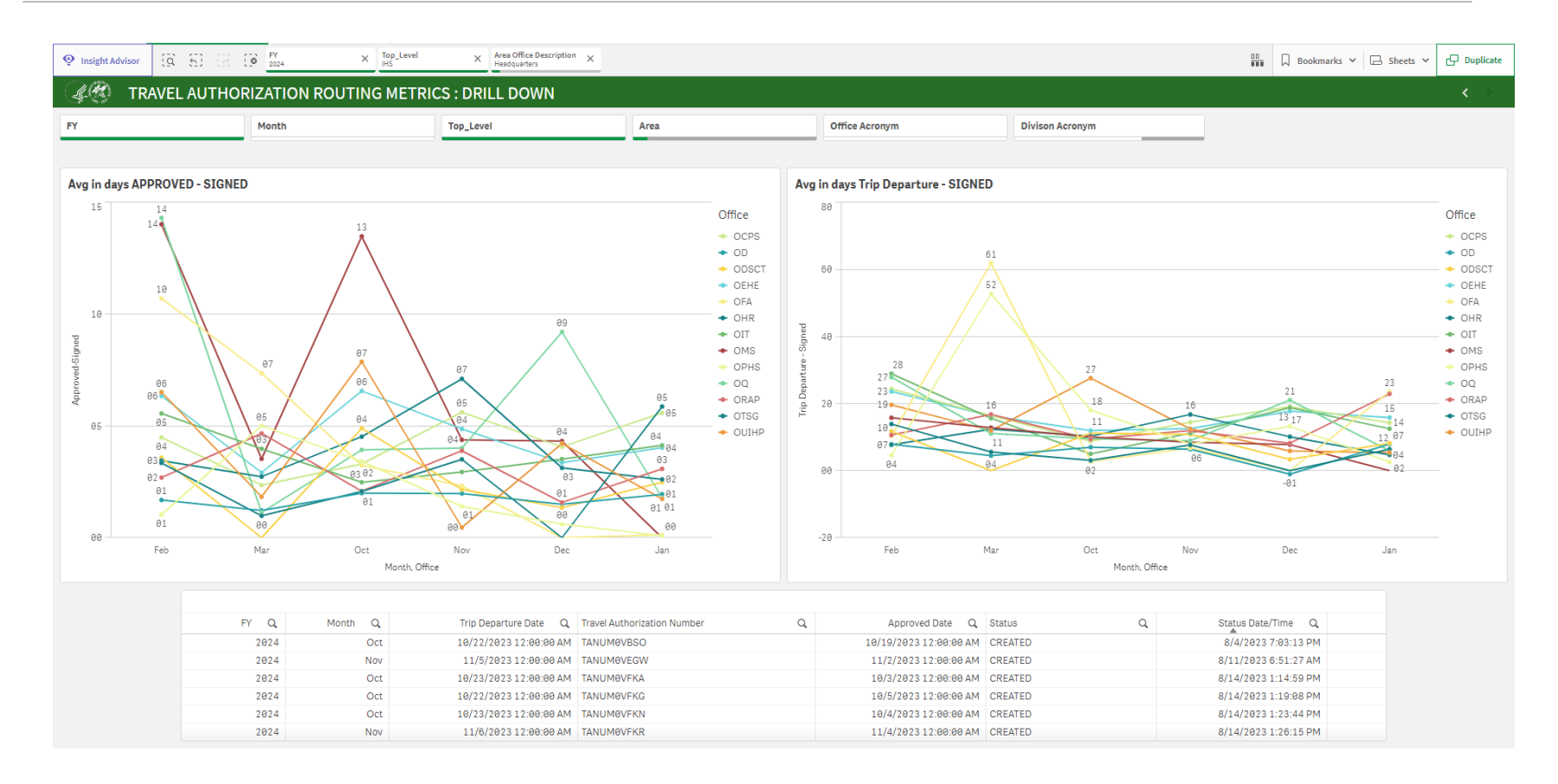

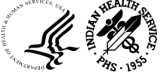

## **Qlik Access**

- 1. Submit access request ticket via IHS Service Now Portal <u>https://ihsitsupport.servicenowservices.com/</u> *Note: You must be a supervisor to request access for an employee*
- 2. Select 'Request Something'

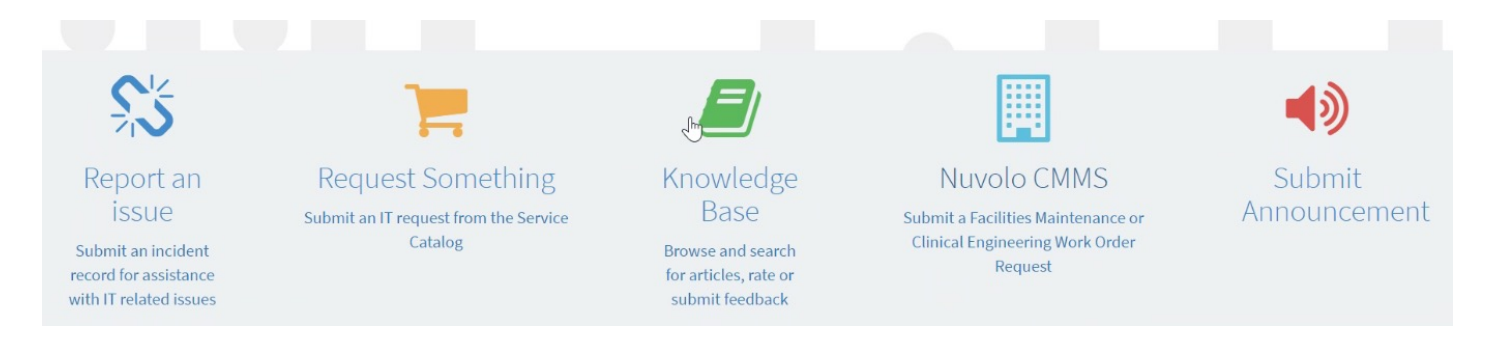

3. Click on My Team's Access and then click "NPIRS – System Access Request"

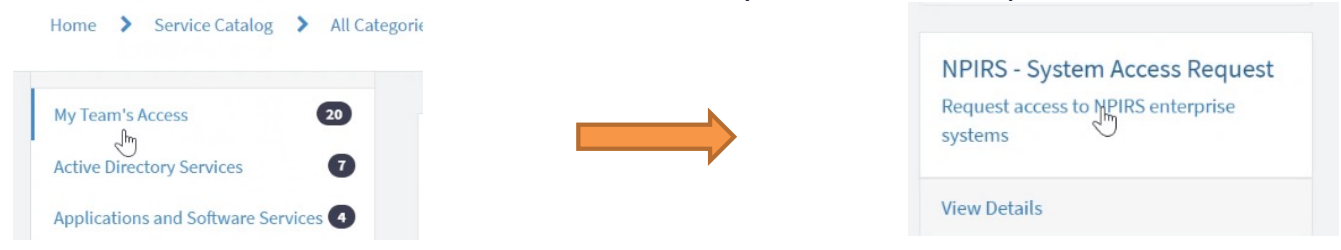

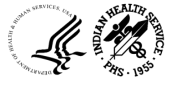

## **Qlik Access**

Select the name of your employee that requires access

Enter all relevant information

Ensure you select 'Add' for new access request

Select Enterprise Report Type

From the dropdown, select the OFA Qlik Dashboards

Enter the 'Justification' to support the request for access

Submit the Request

Note : After the request is submitted, the request will be routed through the appropriate workflow for approval.

| * Requested for                  |   | * Requested by |   |
|----------------------------------|---|----------------|---|
|                                  | * | Archane Bhat   |   |
| Facility                         |   | Phone Number   |   |
|                                  | × |                |   |
| Current Entitlements             |   |                |   |
|                                  |   |                |   |
| Email Address                    |   | Title          |   |
|                                  |   |                |   |
|                                  |   |                |   |
|                                  |   |                |   |
| Service Units                    |   |                |   |
| None                             |   |                | * |
| Access Type                      |   |                |   |
| None                             |   |                | * |
| Employee Role Type               |   |                |   |
| Health Provider                  |   |                |   |
| Office Worker                    |   |                |   |
| Non-IHS                          |   |                |   |
| Other                            |   |                |   |
| Employee Type Identifier         |   |                |   |
| None                             | * |                |   |
| Select Enterprise Reporting      |   |                |   |
| OFA Hyperion Spend Plan Deshoard |   |                |   |
|                                  |   |                |   |
|                                  |   | -              |   |

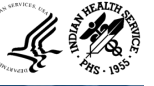

## **FBIS** Contacts

The Help Center on the FBIS Gateway (fbis.hhs.gov) provides contact information for FBIS-related questions. For assistance with the provisioning process or FBIS trainings, reach out to the points of contact outlined below.

| Торіс                                       | Point of Contact       | Contact Information                                                                  |
|---------------------------------------------|------------------------|--------------------------------------------------------------------------------------|
| Assistance completing the UAR in ServiceNow | OpDiv Help Desk        | OpDiv Help Desk contact<br>information is located on the<br>FBIS Gateway Help Center |
| Provisioning progress                       | DSOM Access Management | DSOMAccessManagement@<br>hhs.gov                                                     |
| FBIS Training and general questions         | FBIS Mailbox           | FBIS@hhs.gov                                                                         |

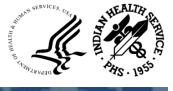

# **Contact Information**

| Name   | Brian Williams                   |
|--------|----------------------------------|
| Title  | Change Management                |
| Email  | Brian.Williams@ihs.gov           |
| Office | Office of Finance and Accounting |

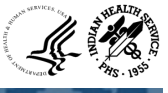

# Questions?

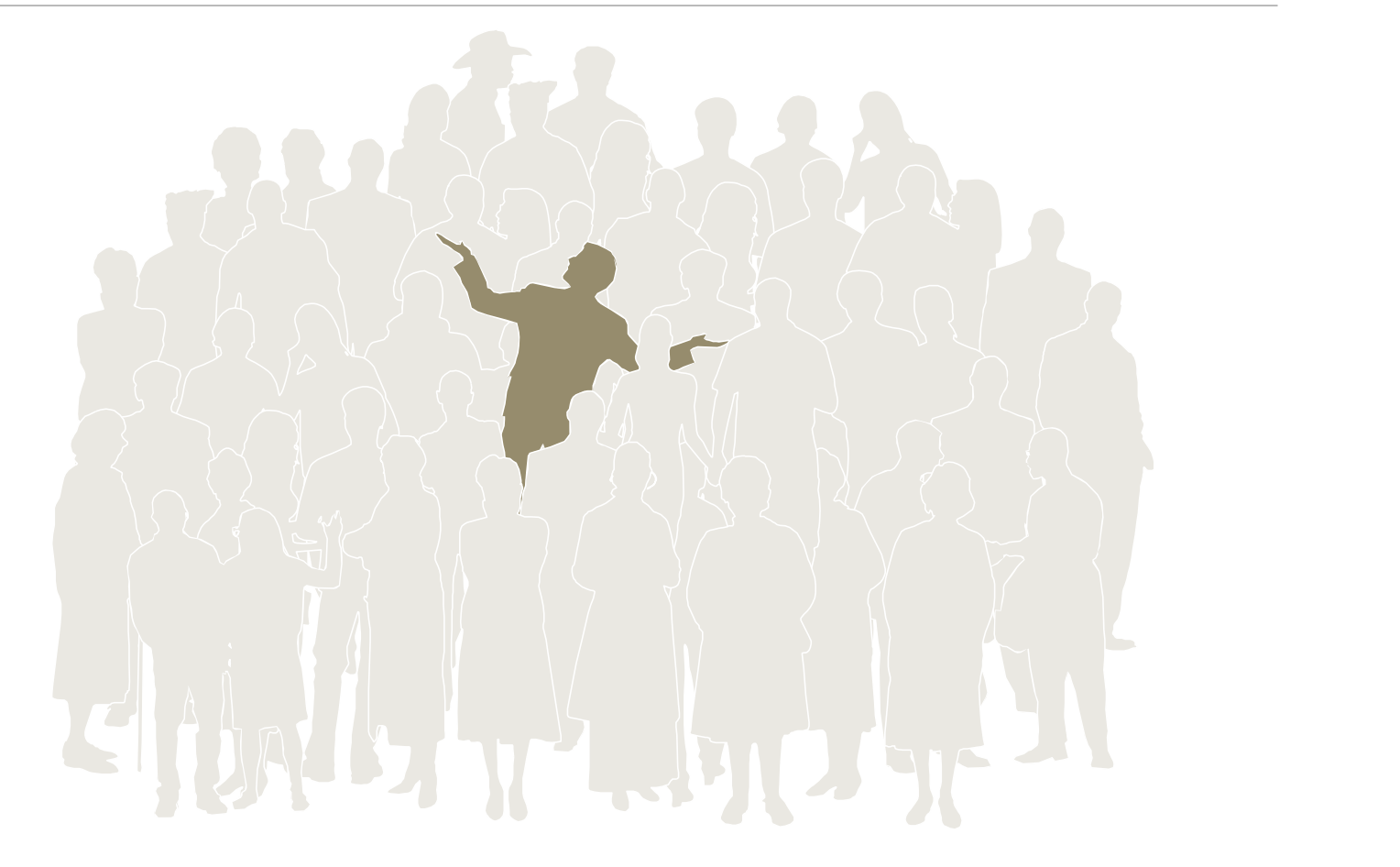
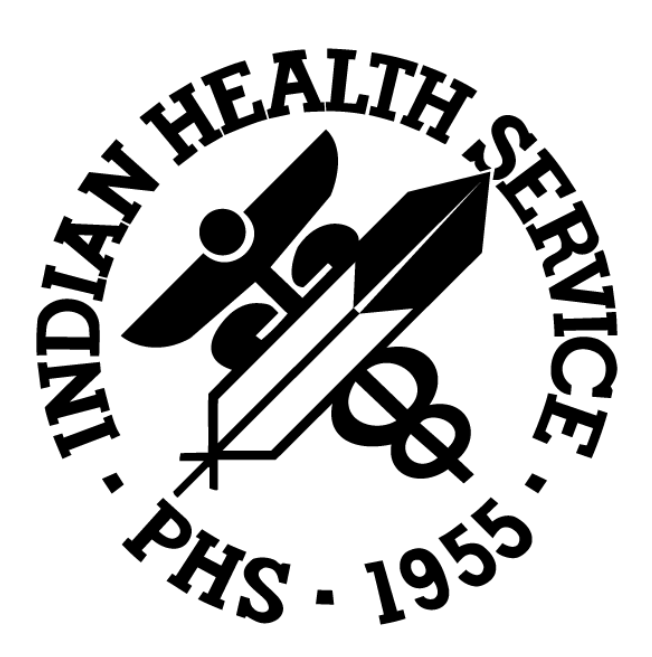